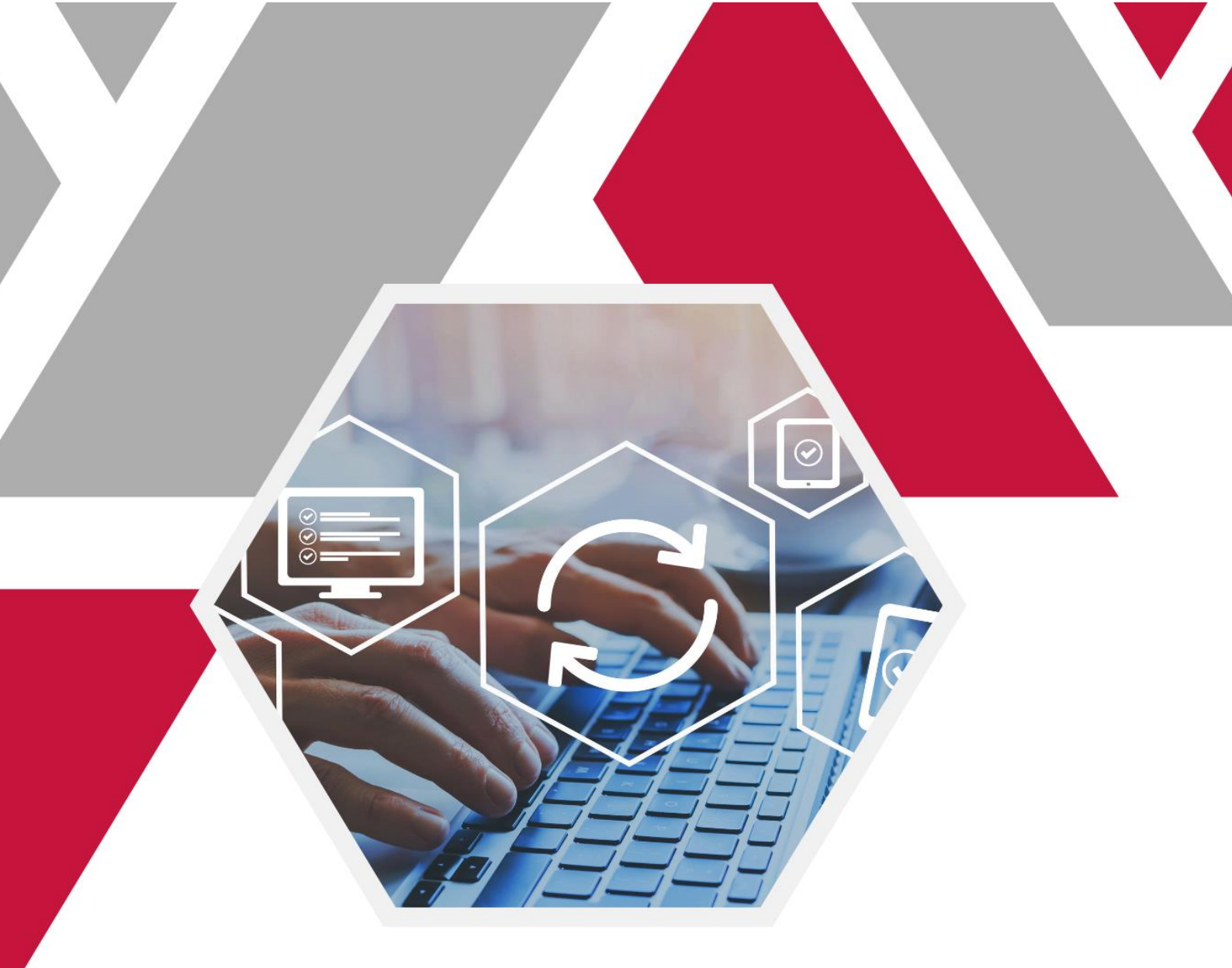

# Schulungs-HANDBUCH

Anleitung zur Civento-Software für Wegebaulastträger

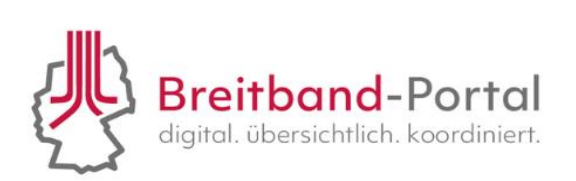

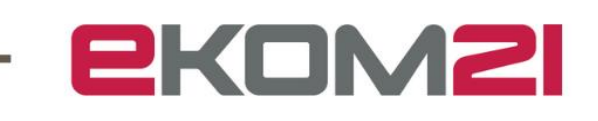

Versionsübersicht

| Version | Datum      | AutorIn | Erläuterung                       |
|---------|------------|---------|-----------------------------------|
| Ver.1.1 | 15.06.2023 |         | Aktualisierung Release 8.0        |
| Ver.1.2 | 30.08.2023 |         | Aktualisierung Release 9.0        |
| Ver.1.3 | 30.08.2023 |         | Aktualisierung Release 9.0        |
| Ver.1.4 | 27.09.2023 |         | Aktualisierung Release 9.0        |
| Ver.1.5 | 18.10.2023 |         | Aktualisierung Release 10.0       |
| Ver.1.6 | 17.01.2024 |         | Aktualisierung Release 11.0       |
| Ver.1.7 | 14.03.2024 |         | Aktualisierung Release 12.0       |
| Ver.1.8 | 31.07.2024 |         | Aktualisierung Release 13.0, 14.0 |
| Ver.1.9 | 20.01.2025 |         | Aktualisierung Release 15.0       |

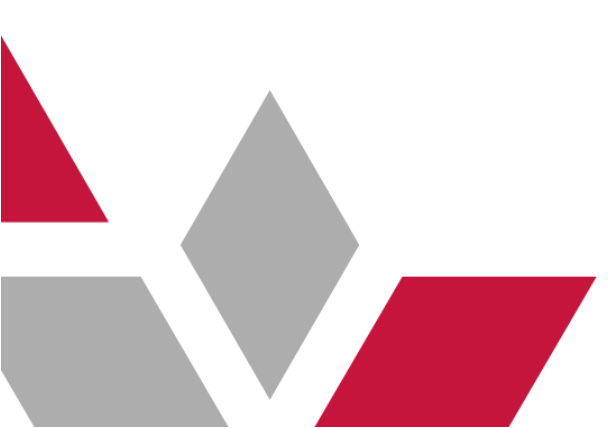

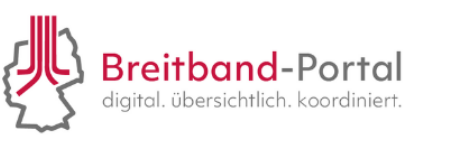

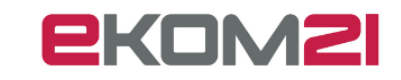

## Inhaltsverzeichnis

| 1.  | Ann   | neldung                                                                | 5         |
|-----|-------|------------------------------------------------------------------------|-----------|
| 1   | I.1.  | Wie melde ich mich in der Sachbearbeitung an?                          | 5         |
| 1   | 1.2.  | Wie durchlaufe ich die Sachbearbeitung?                                | 6         |
| 2.  | Wie   | kann ich einen Vorgang bearbeiten/öffnen?                              | 7         |
| 3.  | Wo    | kann ich nach Akten/Vorgängen suchen?                                  | 7         |
| 4.  | Wie   | kann ich Vorgänge spezifischer suchen und Suchprofile erstellen?       | 9         |
| 5.  | Wo    | finde ich alle Informationen zum gestellten Antrag?                    | . 11      |
| 6.  | Wie   | kann ich eine Aufgabe bearbeiten?                                      | . 13      |
| 7.  | Wie   | beantworte ich eine Voranfrage?                                        | 14        |
| 8.  | Wie   | bearbeite ich einen Antrag?                                            | . 16      |
| 8   | 3.1.  | Wie definiere ich die Zuständigkeit für einen eingegangenen Vorgang?   | . 16      |
| 8   | 3.2.  | Wie bewerte ich einen Antrag?                                          | . 16      |
| 8   | 3.3.  | Wie gehe ich mit einem unvollständigen Antrag um?                      | . 17      |
| 8   | 3.4.  | Wie erstelle ich eine Ablehnungsankündigung?                           | . 19      |
| 8   | 3.5.  | Wie kann ich einen Bescheid ausdrucken?                                | 22        |
| 8   | 3.6.  | Wie gebe ich einen Bescheid frei?                                      | 23        |
| 8   | 3.7.  | Freigabe im Vier-Augen-Prinzip                                         | 23        |
| 8   | 8.8.  | Wie erstelle ich einen Zustimmungsbescheid?                            | 24        |
| 8   | 3.9.  | Wie stelle ich einen Bescheid rechtssicher zu?                         | 27        |
| 8   | 3.10. | Wie kann die Frist für die Bearbeitung verlängert werden?              |           |
| 9.  | Wie   | gehe ich mit Antragsänderungen im Bescheid um?                         | 29        |
| ç   | 9.1.  | Antragsänderungen vor der Bescheidung                                  | 29        |
| ç   | 9.2.  | Antragsänderungen nach der Bescheidung                                 | 30        |
| 10. | We    | che zusätzlichen Funktionen stehen in der Akte zur Verfügung?          | . 33      |
| 1   | 10.1. | Wie lege ich manuell eine Aufgabe an?                                  | 34        |
| 1   | 0.2.  | Wie kann ich Akten miteinander verknüpfen?                             | 34        |
|     | 0.3.  | Wie kann ich die weitere Kommunikation zwischen WBLT und TKU erfassen? | 35        |
|     |       | Breitband-Portal                                                       | <b>M2</b> |

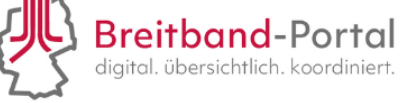

Seite 4 von 56

|    | 10.4.   | Wie kann ich den Status einer Akte verändern?35                                            |
|----|---------|--------------------------------------------------------------------------------------------|
|    | 10.5.   | Wie kann ich eine Akte jemandem zuweisen?                                                  |
|    | 10.6.   | Wie kann ich in der Akte zum vorherigen Schritt zurückkehren?                              |
|    | 10.7.   | Wie kann ich der Akte weitere Dokumente beifügen?                                          |
|    | 10.8.   | Wie kann ich ein Dokument hochladen und nur für die Sachbearbeitung sichtbar machen?<br>39 |
|    | 10.9.   | Wie kann ich den Link zum Vorgang weiterleiten?                                            |
|    | 10.10.  | Wie kann ich den Vorgang als XML exportieren?40                                            |
|    | 10.11.  | Wie kann ich Dokumente in der Akte zusammenführen?                                         |
|    | 10.12.  | Wie kann ich eine Nachbereitung des Antrags umsetzen?                                      |
|    | 10.13.  | Wie lade ich meinen Antrag für ein externes Archiv herunter?                               |
| 11 | I. Wie  | bearbeite ich eine Fehlermeldung in der Akte?43                                            |
| 12 | 2. Wie  | kann ich einen Widerspruch von einem Antragsteller einsehen?                               |
| 13 | 3. Wie  | beteilige ich?46                                                                           |
|    | 13.1.   | Beteiligte einladen                                                                        |
|    | 13.2.   | Manuelle Aufnahme einer Stellungnahme52                                                    |
| Ał | obildun | gsverzeichnis                                                                              |

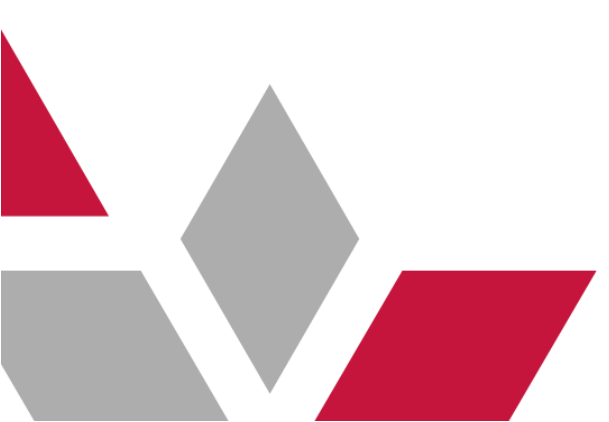

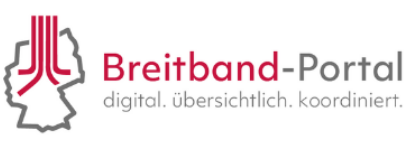

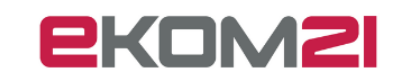

#### 1. Anmeldung

#### 1.1. Wie melde ich mich in der Sachbearbeitung an?

Die Anmeldeoberfläche für die Sachbearbeitung im Breitband-Portal erreichen Sie jeweils über die nachfolgenden Links:

#### Wegebaulastträger mit idento21:

- https://civ-efa-bb.intern.ekom21.de/civ-efa-bb/start.html
- Bitte geben Sie Ihre Zugangsdaten (Benutzername & Passwort) ein, die im Registrierungsprozess von Ihrer oder Ihrer idento21-Beauftragten Person vergeben wurden.

#### Wegebaulastträger ohne idento21:

- https://civento-efa-bb.ekom21.doi-de.net/civ-efa-bb/start.html
- Bitte geben Sie Ihre Zugangsdaten (Benutzername & Passwort) ein. Der Benutzername ist Ihre E-Mail-Adresse und das Passwort finden Sie im PIN-Brief, den Sie postalisch erhalten haben. Aus dem PIN-Brief entnehmen Sie das Einmal-Passwort, womit Sie dann ein eigenes Passwort vergeben können.
- Bitte beachten Sie die Passwortrichtlinien: mindestens zehn Zeichen, einen Großbuchstaben, einen Kleinbuchstaben, eine Zahl und ein Sonderzeichen (~! @ # \$% ^& \* \_-+ = ' | \\(){}\[]:; "' <>,.? /, Währungssymbole wie Euro oder Britisches Pfund werden nicht als Sonderzeichen für diese Richtlinieneinstellung gezählt).
- Das Kennwort darf keins der vorherigen sechs Kennwörter sein.
- Der Benutzernamen darf dem Kennwort nicht ähneln.

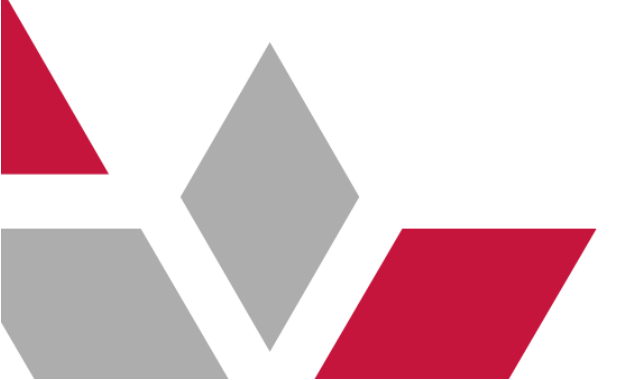

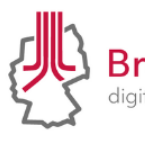

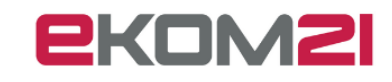

#### 1.2. Wie durchlaufe ich die Sachbearbeitung?

#### Übersicht der Sachbearbeitung als Wegebaulastträger:

In der Akte sind Aufgabenfelder hinterlegt, über die der Antrag bis zur Bescheiderstellung bearbeitet wird. Ein Antrag auf Erteilung einer Zustimmung nach § 127 Abs.1 TKG kann nur vollständig abgeschlossen werden, wenn alle Aufgaben abgeschlossen sind.

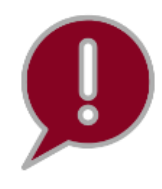

Wenn Sie bei der Registrierung die Ausprägung 2 ausgewählt, so nutzen Sie die Breitband-Portal-Sachbearbeitung nur für das Entgegennehmen des Antrages. Die weitere Sachbearbeitung (wie in der Abbildung dargestellt) und Kommunikation über das Breitband-Portal ist über diese Ausprägung nicht möglich.

Der Prozess bildet die Schritte der Antragsbearbeitung ab.

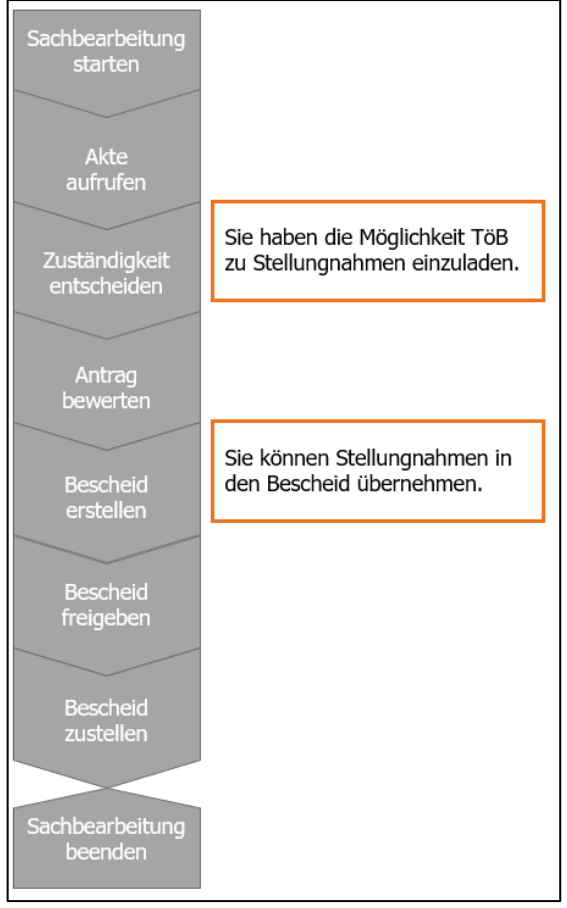

Abbildung 1: Schritte der Sachbearbeitung

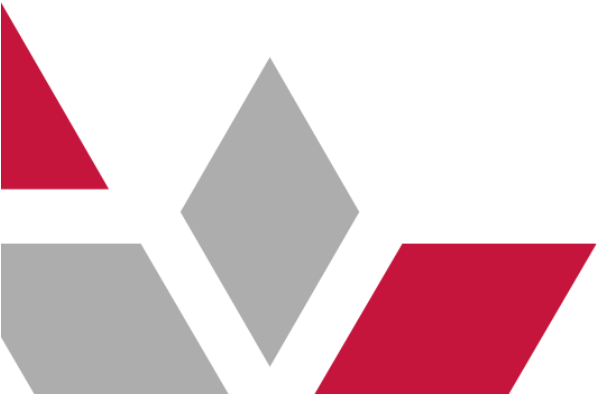

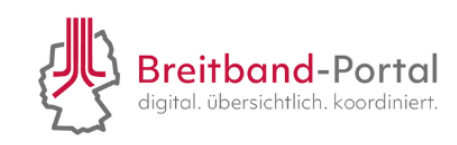

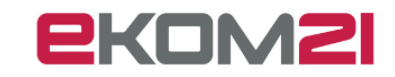

#### 2. Wie kann ich einen Vorgang bearbeiten/öffnen?

Sie haben folgende Optionen, um einen Vorgang zu öffnen:

- (1) Führen Sie einen doppelten Mausklick auf den entsprechenden Vorgang aus, oder
- (2) Klicken Sie auf die drei Querstriche neben dem Vorgang.

| 🔁 civento civ-demo                      | Version: 3.11.0.5 vom: 07.05.2024 Server: d**101<br>00.00.88.06.5.                                                     |
|-----------------------------------------|----------------------------------------------------------------------------------------------------|
| Menu Wiedervorlagen Recherche Erfassung | 00.00.BB.06.5. 🗸 🗸                                                                                                    |
|                                         |                                                                                                    |
| Meine Aufgaben                          | Vorgangs-/Aktenübersicht                                                                                               |
| Alle Aufgaben Meine Aufgaben            | Eingegangene Vorgänge Meine Vorgänge Von mir initiierte Vorgänge                                                       |
| Beschreibung                            | Beschreibung                                                                                                    |
|                                         | Genehmigung zur Leitungsverlegung nach § 127 Abs. 1 TKG-24.1936     Zusfandigkatt                                      |
|                                         | E Genehmigung zur Leitungsverlegung nach § 127 Abs. 1 TKG-24.1926<br>Zustandgkreit<br>1234 (Aktenzeichen TKU) / (WBLT) |

Abbildung 2: Vorgangsansicht mit Optionen, einen Vorgang zu öffnen

Sobald eine Aufgabe in der Sachbearbeitung im Vorgang erledigt ist, erscheint der Vorgang nicht mehr in "Eingegangene Vorgänge", sondern im Reiter "Meine Vorgänge" der Person, die die Aufgabe erledigt hat. Der Reiter "Von mir initiierte Vorgänge" hat aktuell

keine Funktion.

#### 3. Wo kann ich nach Akten/Vorgängen suchen?

In der Menüleiste finden Sie den Punkt "Recherche". Unter diesem Menüpunkt können Sie gezielt nach Akten oder Vorgängen suchen.

| menu wiedervonagen Recherche Ertassung |                                    | 00.00.BB - Breitband 🗸 🕻                         |
|----------------------------------------|------------------------------------|--------------------------------------------------|
| Recherche X                            |                                    |                                                  |
| Vorgangsart                            | Suchattribut hinzufügen            | Zugriffschutz deaktivieren D Suchprofil speichem |
|                                        |                                    | ohne Vorgangsarchiv 🗹 Berichterstellung          |
| Volltextsuche                          |                                    | Alles löschen 🗑                                  |
| Suchattribute     Eingangsdatum        |                                    | Suche                                            |
|                                        |                                    |                                                  |
| fx ld Vorgangsart Status               | Kontakt Zuständigkeit              | Info                                             |
|                                        | Keine weiteren Einträge vorhanden. |                                                  |
|                                        |                                    |                                                  |
|                                        |                                    |                                                  |
|                                        |                                    |                                                  |
|                                        |                                    |                                                  |
|                                        |                                    |                                                  |
|                                        |                                    |                                                  |
|                                        |                                    |                                                  |
|                                        |                                    |                                                  |
|                                        |                                    |                                                  |

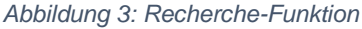

Wenn Sie zunächst auf den Button Suche klicken, erscheinen die Akten chronologisch nach Datum geordnet. Den aktuellsten Antrag finden Sie dabei ganz oben.

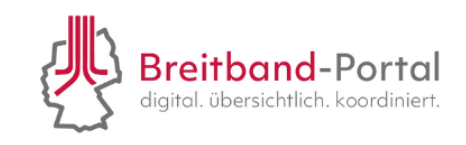

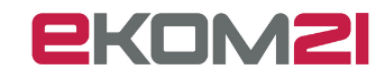

Falls Sie nach einem anderen Suchkriterium suchen möchten, drücken Sie in der Mitte auf "Suchattribut hinzufügen". Dabei können Sie mit unterschiedlichen Filtern arbeiten, um den entsprechenden Antrag zu finden

| Menu Wiedervorlagen Recherche Erfassung                                                                                       |               |                         |                                  | 00.00.BB - Breitband                                                                             | <<br>•              |
|----------------------------------------------------------------------------------------------------|---------------|-------------------------|----------------------------------|--------------------------------------------------------------------------------------------------|---------------------|
| Recherche ×                                                                                                    |               |                         | _                                |                                                                                                  |                     |
| Vorgangsart                                                                                                    |               | Suchattribut hinzufügen | Zugriffschutz dei<br>ohne Vorgai | aktivieren D Suchprofil spei<br>Suchprofil<br>ngsarchiv Z Berichterst                            | ichern 🖬<br>laden 🖿 |
| Voltextsuche Suchattribute Eingangsdatum                                                                                      |               |                         |                                  | Alles Ið<br>Such                                                                                 | schen 🔟             |
| 11.10.2023 Genehmigung zur<br>Leitungsverlegung nach § 127 Abs.<br>1 TKG                                                      |               |                         |                                  | München (WBT)<br>In Vollständigkeitsprüfung (Status)<br>Antrag (Antragsart)                      |                     |
| 23.3068 Sonstipes<br>11.10.2023 Genehmigung zur<br>Leitungsverlegung nach § 127 Abs.<br>1 TKG                                 | 80            |                         | München                          | AZ-12345 (Aktenzeichen TKU)<br>München (WBT)<br>Vorerfasst (Status)<br>Antrag (Antragsart)       |                     |
| E 23.3067 IT-Ticket<br>11.10.2023 MaintenanceserviceBL                                                                        | R 💮 🛛 Anonym  | 1                       | Bayern                           |                                                                                                  |                     |
| 23.3064 Sonstiges<br>11.10.2023 Genehmigung zur<br>Leitungsverlegung nach § 127 Abs.<br>1 TKG                                 | 80            |                         | München                          | AZ - 12345 (Aktenzeichen TKU)<br>München (WBT)<br>Vorerfasst (Status)<br>Antrag (Antragsart)     |                     |
| <ul> <li>23.3059 Sonstepes</li> <li>11.10.2023 Genehigung zur<br/>Leitungsverlegung nach § 127 Abs.</li> <li>1 TKG</li> </ul> | 🖋 🌐 🛛 TKU, Te |                         |                                  | AZ-11102023 (Aktenzeichen TKU)<br>München (WBT)<br>In Bescheidung (Status)<br>Antern (Anternent) | *                   |
| 4                                                                                                    |               | K 4 1 bis 26 von 1.     | 684 <b>H</b>                     | , and grant ugadity                                                                              | +                   |

Abbildung 4: Übersicht über Anträge

Wenn Sie nach einer Vorgangsnummer suchen wollen, wählen Sie dazu "Ident" aus.

| Vorgangsart     | Suchattribut hinzufügen<br>Titel |
|-----------------|----------------------------------|
| Volltextsuche   | Ident                            |
| Suchattribute   | Referenzid                       |
| Eingangsdatum = | Vorgangsart                      |
|                 | Status                           |
|                 | Eingangsart                      |
|                 | Zuständige OE                    |
|                 | Letzte Änderung                  |
|                 | Aufgabe                          |
|                 | Ereignis +                       |
|                 | Antragsteller                    |
|                 | Kontaktperson                    |
|                 | HandeIndePerson >                |

Abbildung 5: Maske für die Volltextsuche und Suchattribute

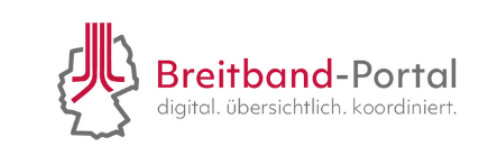

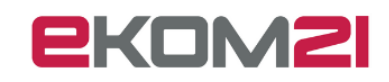

4. Wie kann ich Vorgänge spezifischer suchen und Suchprofile erstellen?

Unter dem Reiter "Recherche" (1) in der Zeile "Volltextsuche" (2) können Sie nach bestimmten Akten, z. B. Anträgen, suchen (3).

Unterstützend zu Ihrer Suche können Sie mit dem Plus-Symbol Suchattribute hinzufügen (4) oder mit dem Minus-Symbol Attribute entfernen (5). Ihre Sucherbnisse werden unterhalb der Suchmaske chronologisch aufgeführt.

| Menu Wiedervorlagen Recherche Erfassung              |                         |                     | ~ ?                                                                                        |
|------------------------------------------------------|-------------------------|---------------------|--------------------------------------------------------------------------------------------|
| Recherche X                                          |                         |                     |                                                                                            |
| Vor 5<br>Suchattribute                               | Suchattribut hinzufügen | ohne Vorgangsarchiv | Suchprofil speichern B<br>Suchprofil laden B<br>Berichterstellung Alles löschen M<br>Suche |
| Eingangsdatum     =     Abbildung 6: Recherche Maske | 1                       |                     |                                                                                            |

| Menu   | Wiedervorlagen      | Recherche    | Erfassung |   |                         |
|--------|---------------------|--------------|-----------|---|-------------------------|
| Recher | che ×               |              |           |   | 7                       |
| 1      |                     |              |           | ٢ | Suchattribut hinzufügen |
| Barrie | eremeldung          |              |           |   |                         |
| Pass   | wort zurücksetzen   |              |           | h |                         |
| Pass   | wort zurücksetzen B | L            |           | ŀ |                         |
| Anfra  | ge zum Zurücksetze  | n des Passwo | orts      | h |                         |

Abbildung 7: Auswahl Suchattribute

Wenn Sie eine Suche mit bestimmten Attributen immer wieder nutzen möchten, können Sie Ihr Suchprofil abspeichern (6) und später aus der Liste der Suchprofile auswählen (7).

| Suchprofil speichern |    | _         |
|----------------------|----|-----------|
| Name                 |    | <u>^</u>  |
| Default 🗌            |    | <b>•</b>  |
|                      | Ok | Abbrechen |

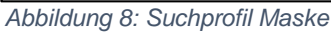

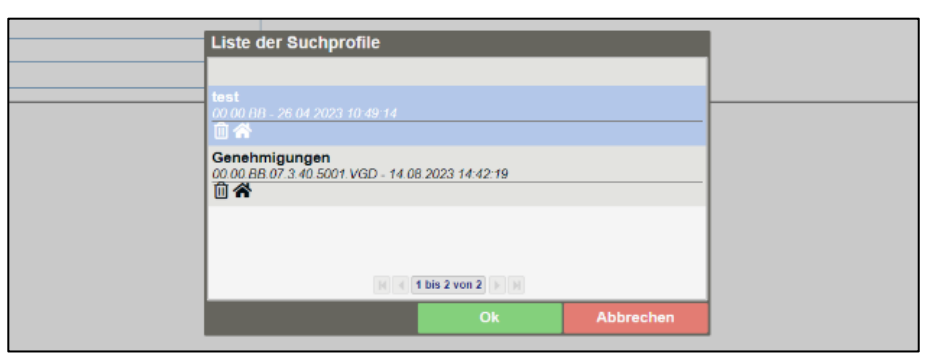

Abbildung 9: Liste der Suchprofile

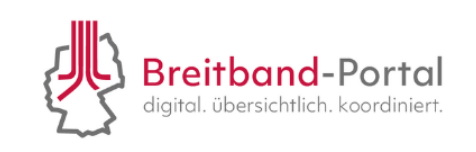

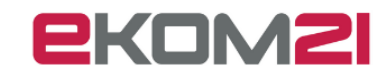

Zur besseren Veranschaulichung zwei Beispielsuchen:

- 1. Vorgänge sollen nach dem **Suchattribut** "Eingangsdatum" gefiltert werden.
  - Unter "Suchattribut hinzufügen" (1) wird das Attribut "Eingangsdatum" (2) ausgewählt, um eine Auflistung der Vorgänge nach Eingangsdatum zu erhalten.

| Menu    | Wiedervorlage | n Recherche                 | Erfassung     |           |      |         | ]     |              |        |
|---------|---------------|-----------------------------|---------------|-----------|------|---------|-------|--------------|--------|
| Recherc | he ×          |                             |               |           |      |         |       | 1            |        |
| Vorgan  | organgsart    |                             |               |           |      |         |       |              | ıfügen |
|         |               |                             |               |           |      |         |       |              |        |
|         | Volltex       | xtsuche                     |               |           |      |         | lden  | t            |        |
|         |               |                             |               |           |      |         | Refe  | renzld       |        |
| fx ld   |               | Vorgangsart                 |               | St        | atus | Kontakt | Vorg  | angsart      |        |
| Ξ       | 26.10.2023    | Sonstiges<br>Maintenanceser | vice          | •         |      | Anonym  | State | IS           |        |
| Ξ       |               |                             |               |           |      | Anonym  | Eing  | angsart      |        |
| _       |               | Sonstigos                   |               |           |      | Anonym  | Eing  | angsdatum    | 2      |
| =       | 26.09.2023    | Maintenanceser              | vice          | •         |      | Anonym  | Zust  | ändige OE    |        |
| = 🗂     | 25.00.2022    | Sonstiges<br>Genehmiqung zi | ur Leitungsve | rlegung 🎽 |      |         | Letz  | te Änderung  |        |
|         | 25.09.2023    | nach § 127 Abs.             | 1 TKG         | nogung    |      |         | Aufg  | abe          | •      |
|         |               |                             |               |           |      |         | Erei  | gnis         | •      |
| Ξ       | 1             | Sonstiges<br>Maintonancosor | vico          |           |      | Anonym  | Antr  | agsteller    | •      |
| =       | 21.09.2023    | Sonstiges                   | VICE          |           |      | Anonym  | Kon   | aktperson    | •      |
| -       | 07.09.2023    | Maintenanceser              | vice          |           |      | Anonym  | Han   | deIndePerson | •      |
| =       |               |                             |               |           |      | •       |       |              |        |

- 2. Vorgänge sollen nach dem Suchattribut "Status" gefiltert werden.
  - > Unter "Suchattribute hinzufügen" (1) das Attribut "Status" (2) auswählen.

| Menu          | Wiedervorlagen | Recherche               | Erfassung |  |        |         |       |                         |
|---------------|----------------|-------------------------|-----------|--|--------|---------|-------|-------------------------|
| Recherc       | he ×           |                         |           |  |        |         |       |                         |
| Vorgan        | gsart          |                         |           |  |        |         | ۲     | Suchattribut hinzufügen |
|               |                |                         |           |  |        |         | Titel |                         |
| Velltayteusha |                |                         |           |  |        | ldent   |       |                         |
|               | VolitoAto      |                         |           |  |        |         |       | Referenzld              |
| x Id          | Va             | organgsart              |           |  | Status | Kontakt |       | Vorgangsart             |
| =             | 07.09.2023 Ma  | nsuges<br>aintenanceser | vice      |  | 2      | Anonym  |       | Status                  |

Abbildung 11: Recherche Suchattribut "Status"

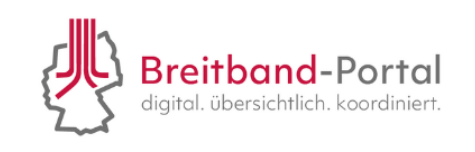

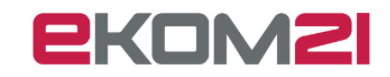

Abbildung 10: Recherche Suchattribut "Eingangsdatum"

Aus der Liste zum Punkt "Status" (3), den gewünschten Eintrag auswählen, um eine Auflistung der Vorgänge nach Status zu erhalten.

| Menu    | Wiedervorlagen            | Recherche      | Erfassung           |      |      |                         |
|---------|---------------------------|----------------|---------------------|------|------|-------------------------|
| Recherc | :he ×                     |                |                     |      |      |                         |
| Vorgan  | ıgsart                    |                |                     |      | ٢    | Suchattribut hinzufüger |
| Suchatt | Volltexts<br>ribute<br>us | suche          |                     |      | ~    | ]                       |
|         | 07.09.2023 M              | ainten Abges   | chlossen            |      | <br> |                         |
| ≡       | So<br>07.09.2023 M        | ainten Vorerfa | korb<br>asst        |      |      |                         |
| =       | So<br>07.09.2023 M        | ainten alterna | nd<br>ative Bearbei | tung |      |                         |
| =       | 06.09.2023 M              | ainten         | rbeitung            |      |      |                         |

Abbildung 12: Recherche Suchattribut "Status"

Beide Suchprofile können wie oben beschrieben gespeichert werden.

#### 5. Wo finde ich alle Informationen zum gestellten Antrag?

Wenn Sie einen Antrag geöffnet haben, wird Ihnen die Übersicht mit wichtigen Informationen (z. B. Nachrichten, Basisinformationen zum Antrag, Verlauf) sowie das Antragsdokument angezeigt. Weitere Informationen (z. B. Zusatzdaten, Personen, Finanzübersicht) finden Sie über die Navigationsleiste oberhalb des Antragsdokuments.

| Vorgang                                                                                                    | Ubersicht Dokumente Zusatzdaten Personen Aufgaben Finanzül                                                                                                    | bersicht Berechtigungen Verknüpfte Vorgänge Einladungen                                                                                            |
|----------------------------------------------------------------------------------------------------|----------------------------------------------------------------------------------------------------|----------------------------------------------------------------------------------------------------|
| 23,12512 21 =                                                                                                    | letzte Nachrichten                                                                                                    | 3 23 12512 Antropekie 20 11 2023                                                                                                    |
| <b>–</b>                                                                                                    | Dokument wurde erzeugt                                                                                                    | 0.20.12012 Hintigetike 20.11.2220                                                                                                    |
|                                                                                                    | Datum:08.01.2024 14:23:19                                                                                                    |                                                                                                    |
| Genehmigung zur Leitungsverlegung nach § 127 Abs. 1 TKG<br>Engangsdatum: 20.11.2023<br>A2-8P (Aktemzeichen TKU)<br>In Bescheidung (Status) | n des Dokumertenablagverzelchnisses<br>1.2024 142319<br>onde screight aussicht auf der Schlander und der Schlander<br>auf der Ereight Beschleit in verknüpften Vorgängen<br>des Gesprass 1, donn felvenst 0<br>(203) | Antrag auf Erteilung einer Zustimmung nach § 127 Abs. 1 TKG                                                                                        |
| Antrag (Antragsart)                                                                                                    | Basisinformationen 🗇 👻 🛎                                                                                                    | Eingangsdatum: 20.11.2023                                                                                                    |
| Breitband                                                                                                    | Antragsart                                                                                                    |                                                                                                    |
|                                                                                                    | Antrag 🗸 🗸                                                                                                    | Informationen zum Telekommunikationsunternehmen (Nutzungsberechtigter)                                                                             |
|                                                                                                    | Aktenzeichen TKU                                                                                                    | Name/Firma: E-Mail                                                                                                    |
|                                                                                                    | AZ-BP                                                                                                    | Breitband Telefon: 0                                                                                                    |
|                                                                                                    | Sind Sie ein Telekommunikationsunternehmen (TKU) oder treten Sie als U<br>nerauftragnehmer eines TKUs auf?<br>TKU<br>Auftragnehmer des TKU, welches zum Empfang der Verfahrensakte bzw.                              | Ansprechperson: Attenzieben: A2,8P<br>Wegereht<br>Anschrift: Eine Kopie der Urkunde liegt bereits vor.<br>Carlo-Mierendorff-Straße 11 35398 Gießen |
|                                                                                                    | <u> ۲</u>                                                                                                    | Informationen zum Bauvorhaben                                                                                                    |
|                                                                                                    | Antragsdaten S v v                                                                                                    | Art des Vorhabens: Antragsart:<br>Verlenung einer TK-Linie gemäß § 127 Abs. 1. Ersterfeilung einer Genehmigung                                     |
|                                                                                                    | Geplanter Baubeginn                                                                                                    | TKG                                                                                                    |
|                                                                                                    | 20.11.2023                                                                                                    | Beschreibung Bauvorhaben:                                                                                                    |
|                                                                                                    | offene Aufgaben                                                                                                    | Startadrosse Endadrosse                                                                                                    |
| Verlauf                                                                                                    | Bescheid freigeben Öffnen                                                                                                    | test 1.1 test 2                                                                                                    |
| Erfassungsprozess "Erstellung des Zustimmungsbescheids"<br>erledigt<br>08.01.2024 14:23 - krumys                                           |                                                                                                    | Baubeginn: Bauende:<br>20.11.2023<br>Weitere Genebnigungen und Zustimmungen:                                                                       |
| Aktion Bescheid gestartet<br>20.12.2023.06.44 - fmsvatem                                                                                   | Bitte geben Sie, durch Erledigung der Aufgabe, den Bescheid frei. Die Zustellun<br>erfelet automatielert über das Breitband Dertal                                                                                   | g Weiter Octomingungen und Lästimmungen.                                                                                                    |
| Aktion Bearbeitung gestartet<br>20.12.2023 06:44 - fmayatem                                                                                | enogradiomaisien über das biekoano-ronai.                                                                                                    | Rahmenvertragsnummer:                                                                                                    |
| Aktion Vollstaendigkeitsfiktion gestartet                                                                                                  |                                                                                                    |                                                                                                    |
| 20.12.2023 06:44 - fmayatem<br>Aktion Warnung and and a gestartet                                                                          | 3                                                                                                    | Der Vorgang betrifft Flächen, Der Vorgang wurde bereits in Das Vorhaben wird von einer                                                             |
| Aktion Stellu<br>1.11.2023 06 4<br>ktualisieren gestartet                                                                                  |                                                                                                    | Zuständigkeitsbereich der Planfeststellungsverfahren städtischem Unternehmen<br>Behörde befindet, bei der der genehmigt. gestellt.                 |
| Erfassungspeller einladen" erledigt<br>21.11.2023 13.3                                                                                     |                                                                                                    | Vorgang beantragt wurde.<br>Nein                                                                                                    |
| 21.11.2023 13:38 - echepaso                                                                                                    |                                                                                                    |                                                                                                    |
| Aktion in bearbeitung gestartet                                                                                                    |                                                                                                    | Vollständigkeitskonti – 100% +                                                                                                    |
|                                                                                                    | 1/                                                                                                    |                                                                                                    |

Abbildung 13: Ansichtselemente eines geöffneten Vorgangs

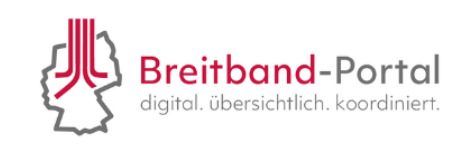

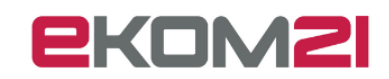

**Punkt 1:** Hier werden Ihnen allgemeine Informationen zum Antrag angezeigt (z.B. Eingangsdatum).

Punkt 2: Im Verlauf sehen Sie die durch das System erfassten Vorgänge.

**Punkt 3:** In diesem Bereich werden offene Aufgaben angezeigt, die noch von der sachbearbeitenden Person zu erledigen sind.

**Punkt 4:** Hier wird Ihnen das Antragsdokument angezeigt, welches bei Bedarf auch heruntergeladen und bearbeitet werden kann.

**Punkt 5:** Unter dem Drei-Strich-Menü können Sie weitere Funktionen nutzen, um beispielsweise einen Musterbescheid zu erstellen. Die Funktionen werden im Kapitel 8 ausführlicher beschrieben.

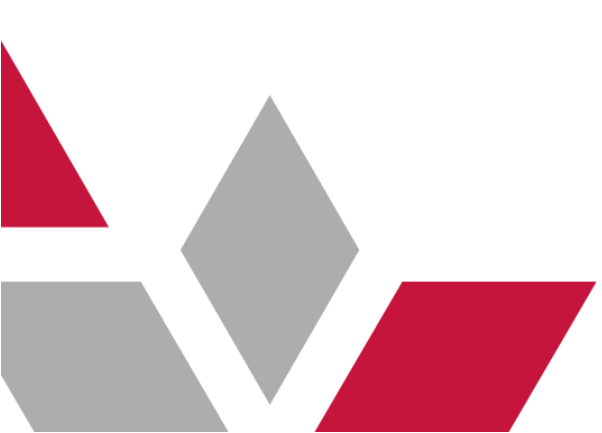

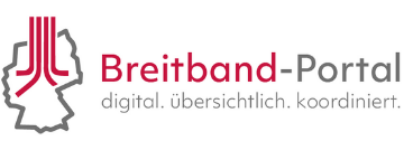

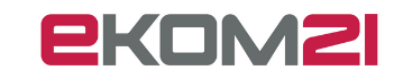

#### 6. Wie kann ich eine Aufgabe bearbeiten?

Wenn Sie einen Antrag geöffnet haben, finden Sie unten in der mittleren Spalte den Bereich "offenen Aufgaben". Nutzen Sie den Button "Öffnen", um eine Aufgabe anzusehen und zu bearbeiten.

| Vorgang                                                                                                    |         | Übersicht Dokumente Zusatzdaten Personen Aufgaben Fin                                                                                                    | anzüber  | sicht Berechtigungen Verknüpfte Vorgänge Einladungen                                                                                                    |
|----------------------------------------------------------------------------------------------------|---------|----------------------------------------------------------------------------------------------------|----------|----------------------------------------------------------------------------------------------------|
| 23.12512                                                                                                    | ⊜ ≡⊧    | letzte Nachrichten                                                                                                    |          | 3. 23. 12512 Antragsakte 20. 11. 2023 >>                                                                                                    |
|                                                                                                    |         | Dokument wurde erzeugt<br>Datum:08.01.2024 14:23:19                                                                                                    | -        |                                                                                                    |
| e 🗇 🗇 🗋                                                                                                    |         | Das Dokument Bescheid wurde erzeugt                                                                                                    |          | A                                                                                                    |
| Genehmigung zur Leitungsverlegung nach § 127 Abs. 1 TKG<br>Eingangsdatum: 20.11.2023<br>Az-8P (Alterreichen TKU)<br>In Bescheidung (Status) |         | Datum 88.01.2024 14.23.19<br>Adlagsversichtis von f Dokumenten geändert<br>Verarbeitung des Ereignis Bescheid in verknüpften Vorgängen<br>Datum:20.12.2023 06.44.38<br>Verarbeitete Ereigniss 1. davon fehierhaft 0<br>Email wurde versiendet. | 19 💌     | Antrag auf Erteilung einer Zustimmung nach § 127 Abs. 1 TKG                                                                                                    |
| Antrag (Antragsart)                                                                                                    |         | Basisinformationen 🔊 👻 🛛                                                                                                    | ¥ 🔺      | Eingangsdatum: 20.11.2023                                                                                                    |
| Breitband                                                                                                    |         | Antragsart                                                                                                    |          |                                                                                                    |
|                                                                                                    |         | Antrag                                                                                                    |          | Informationen zum Telekommunikationsunternehmen (Nutzungsberechtigter)                                                                                                    |
|                                                                                                    |         | Aktenzeichen TKU                                                                                                    |          | Name/Firma: E-Mail:                                                                                                    |
|                                                                                                    |         | AZ-BP                                                                                                    |          | Breitband Telefon: 0                                                                                                    |
|                                                                                                    |         | Sind Sie ein Telekommunikationsunternehmen (TKU) oder treten Sie als U<br>nterauftragnehmer eines TKUs auf?                                                                                                    | J        | Anschrift: Wegenson - Wegenson - Wegenson - Wegenson - Wegenson - Carbon - Wegenson - Wegenson - We |
|                                                                                                    |         | O Auftragnehmer des TKU, welches zum Empfang der Verfahrensakte b:                                                                                                    |          |                                                                                                    |
|                                                                                                    |         | <                                                                                                    |          | Informationen zum Bauvorhaben                                                                                                    |
|                                                                                                    |         | Antragsdaten 🔊 🗸 1                                                                                                    | ¥        | Art des Vorhabens: Antragsart:                                                                                                    |
|                                                                                                    |         | Geplanter Baubeginn                                                                                                    |          | Verlegung einer TK-Linie gemäß § 127 Abs. 1 Ersterteilung einer Genehmigung<br>TKG                                                                                                    |
|                                                                                                    |         | 20.11.2023                                                                                                    | <b>T</b> | Beschreibung Bauvorhaben:                                                                                                    |
| Manhaud                                                                                                    |         | offene Aufgaben                                                                                                    |          | test<br>Startadresse: Endadresse:                                                                                                    |
| Frfassungsprozess "Erstellung des Zustimmungsbescheids"                                                                                     |         | Bescheid freigeben Öf                                                                                                    | fnen     | test 2,                                                                                                    |
| erledigt                                                                                                    | <u></u> | 📰 Fáligke                                                                                                    |          | Baubeginn: Bautence:<br>20.11.2023 07.12.2023                                                                                                    |
| Aktion Bescheid gestartet                                                                                                    |         | <ul> <li>Zustanc</li> <li>Bitte geben Sie, durch Erledigung der Autgabe, den Bescheid frei. Die Zus</li> </ul>                                                                                                    | tellung  | Weitere Genehmigungen und Zustimmungen:                                                                                                    |
| Aktion Bearbeitung gestartet                                                                                                    |         | erfolgt automatisiert über das Breitband-Portal.                                                                                                    |          | Rahmenvertragsnummer:                                                                                                    |
| 20.12.2023 06:44 - fmsystem<br>Aktion Vollstaendigkeitsfiktion gestartet                                                                    |         |                                                                                                    |          |                                                                                                    |
| 20.12.2023 06:44 - fmsystem<br>Aktion WarnungVollstaendig gestartet                                                                         |         |                                                                                                    |          | Der Vorgang betrifft Flächen, Der Vorgang wurde bereits in Das Vorhaben wird von einer                                                                                                    |
| 13.12.2023 06:45 - fmsystem<br>Aktion StellunganhmeDokAktualieleren gestertet                                                               |         |                                                                                                    |          | die sich nicht (vollständig) im einem städtischen Behörde oder<br>Zuständinkeitsbereich der Planfeststellungsverfahren städtischem Unternehmen                                                                                                    |
| 21.11.2023 13:43 - echepeso                                                                                                    |         |                                                                                                    |          | Behörde befindet, bei der der genehmigt. gestellt.                                                                                                    |
| Ertassungsprozess "Zur Stellungnahme einladen" erledigt<br>21.11.2023 13:38 - echepaso                                                      |         |                                                                                                    |          | Vorgang beantragt wurde.                                                                                                    |
| Aktion Einladung zur Stellungnahme versenden gestartet<br>21.11.2023 13:38 - echepaso                                                       |         |                                                                                                    |          |                                                                                                    |
| Aktion in Bearbeitung gestartet<br>21.11.2023 13.37 - echepaso                                                                              |         |                                                                                                    |          | Vollständigkeitskonti – i 100% i +                                                                                                    |
| Erfaceunnennaace "Ritta nriifan Sia dia Zuetändinkait ale                                                                                   |         |                                                                                                    |          |                                                                                                    |
|                                                                                                    |         |                                                                                                    |          | Schließen                                                                                                    |

Abbildung 14: Ansichtsbereich "offene Aufgaben"

Wenn Sie eine Aufgabe erledigt haben, erscheint die nächste Aufgabe und der Bereich "Verlauf" aktualisiert sich.

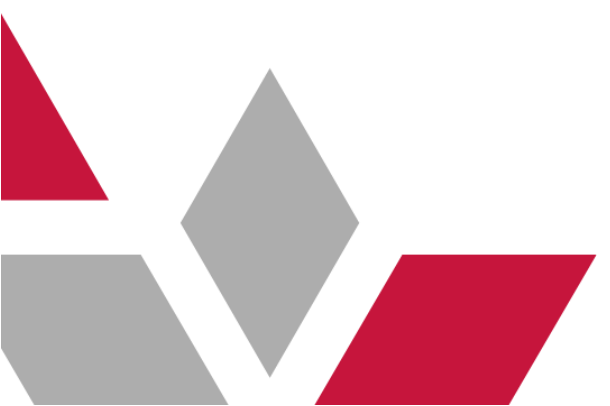

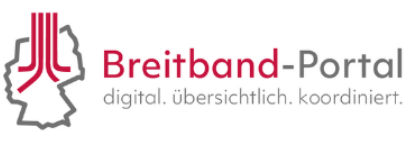

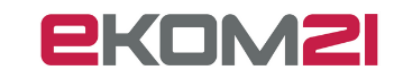

#### 7. Wie beantworte ich eine Voranfrage?

Eine Voranfrage erscheint ebenfalls auf der Startseite in der Auflistung Ihrer Vorgänge. Die Voranfrage ist mit dem O -Symbol gekennzeichnet. Öffnen Sie die Aufgabe "Voranfrage", um diese zu bearbeiten.

| Vorgang                                                                                                    | Übersicht Dokumente Zusatzdaten Personen Aufgaben                                                                                                    | Finanzübersicht | Berechtigungen Verknüpfte Vorgänge Ein                   | ladungen                                                            |  |
|----------------------------------------------------------------------------------------------------|----------------------------------------------------------------------------------------------------|-----------------|----------------------------------------------------------|---------------------------------------------------------------------|--|
| ? ∅ ≡ •                                                                                                    | letzte Nachrichten<br>Dokument wurde erzeugt                                                                                                    |                 | 2. 24.5382 A                                             | ntragsakte 15.05.2024 >>                                            |  |
| Genehmigung zur Leitungsverlegung nach § 127 Abs. 1 TKG<br>Eingangsdatum: gestern<br>15 05 2024 09 47 (AktenzeichenTKU) | Datum: 15 05 2024 09 57: 59<br>Das Dokumet, Anhvordskummet Voranfrage wurde erzeugt<br>Zusammenführen von Dokumenten<br>Datum: 15 05 2024 09 57: 12<br>5 Dokumente wurden zusammengeführt<br>Andenuser der Dokumentenbalinsnuersteilsbetagen<br>11 11 | •               | Voranfrage auf Erteilung einer Z                         | Zustimmung nach § 127 Abs. 1 TKG                                    |  |
| Bearbeitung Voranfrage (Status)                                                                                         | Basisinformationen 🖱 🗸 🗧                                                                                                    | *               |                                                          |                                                                     |  |
| vorannage (Antragsan)                                                                                                   | Antragsart                                                                                                    | -               | Vorgangsnummer:                                          |                                                                     |  |
| Breitband<br>Carlo-Mierendorff-Straße 11                                                                                | Voranfrage ~                                                                                                    |                 | Eingangsdatum:                                           | 15.05.2024                                                          |  |
| 35398 Gießen                                                                                                    | Aktenzeichen TKU                                                                                                    |                 | Telekommunikationsunternehmen (Nut                       | Nutzungsberechtigter nach TKG §125)                                 |  |
|                                                                                                    | Sind Sie ein Telekommunikationsunternehmen (TKU) oder treten Sie<br>als Unterauftragnehmer eines TKUs auf?<br>TKU                                                                                                    |                 | Breitband<br>Carlo-Mierendorff-Straße 11<br>35398 Gießen | Ansprechpartner:<br>Herr Tester TesterSach<br>E-Mail:<br>Telefon: 0 |  |
|                                                                                                    | Auftragnehmer des TKU, welches zum Empfang der Verfahrensak                                                                                                    | -               |                                                          | Zeichen TKU:<br>15.05.2024 09.47<br>Wegerecht:                      |  |
| Madaid                                                                                                    | offene Aufgaben                                                                                                    |                 |                                                          | Urkunde füge ich als Kopie dem Vorgang bei.                         |  |
| venaur                                                                                                    | Warten auf Antwort Öffne                                                                                                    | n               |                                                          |                                                                     |  |
| 15.05.2024 09:57                                                                                                    | Zuständiakeit: Angelburg                                                                                                    |                 | Informationen zum Bauvorhaben                            |                                                                     |  |
| Aktion Workflow fortsetzen gestartet<br>15.05.2024 09:57 - TesterSach                                                   | Diese Aufgabe wird automatisch geschlossen, sobald eine Antwort                                                                                                    |                 | Beschreibung Bauvorhaben:                                |                                                                     |  |
| Aktion Antragsakte aktualisieren gestartet<br>15.05.2024.09:57 - TesterSach                                             |                                                                                                    |                 | test<br>Startstandort:                                   | Endstandort:                                                        |  |
| Aktion Workflow fortsetzen gestartet<br>15.05.2024.09.57 - TexterSach                                                   |                                                                                                    |                 | testStart<br>Genlanter Baubeginn:                        | testEnde<br>Genlantes Bauende                                       |  |
| Aktion Antragsakte löschen gestartet<br>15.05.2024 09:57 - TesterSach                                                   |                                                                                                    |                 | 01.01.2025                                               |                                                                     |  |
| Aktion Aktualisierung Teil3 gestartet<br>15.05.2024 09:57 - TesterSach                                                  |                                                                                                    |                 |                                                          |                                                                     |  |
| Aktion Aktualisierung Teil2 gestartet                                                                                   |                                                                                                    | /1              | Durch das TKU eir 5 6 6                                  |                                                                     |  |

Abbildung 15: Aufgabe "Voranfrage" öffnen

Nach dem Öffnen der Aufgabe können Sie weitere Details zur Frage einsehen und diese beantworten. Klicken Sie auf "Weiter", um die Aufgabe abzuschließen. Anschließend werden Sie zurück zur Akte geführt.

| Voranfrage beantworten  |                                                            |  |  |  |  |
|-------------------------|------------------------------------------------------------|--|--|--|--|
| Anfragetyp              | Fragen zu Zuständigkeiten                                  |  |  |  |  |
| Gestellte Voranfrage    | Frage bezüglich der Zuständigkeit im Musterbauvorhaben XY. |  |  |  |  |
|                         |                                                            |  |  |  |  |
|                         |                                                            |  |  |  |  |
|                         |                                                            |  |  |  |  |
| Antwort auf Voranfrage* |                                                            |  |  |  |  |
|                         |                                                            |  |  |  |  |
|                         |                                                            |  |  |  |  |
|                         |                                                            |  |  |  |  |
|                         |                                                            |  |  |  |  |
|                         |                                                            |  |  |  |  |

Abbildung 16: Ansicht "Voranfrage beantworten"

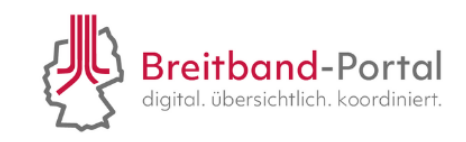

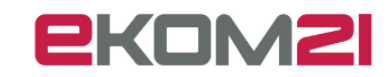

Im nächsten Schritt erhält der Antragsteller eine Benachrichtigung per E-Mail und kann Ihre Antwort im Breitband-Portal einsehen. Bis der Antragsteller auf Ihre Antwort reagiert hat, befindet sich die Akte im Status "Warten auf Antwort" und kann nicht weiterbearbeitet werden.

| Recherche × Akte: 23.5837 ( ×                                                                                                    |                                                                                                    |                          |                                                                                                    |
|----------------------------------------------------------------------------------------------------|----------------------------------------------------------------------------------------------------|--------------------------|----------------------------------------------------------------------------------------------------|
| Vorgang                                                                                                    | Übersicht Dokumente Zusatzdaten Personen /                                                                                                    | Aufgaben Finanzübersicht | Berechtigungen Verknüpfte Vorgänge Einladungen                                                                                                    |
| 23.5837 ♀ ≡ ▶                                                                                                    | letzte Nachrichten<br>Dokument wurde erzeugt                                                                                                    |                          | < 1. 1. Antwortdokument Voranfrage                                                                                                    |
| Genehmigung zur Leitungsverlegung nach § 127 Abs. 1 TKG<br>Eingangsdatum heute<br>- (Akterzeichen TKU)<br>Eingegangen (Status)<br>Stadt (VKFT)<br>Woranfrage (Antragsart)                                               | Datum 14 04 2023 08 44 449 Datum 14 04 2023 08 44 449 Data Dikunari L Anhodokument Voranfrage. Email avderde Eingfanger Email avderde Eingfanger Email avderde Eingfanger Basisinformationen Antragsart Voranfrage Aktenzeichen TKU Sind Sie ein Telekommunikationsunternehmen (TKU) ode auftragnehmer eines TKUS auf? TKU Autragsdaten Evelanter Bautherion | ₹76 v                    | Beantwortung der Voranfrage<br>Datum: 14.04.2023<br><u>Voranfrage durch Antragsteller</u><br>Frage bezüglich der Zuständigkeit im Musterbauvorhaben XY.<br><u>Antwort des Wegebaulastträgers</u><br>Xy |
|                                                                                                    | 01.05.2023                                                                                                    |                          |                                                                                                    |
| Verlauf                                                                                                    | offene Aufgaben<br>Warten auf Antwort                                                                                                    | # 11                     |                                                                                                    |
| Erfassungsprozess "Voranfrage" erledigt<br>14.04.2023 08:44 -<br>Vorgangserf. Abgeschlossen durch Portal                                                                                                    | Zuständigkeit: Stadt                                                                                                    | Ormen                    |                                                                                                    |
| 14.04.2023 08:16 -<br>Vorgangser-i, durch Portal: Trassenverlauf der Voranfrage<br>14.04.2023 08:17 -<br>Vorgangser-i, durch Portal: Angaben zur Durchführung und weitere<br>Beteiligte der Voranfrage<br>er voranfrage |                                                                                                    |                          |                                                                                                    |
| 14 08 2022 08 fb<br>Vorgangserf, durch Portal: Art des Vorgangs<br>14 08 2023 08 fb<br>Vorgangserf, durch Portal<br>15 04 2023 08 fb                                                                                    |                                                                                                    |                          | Ⅲ     №     <                                                                                                    |
|                                                                                                    |                                                                                                    | 171                      |                                                                                                    |

Abbildung 17: Aufgabe zur Voranfrage im Status "Warten auf Antwort"

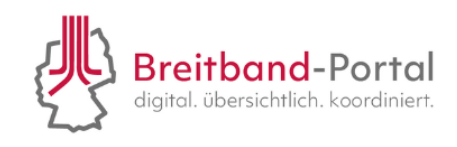

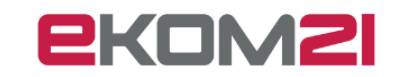

#### 8. Wie bearbeite ich einen Antrag?

#### 8.1. Wie definiere ich die Zuständigkeit für einen eingegangenen Vorgang?

Öffnen Sie die Aufgabe "Bitte prüfen Sie die Zuständigkeit des Wegebaulastträgers" im Bereich "offene Aufgaben".

| offene Aufgaben                                             |        |
|-------------------------------------------------------------|--------|
| Bitte prüfen Sie die Zuständigkeit als<br>Wegebaulastträger | Öffnen |
| Fälligkeit: 13.12.2023                                      |        |

Abbildung 18: Offene Aufgabe zur Prüfung der Zuständigkeit

Es öffnet sich eine neue Maske. Geben Sie mit dem Button "Ja" oder "Nein" an, ob Sie für die Aufgabe zuständig sind. Klicken Sie anschließend auf "Weiter". Wenn Sie zuständig sind, öffnet sich automatisch die nächste Aufgabe "Bewertung des Antrags".

Wenn keine Zuständigkeit besteht, ist ein Kommentar zu hinterlassen und es besteht die Option, an einen anderen Wegebaulastträger zu verweisen. Beide Informationen werden an den Antragsteller übermittelt und dieser hat die Möglichkeit, dazu Stellung zu nehmen.

#### 8.2. Wie bewerte ich einen Antrag?

Öffnen Sie die Aufgabe "Bewertung des Antrags". Sie erhalten anschließend eine Übersicht der Antragsdaten.

Über den Button "GIS-Viewer anzeigen" Els-Viewer anzeigen können Sie den eingezeichneten Trassenverlauf in der Kartenkomponente einsehen, wenn diese Funktion von dem Antragsteller genutzt wurde. Über "Weiter" gelangen Sie zur nächsten Aufgabe.

Prüfen Sie den Antrag zunächst auf Vollständigkeit und bestätigen Sie diese über den Button "Ja".

| Prüfung der Vollständigkeit des Antrags                                                                                                    |        |          | Э  |  |
|----------------------------------------------------------------------------------------------------|--------|----------|----|--|
| tinweis: Durch ihre Bestätigung der Vollständigkeit, wird bestätigt, dass der Antrag mit dem Einreichen der nachgelieferten Unterlagen vollständig geworden ist. Die<br>Ireimonatige Frist des § 127 Abs. 3 TKG hat daher zu diesem Zeitpunkt zu laufen begonnen. Sie können die Fristen in den Zusatzdaten unter dem Kapitel "Fristen"<br>insehen. Vollständig (Nein, falls Unterlagen fehlen oder Rückfragen existieren)* O Nein |        |          |    |  |
|                                                                                                    | Weiter | Abbreche | en |  |

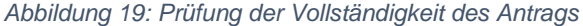

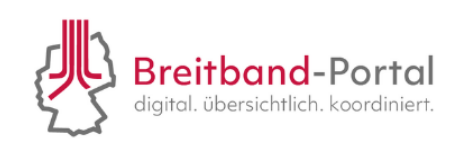

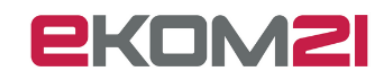

#### 8.3. Wie gehe ich mit einem unvollständigen Antrag um?

Sie können eine Rückfrage oder Anmerkung an das TKU senden. Verneinen Sie dazu die Frage zu der Vollständigkeit des Antrags (1) und klicken Sie auf "Weiter" (2):

| Bewertung                                  | Bewertung                                                                                 |                                       |  |  |  |  |  |  |
|--------------------------------------------|-------------------------------------------------------------------------------------------|---------------------------------------|--|--|--|--|--|--|
| 22.1506                                    | Antragsdaten                                                                              |                                       |  |  |  |  |  |  |
|                                            | Antragsart                                                                                | Antrag                                |  |  |  |  |  |  |
|                                            | Beschreibung des Bauvorhabens                                                             | Wir möchten Glasfaser verlegen        |  |  |  |  |  |  |
| ingegangen (Status)<br>ommunalCampus (WBT) | Geplanter Baubeginn                                                                       | 01.02.2023                            |  |  |  |  |  |  |
| ntrag (Antragsart)                         | Geplantes Bauende                                                                         | 30.06.2023                            |  |  |  |  |  |  |
| estTKU1                                    | Geodaten                                                                                  | 3                                     |  |  |  |  |  |  |
| 5398 Gießen                                | Startadresse des Bauvorhabens                                                             |                                       |  |  |  |  |  |  |
|                                            | Straße/Postfach / Nr. / Zusatz                                                            |                                       |  |  |  |  |  |  |
|                                            | PLZ / Ort                                                                                 |                                       |  |  |  |  |  |  |
|                                            | Beschreibung des Startstandorts des Bauvorhabens Kreuzung Schillerstraße und Goethestraße |                                       |  |  |  |  |  |  |
|                                            | Endadresse des Bauvorhabens                                                               |                                       |  |  |  |  |  |  |
|                                            | Straße/Postfach / Nr. / Zusatz                                                            |                                       |  |  |  |  |  |  |
|                                            | PLZ / Ort                                                                                 | · · · · · · · · · · · · · · · · · · · |  |  |  |  |  |  |
|                                            | Beschreibung des Endstandorts des Bauvorhabens                                            | []                                    |  |  |  |  |  |  |
|                                            | GIS-Viewer anzeigen                                                                       |                                       |  |  |  |  |  |  |
|                                            | Prüfung der Vollständigkeit des Antrags                                                   | 3                                     |  |  |  |  |  |  |
|                                            | Voliständig (Nein, falls Unterlagen fehlen oder Rückfragen existieren)*                   | ● Nein<br>○ Ja                        |  |  |  |  |  |  |
|                                            |                                                                                           | <b>9</b> Weiter Abbrechen             |  |  |  |  |  |  |

Abbildung 20: Option, eine Rückfrage an das TKU zu stellen

Wählen Sie hier "+ Eintrag hinzufügen". Über das Dropdown-Menü können Sie den Befund auswählen und den Sachverhalt beschreiben. Sie können mehrere Befunde hinterlegen. Klicken Sie anschließend unten rechts auf den Button "Weiter".

| Antragsbewertung                                                                                                    |                                                                                                    |        |            |  |  |  |  |
|----------------------------------------------------------------------------------------------------|----------------------------------------------------------------------------------------------------|--------|------------|--|--|--|--|
| Informationen für die antragstellende Person                                                                                 |                                                                                                    |        | 5          |  |  |  |  |
| Erstprüfung Befundliste                                                                                                    |                                                                                                    |        |            |  |  |  |  |
|                                                                                                    |                                                                                                    |        |            |  |  |  |  |
| 1. Eintrag                                                                                                    |                                                                                                    |        | <b>1</b> ~ |  |  |  |  |
| Befund                                                                                                    |                                                                                                    |        | ~          |  |  |  |  |
| Beschreibung des Sachverhalts                                                                                                |                                                                                                    |        |            |  |  |  |  |
|                                                                                                    |                                                                                                    |        |            |  |  |  |  |
|                                                                                                    |                                                                                                    |        |            |  |  |  |  |
|                                                                                                    |                                                                                                    |        |            |  |  |  |  |
| 9 Eintran                                                                                                    |                                                                                                    |        |            |  |  |  |  |
| Refund                                                                                                    |                                                                                                    |        |            |  |  |  |  |
| Beerbraikunn das Sachwarhalts                                                                                                |                                                                                                    |        | Ť          |  |  |  |  |
| Descritoioung des Gaciliterinais                                                                                             |                                                                                                    |        |            |  |  |  |  |
|                                                                                                    |                                                                                                    |        |            |  |  |  |  |
|                                                                                                    |                                                                                                    |        |            |  |  |  |  |
|                                                                                                    |                                                                                                    |        | 1.         |  |  |  |  |
| + Eintrag hinzufügen   ↑ Einträge einklappen   ↓ Einträge sortieren                                                          |                                                                                                    |        |            |  |  |  |  |
|                                                                                                    |                                                                                                    |        |            |  |  |  |  |
| Ergebnis der Erstprüfung, Anmerkungen und Rückfragen                                                                         |                                                                                                    |        |            |  |  |  |  |
|                                                                                                    |                                                                                                    |        |            |  |  |  |  |
|                                                                                                    |                                                                                                    |        | 4          |  |  |  |  |
| Hinweis: Wenn eine Anmerkung/Rückfrage gestellt wurde, finden Sie die Antwort des Antragstellers unter dem Reiter Dokumente. | linweis: Wenn eine Anmerkung/Rückfrage gestellt wurde, finden Sie die Antwort des Antragstellers unter dem Reiter Dokumente. |        |            |  |  |  |  |
|                                                                                                    | Zurück                                                                                                    | Weiter | Abbrechen  |  |  |  |  |

Abbildung 21: Antragsbewertung mehrere Befunde hinzufügen

Außerdem können Sie das Ergebnis der Erstprüfung, Anmerkungen und Rückfragen hier festhalten. Anschließend werden zur Übersichtsseite im Vorgang zurückgeführt. Unter "offene Aufgaben" finden Sie Sie nun den Hinweis, dass eine Antwort seitens des TKU aussteht.

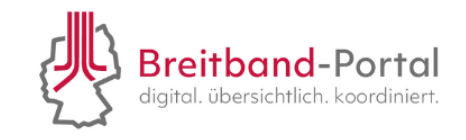

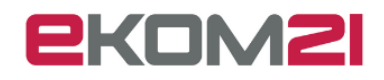

| Akte: 24.1480 (Gebrüder Hemmerling_2477044488707) 🔀                                                                                                    |                                                                                                    |             |                                                                                                    |  |  |
|----------------------------------------------------------------------------------------------------|----------------------------------------------------------------------------------------------------|-------------|----------------------------------------------------------------------------------------------------|--|--|
| Vorgang                                                                                                    | Übersicht Dokumente Zusatzdaten Personen Aut                                                                                                    | gaben Fina  | Finanzübersicht Berechtigungen Verknüpfte Vorgänge Einladungen                                                                                                    |  |  |
| 24.1480                                                                                                    | letzte Nachrichten<br>Änderung des Dokumentenablageverzeichnisses<br>Datum:06.02.2024 13:46:18<br>Ablageverzeichnis von Obakumenten geändert                                           |             |                                                                                                    |  |  |
| Genehmigung zur Leitungsverlegung nach § 127 Abs. 1 TKG<br>Eingangsdatum: heute<br>2 (Aktenzeichen TKU)<br>Eppertshausen TEST (WBLT)                                                     | Änderung des Dokumentenablageverzeichnisses<br>Datum 06.02.2024 13:46:18<br>Ablageverzeichnis von 2 Dokumenten geändert<br>Maranhaltung des Essianle Aktualisien uns Tall2 in unshnite | ftan 1/16 ¥ | Antrag auf Erteilung einer Zustimmung nach § 127 Abs. 1 TKG                                                                                                    |  |  |
| In Rückfrage (Status)<br>Antrag (Antragsart)<br>Gebrüder Hemmerling_2477044488707 🏷<br>Tucholskystraße 123                                                                               | Basisinformationen<br>Antragsart<br>Antrag                                                                                                    |             | Vorgangsnummer; 24,1480<br>Eingangsdatum: 06.02.2024<br>Rückfrage am: 06.02.2024                                                                                                  |  |  |
|                                                                                                    | Aktenzeichen TKU<br>2<br>Sind Sie ein Telekommunikationsunternehmen (TKU) oder tr<br>als Unterauftragnehmer eines TKUs auf?                                                            |             | Informationen zum Telekommunikationsunternehmen (Nutzungsberechtigter)<br>Gebrüder Hemmerling_2477044488707 E-Mail:<br>Telefon:<br>Akterzeichen: 2                                |  |  |
| 1                                                                                                    | O Auftragnehmer des TKU, welches zum Empfang der Verf                                                                                                    | ahrensakte  | e Tucholskystraße 123 28217 Bremen Wegerscht:<br>Eine Kopie der Urkunde liegt bereits vor.                                                                                        |  |  |
| Verlauf Aktion Wartend gestartet Go2 2024 13-89- Aktion Aktualislerung Teil3 gestartet Go2 2024 13-89- Teil0 answeist                                                                    | Warten auf Antwort                                                                                                    | Öffnen      | Informationen zum Bauvorhaben<br>Art des Vorhabens: Antragsart:<br>Verlegung einer TK-Linie gemäß § 127 Abs. 1 Ersterteilung einer Zustimmung<br>TKG<br>Beschreibung Bauvorhaben: |  |  |
| Aktion Aktualisierung gesautet<br>Mation Aktualisierung gesautet<br>Brassingsprozess "Bewertung des Antrags" erledigt<br>Mation Bearbeitung gestartet<br>Aktion in Bearbeitung gestartet |                                                                                                    |             | Startadresse:<br>test<br>Baubeginn:<br>24.02.2024<br>Weltere Genehmigur<br>Zustimmungen:<br>D 0° C 27 00 0 0 0 0 0 0 0                                                            |  |  |
| errassungsprozess bitte pruten Sie die Zuständigkeit als 👻                                                                                                    |                                                                                                    | 1/1         | Rahmenvertransnummer<br>Schließen                                                                                                    |  |  |

Abbildung 22: Aufgabe im Status "Warten auf Antwort"

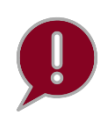

Sie können diese Aufgabe erst wieder bearbeiten, wenn Sie eine Rückmeldung seitens des TKU erhalten haben. Wenn Sie die Aufgabe zu einem früheren Zeitpunkt öffnen, erhalten Sie eine Fehlermeldung.

Wird die Rückfrage seitens des TKU beantwortet, ändert sich die Aufgabe automatisch von "Warten auf Antwort" in die vorherige Aufgabe. Sie erhalten eine Benachrichtigung per E-Mail, sobald die Rückfrage eingegangen ist.

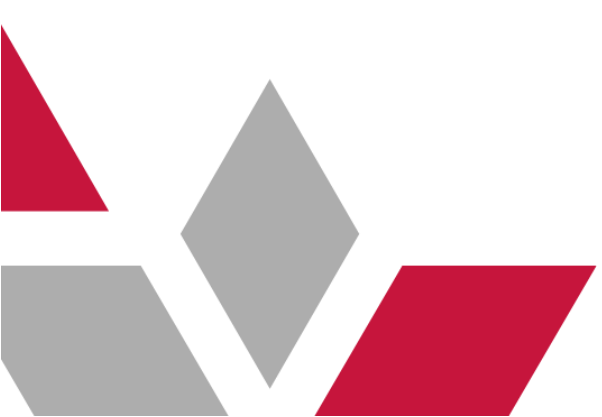

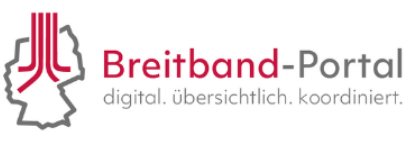

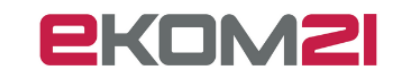

#### 8.4. Wie erstelle ich eine Ablehnungsankündigung?

Über das "Drei-Strich Menü" können Sie unter "Aktionen" eine Ablehnungsankündigung senden.

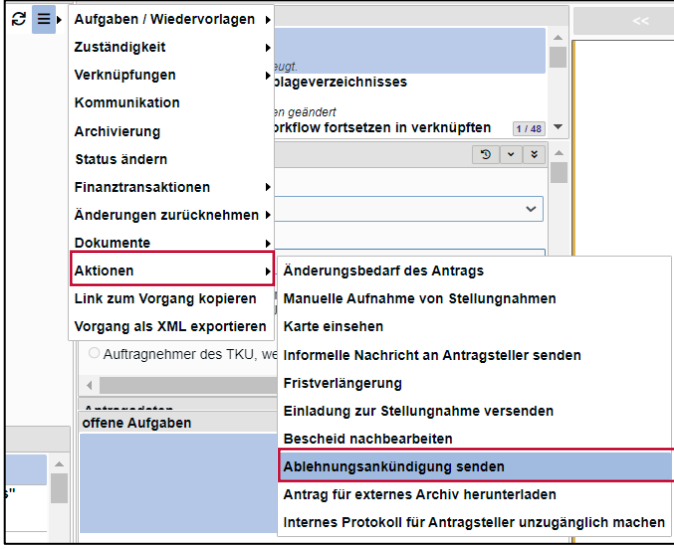

Abbildung 23: Aktion "Ablehnungsankündigung"

Öffnen Sie die Aufgabe und bestätigen Sie, dass Sie eine Ablehnungsankündigung an den An-

#### tragsteller versenden wollen.

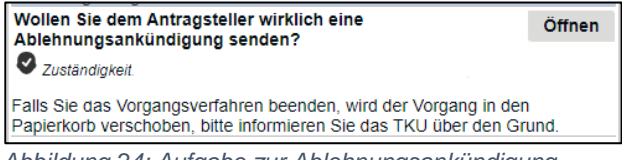

Abbildung 24: Aufgabe zur Ablehnungsankündigung

In der nächsten Aufgabe werden Sie gebeten, die Gründe für die Ablehnungsankündigung aufzu-

zeigen.

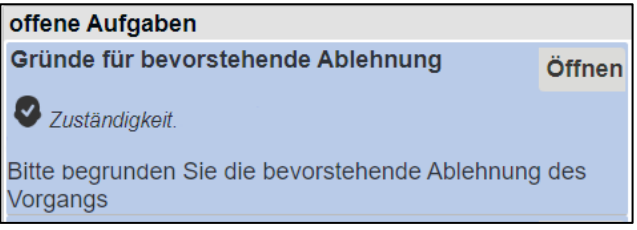

Abbildung 25: Offene Aufgabe "Gründe für bevorstehende Ablehnung"

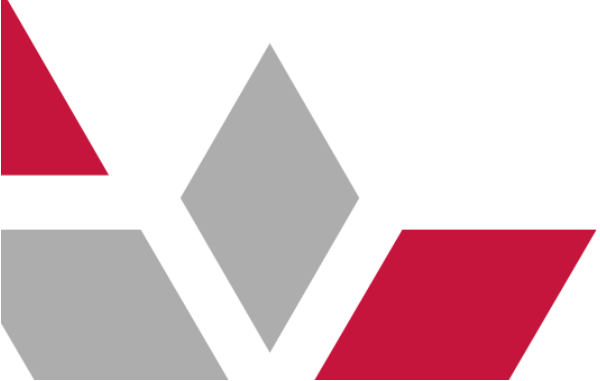

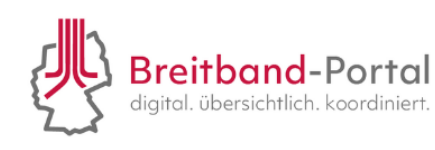

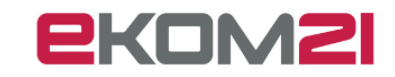

 Ablehnung

 Begründung für die Ablehnung

 Z

 Weiter

Bitte tragen Sie hier die Begründung ein und klicken Sie auf "Weiter".

Abbildung 26: Begründung für die Ablehnung

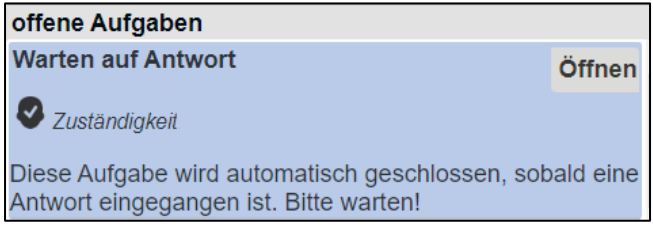

Abbildung 27: Offene Aufgabe "Warten auf Antwort"

Sobald die Reaktion des Antragstellers eingegangen ist, erscheint die nächste Aufgabe zur Ent-

#### scheidung über das weitere Vorgehen.

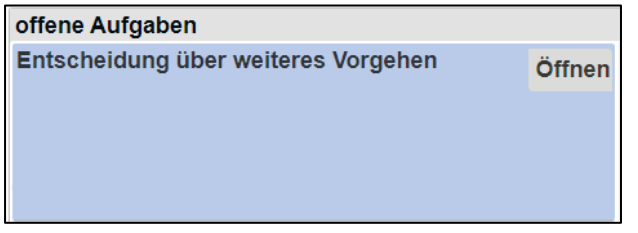

Abbildung 28: Offene Aufgabe "Entscheidung über weiteres Vorgehen"

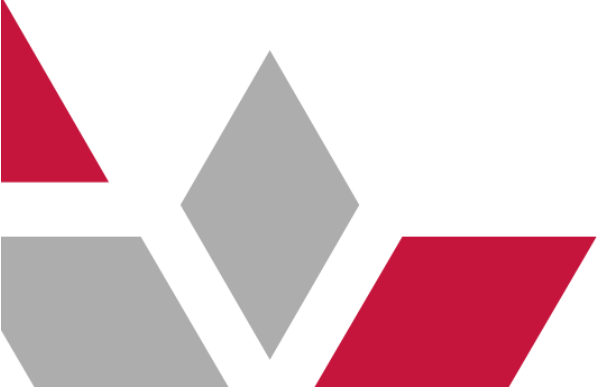

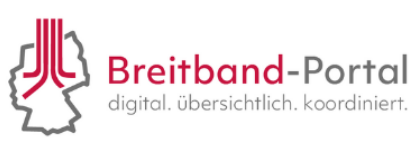

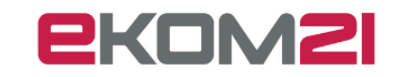

In der Ablehnungsentscheidung können Sie Ihre Nachricht und die Reaktion des Antragstellers einsehen und entscheiden, ob Sie die Antragsbearbeitung fortsetzen oder den Antrag ablehnen.

| Ablehungsentscheidung                                              |        |           |
|--------------------------------------------------------------------|--------|-----------|
| Ihre Nachricht                                                     |        | Э         |
| Begründung für die bevorstehende Ablehnung Grund für die Ablehnung |        |           |
| Reaktion des Antragstellers                                        |        | 3         |
| Einwand des Antragstellers test Aktion                             |        | <u></u>   |
| Ablehnungsentscheidung*                                            |        |           |
|                                                                    |        |           |
|                                                                    | Weiter | Abbrechen |

Abbildung 29: Ablehnungsentscheidung

Nach der Entscheidung importieren Sie den Ablehnungsbescheid, indem Sie die letzte Aufgabe öffnen:

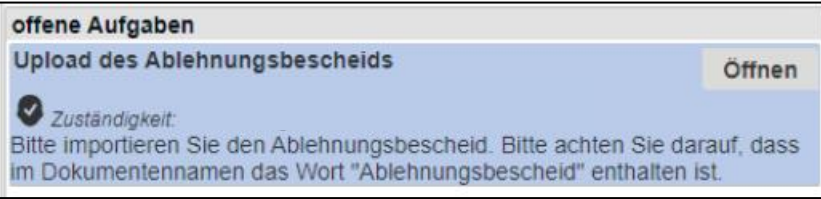

Abbildung 30: Offene Aufgabe "Upload des Ablehnungsbescheids"

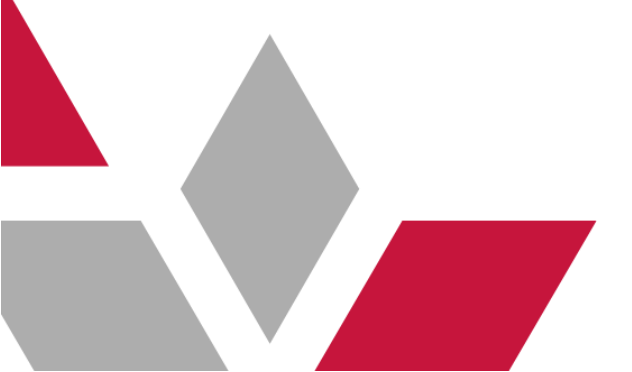

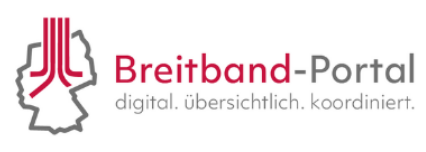

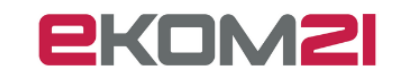

#### 8.5. Wie kann ich einen Bescheid ausdrucken?

Ihren Zustimmungsbescheid finden Sie in der Antragsübersicht. Um einen Bescheid auszudrucken, klicken Sie auf das -Symbol in der schwarzen Leiste über Ihrem Zustimmungsbescheid. Hier finden Sie auch die Funktion zum Speichern des Dokuments.

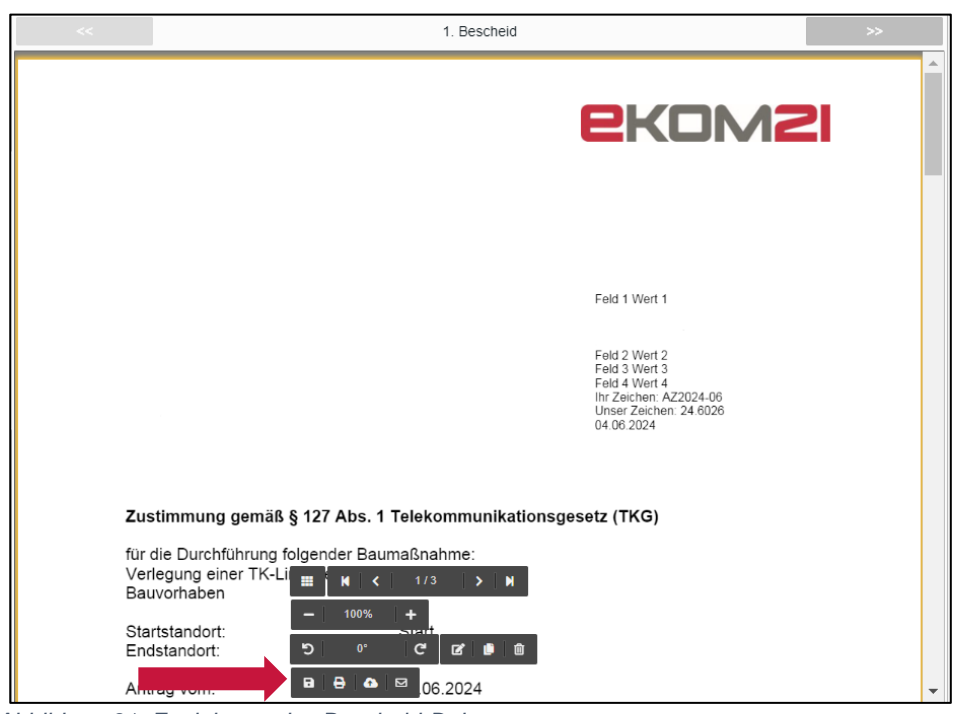

Abbildung 31: Funktionen des Bescheid-Dokuments

Durch das Klicken des Button wird das Dokument als versendet markiert. Sie finden diese

Information nach Auslösen des Buttons in den Dokumentendetails.

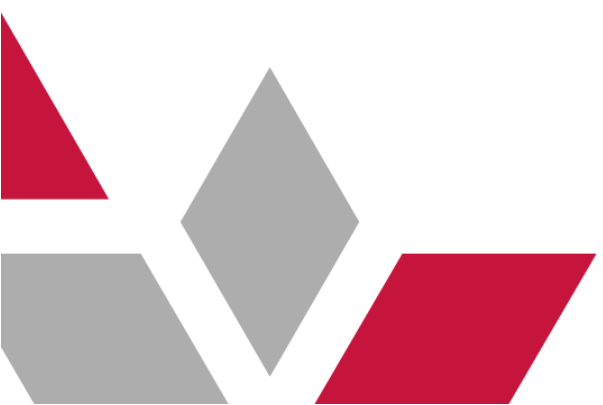

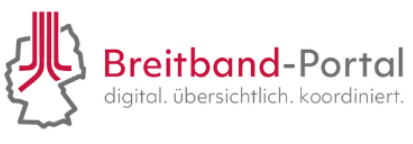

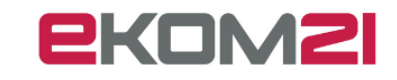

#### 8.6. Wie gebe ich einen Bescheid frei?

Öffnen Sie die Aufgabe "Bescheid freigeben". Es öffnet sich ein Feld, um die Freigabe mit einem Kommentar (ausschließlich intern sichtbar) zu versehen und die Aufgabe über den Button "Erledigt" zu beenden:

| litei     | Bescheid freigeb | en |
|-----------|------------------|----|
| Kommentar |                  |    |
|           |                  |    |
|           |                  |    |
|           |                  |    |
|           |                  |    |
|           |                  |    |
|           |                  |    |
|           |                  |    |

Abbildung 32: Erledigung der Aufgabe "Bescheid freigeben"

#### 8.7. Freigabe im Vier-Augen-Prinzip

Wenn Sie im Konfigurationsservice das Vier-Augen-Prinzip ausgewählt haben, dann ist die Aufgabe von einer zweiten sachbearbeitenden Person zu bearbeiten. Die sachbearbeitende Person, die die vorherigen Aufgaben abgeschlossen hat, erhält folgenden Hinweis:

## ACHTUNG! 4-Augen-Prinzip ist aktiviert. Bitte lassen sie die Akte durch eine andere Person weiterbearbeiten.

Abbildung 33: Hinweis zum Vier-Augen-Prinzip

#### Anschließend kann die zweite sachbearbeitende Person den Bescheid freigeben:

Freigabe des Zustimmungsbescheids

Bitte geben Sie den Bescheid frei. Die Zustellung erfolgt automatisiert über das Breitband-Portal.\* 🗌

Abbildung 34: Freigabe des Bescheids durch eine zweite sachbearbeitende Person

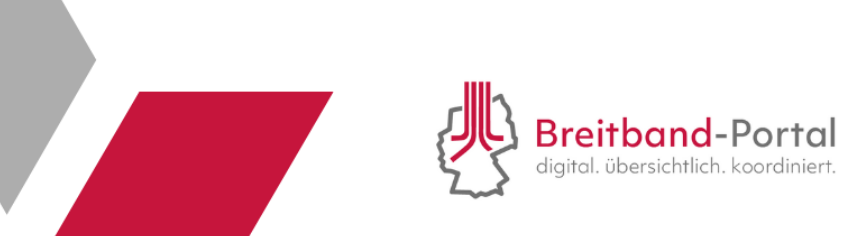

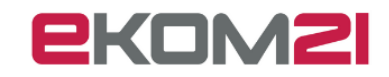

#### 8.8. Wie erstelle ich einen Zustimmungsbescheid?

Öffnen Sie die Aufgabe "Erstellung des Zustimmungsbescheids". Mit Hilfe des "Assistent zur Erstellung des Zustimmungsbescheids" haben Sie die Möglichkeit, das Datum einer vergangenen Ortsbesichtigung einzugeben, Regelwerke und weitere Nebenbestimmungen hinzuzufügen sowie die Verwaltungsgebühr und die dazugehörige Satzung festzulegen.

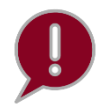

Diese Angaben werden bereits im Konfigurationsservice aufgenommen und sind somit bereits im System hinterlegt.

| Assistent zur Erstellung des Zustimmungsbescheids                                                                                                |                                  |        |
|----------------------------------------------------------------------------------------------------|----------------------------------|--------|
| Ortstermin                                                                                                    |                                  | •D     |
| Bitte geben Sie das Datum an, falls eine gemeinsame Ortsbesichtigung stattgefunden hat.                                                          |                                  |        |
| Regelwerke                                                                                                    |                                  |        |
|                                                                                                    |                                  |        |
| 1. Eintrag                                                                                                    | 8                                | *      |
| Bitte wählen Sie die Regelwerke aus* Richtlinien für die Standardisierung des Oberbaues                                                          | von Verkehrsflächen (RStO)       | ·      |
| 2. Eintrag                                                                                                    | ũ                                | *      |
| Bitte wählen Sie die Regelwerke aus*                                                                                                    | ~                                | ·      |
| +   Einträge einklappen   Einträge sortieren   Mit 🕂 werden neue Einträge hinzugefügt. Über 💼, oben rechts, werden vorhandene Einträge gelöscht. |                                  |        |
| Ich bin eine Nebenbestimmung                                                                                                    |                                  |        |
|                                                                                                    |                                  |        |
| 1. Eintrag                                                                                                    |                                  | *      |
| Auswahi* Beginn der Bauarbeiten                                                                                                    | ~                                | •      |
| 2. Eintrag                                                                                                    | 0                                | *      |
| Auswahl* N. einführen                                                                                                    | ~                                | •      |
| 3. Eintrag                                                                                                    |                                  | *      |
| Auswahl <sup>#</sup> P. einführen                                                                                                    | ```````````````````````````````` | •      |
| 4. Eintrag                                                                                                    | ۵                                | -<br>- |
|                                                                                                    |                                  | - I -  |
|                                                                                                    | Weiter Abbred                    | hen    |

Abbildung 35: Assistent zur Erstellung des Zustimmungsbescheids

Um die hinterlegten Bestimmungen auszuwählen, klicken Sie auf das 🕂 -Symbol.

Anschließend öffnet sich ein Eintrag. Über das Dropdown-Menü können Sie die konfigurierten Bestimmungen auswählen und dem Bescheid hinzufügen.

| Regelwerke            |                                                                                                    |      | 1 |
|-----------------------|----------------------------------------------------------------------------------------------------|------|---|
|                       |                                                                                                    |      | _ |
| 1. Eintrag            | ů                                                                                                    | •    |   |
|                       | Bitte wählen Sie die Regelwerke aus*                                                                                                    | ~    |   |
|                       |                                                                                                    |      | J |
| + Einträge einklappen | DIN 1998 Unterbringung von Leitungen und Anlagen in öffentlichen Flächen                                                                                                    |      |   |
| Nebenbestimmung       | DIN 18920 zum Schutz von Bäumen, Pflanzbeständen und Vegetationsflächen bei Baumaßnahmen<br>Richtlinien für bautechnische Maßnahmen an Straßen in Wasserschutzgebieten (RiStWag)                                                     |      |   |
|                       | Richtlinien für die Sicherung von Arbeitsstellen an Straßen (RSA)                                                                                                    |      |   |
| + Mit + werden neu    | Vergabe- und Vertragsordnung für Bauleistungen (VOB) Teil C: Allgemeine Technische Vertragsbedingungen für Bauleistungen (ATV)<br>Richtlinien für die Anlage von Straßen (RAS) und hier im Besonderen den Teil Entwässerung (RAS-Ew) |      |   |
| Nebenbestimmung       | Richtlinien für die Anlage von Landstraßen (RAL)<br>Richtlinien für die Anlage von Stadtstraßen (RASt)                                                                                                    |      |   |
|                       | Richtlinien für die landespflegerische Begleitplanung im Straßenbau (RLBP)                                                                                                    |      |   |
| + Mit + werden neu    | Richtlinien für die Standardisierung des Oberbaues von Verkehrsflächen (RStO)<br>Richtlinien für die umweltverträgliche Anwendung von industriellen Nebenprodukten und Recycling-Baustoffen im Straßenbau (RuA-S                     | StB) |   |
| Nebenbestimmung       | BRB Richtlinie Recyclingbaustoffe (Richtlinie für die Verwendbarkeit von recycelten mineralischen Bauprodukten)<br>Richtlinien für das Verlegen und Anbringen von Leitungen an Brücken (RI-LEI-BRÜ)                                  |      |   |

Abbildung 36: Dropdown-Menü zur Auswahl eines Regelwerks

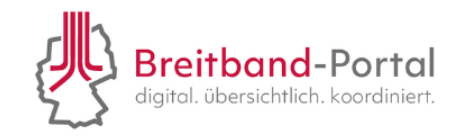

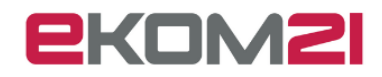

Nachdem Sie alle Einträge erfasst haben, klicken Sie auf den Button "Weiter". Damit wird die Aufgabe gespeichert und als erledigt markiert.

| Assistent zur Erstellung                                                                             | des Zustimmungsbescheids                   |                 |
|----------------------------------------------------------------------------------------------------|--------------------------------------------|-----------------|
| Auswahi*                                                                                             | Nebenbestimmung ~                          | •               |
| + Einträge einklappen Mit + werden neue Einträge hinzugefügt. Über 💼, oben rechts, werden vorhandene | Einträge gelöscht.                         |                 |
| Dritte Nebenbestimmung                                                                               |                                            |                 |
|                                                                                                    |                                            |                 |
| 1. Eintrag                                                                                           | 8                                          |                 |
| Auswahl*                                                                                             | Nebenbestimmung 3                          |                 |
| + Einträge einklappen Mit + werden neue Einträge hinzugefügt. Über 🗃, oben rechts, werden vorhandene | e Einträge gelöscht.                       |                 |
| Vierte Nebenbestimmung TEST                                                                          | Hier können Sie                            | Ibre Signatur   |
|                                                                                                    |                                            | ini o orginatar |
| ➡ Mit + werden neue Einträge hinzugefügt. Über 面, oben rechts, werden vorhandene Einträge gelöscht   | 000000                                     |                 |
| Weitere Nebenbestimmungen                                                                            | anpas                                      | sen.            |
| Manuelle Aufnahme weiterer Nebenbestimmungen*                                                        | ONein                                      |                 |
|                                                                                                    | O Ja (für ein gesondertes Bescheidkapitel) |                 |
|                                                                                                    | O Ja (für ein bestehendes Bescheidkapitel) |                 |
| Signatur                                                                                             |                                            |                 |
| Bitte fürgen Sie Ihre Signatur für den Bescheid ein*                                                 |                                            |                 |
|                                                                                                    | Ihr Wegebaulastträger Epp                  |                 |
|                                                                                                    |                                            |                 |
|                                                                                                    |                                            |                 |
|                                                                                                    |                                            | // ·            |
|                                                                                                    | Weiter Abbreche                            | n               |

Abbildung 37: Speichern der Daten und Erledigung der Aufgabe

Der Zustimmungsbescheid wird automatisch generiert und ihre Angaben aufgenommen. Das Dokument wird Ihnen anschließend in der Dokumentenübersicht angezeigt.

Falls Sie im Konfigurationsservice mehrere Bankverbindungen hinterlegt haben, werden Ihnen diese hier angezeigt. Anschließend können Sie eine Auswahl treffen, welche Bankverbindung in den Bescheid übernommen werden soll.

|                                        |                         | _ |
|----------------------------------------|-------------------------|---|
| Assistent zur Erstellun                | g des Gebührenbescheids |   |
| Finanzdaten                            | 3                       |   |
| Liste der verfügbaren Bankverbindungen |                         |   |
|                                        |                         |   |
| 1. Eintrag                             | · · · ·                 |   |
| Auswahl                                | o 🥌                     |   |
| Kontoinhaber                           |                         |   |
| Bank                                   | ING                     |   |
| IBAN                                   | DE01234567890123456789  |   |
| BIC                                    | INGDDEFFXXX             |   |
| 2 Eintrag                              |                         |   |
| 2. Emag                                |                         |   |
| Kontoinhabar                           |                         |   |
| Rank                                   | ,<br>Panalanan          |   |
| IPAN                                   | Sparkasse               |   |
| BIC                                    |                         |   |
| Bic                                    | HELADEF1MAR             |   |
| 3. Eintrag                             | v                       |   |
| Auswahl                                |                         |   |
| Kontoinhaber                           |                         |   |
| Bank                                   | Deutsche Bank           |   |
| IBAN                                   | DE01234567890123456789  | + |
|                                        | Zurück Weiter Abbrechen |   |
|                                        |                         |   |

Abbildung 38: Auswahl einer hinterlegten Bankverbindung

Im Konfigurationsservice können Sie im Kapitel "Bankverbindung" weitere Auslagen angeben, die dann in der Sachbearbeitung hinterlegt werden.

| Finanzdaten S                      | >  |
|------------------------------------|----|
| Festgesetzte Verwaltungsgebühr [€] |    |
| Weitere Auslagen [€]               | ][ |
| Abbildung 39: Weitere Auslagen     |    |
|                                    |    |

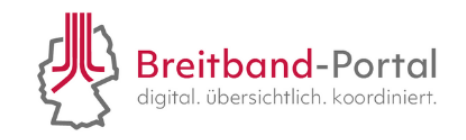

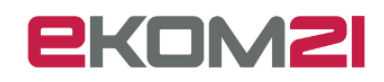

| Assistent zur Erstellung des Gebührenbescheids         |                              |  |
|--------------------------------------------------------|------------------------------|--|
| IBAN                                                   | IBAN  DE89370400440532013000 |  |
| BIC                                                    | PARBDEFFXXX                  |  |
| 5. Eintrag                                             |                              |  |
| Auswahl                                                |                              |  |
| Kontoinhaber                                           | AB                           |  |
| Bank                                                   | Sparkasse                    |  |
| IBAN                                                   | DE12345678901234567890       |  |
| BIC DEFFEPEP                                           |                              |  |
| Festgesetzte Verwaltungsgebühr [€]                     | 10,00                        |  |
| Verwaltungsgebühr gemäß folgender Rechtsgrundlage      | §124 ~                       |  |
| Aktenzeichen des Gebührenbescheids*                    | AZ-Test                      |  |
| Bitte wählen Sie den Debitor für Ihr Kassenzeichen aus | · · · · ·                    |  |
| Überweisungsfrist                                      | Debitor nicht enthalten      |  |

Abbildung 40: Assistent zur Erstellung des Gebührenbescheids

Um eine bessere Zuordnung zu gewährleisten, haben Sie die Möglichkeit einen Debitor für Ihr Kassenzeichen auszuwählen. Die Debitoren und die Debitorennummer können Sie in der Konfiguration unter dem Kapitel "Bankverbindung" hinterlegen.

Eine manuelle Aufnahme des Kassenzeichens (Debitorennummer) ist im Assistent zur Erstellung des Gebührenbescheids ebenso möglich.

| Assistent zur Erstellung des Gebührensbescheids        |        |        |           |
|--------------------------------------------------------|--------|--------|-----------|
| Manuelle Aufnahme des Kassenzeichens (Debitorennummer) |        |        | 3         |
| Bitte geben Sie die Debitorennummer ein* 456           |        |        |           |
|                                                        |        |        |           |
|                                                        |        |        |           |
|                                                        |        |        |           |
|                                                        |        |        |           |
|                                                        |        |        |           |
|                                                        |        |        |           |
|                                                        |        |        |           |
|                                                        |        |        |           |
|                                                        |        |        |           |
|                                                        |        |        |           |
|                                                        |        |        |           |
|                                                        |        |        |           |
|                                                        |        |        |           |
|                                                        |        |        |           |
|                                                        |        |        |           |
|                                                        |        |        |           |
|                                                        |        |        |           |
|                                                        |        |        |           |
|                                                        |        |        |           |
|                                                        |        |        |           |
|                                                        | Zurück | Weiter | Abbrechen |

Abbildung 41: Manuelle Aufnahme des Kassenzeichens (Debitorennummer)

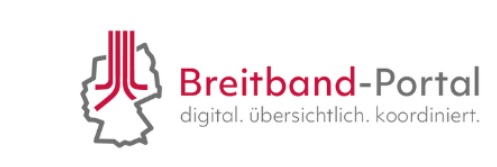

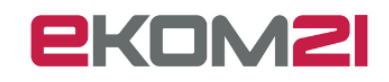

Anschließend ist eine Änderung im Briefkopf des Bescheides möglich, wenn zuvor in der Konfiguration im Kapitel "Gestaltung des Bescheids" die entsprechende Checkbox ausgewählt wurde. Die Feldnamen sind hier nicht änderbar, sondern nur die entsprechenden Werte.

| Gestaltung des Bescheides            |        |  |
|--------------------------------------|--------|--|
| Briefkopf                            | ৩      |  |
| Erstes Feld im Briefkopf             | Feld 1 |  |
| Wert des ersten Feldes im Briefkopf  | Wert 1 |  |
| Zweites Feld im Briefkopf            | Feld 2 |  |
| Wert des zweiten Feldes im Briefkopf | Wert 2 |  |
| Drittes Feld im Briefkopf            | Feld 3 |  |
| Wert des dritten Feldes im Briefkopf | Wert 3 |  |
| Viertes Feld im Briefkopf            | Feld 4 |  |
| Wert des vierten Feldes im Briefkopf | Wert 4 |  |
|                                      |        |  |

Abbildung 42: Gestaltung des Bescheides

#### 8.9. Wie stelle ich einen Bescheid rechtssicher zu?

Öffnen Sie die Aufgabe "Bescheidzustellung". Anschließend öffnet sich ein Hinweis, dass der Antragsteller eine Benachrichtigung über die Zustimmung zum Antrag erhält. Um den Bescheid jedoch rechtssicher zuzustellen, müssen Sie diesen ausdrucken, unterzeichnen und postalisch versenden. Sie werden aufgefordert, den Hinweis zu bestätigen. Über den Button "Weiter" beenden Sie die Aufgabe.

| Bescheidzus                                                                                                    | stellung                                                                                                    |
|----------------------------------------------------------------------------------------------------|----------------------------------------------------------------------------------------------------|
| Die antragstellende Person wird nach ihrer Bestätigung ein PDF des Bescheides :<br>Sie den Bescheid daher noch ausdrucken, zeichnen und auf den Postweg bringer<br>Sie, dass Sie diesen Schritt angehen. | zur Kenntnis erhalten. Um den Bescheid rechtssicher zuzustellen, müs: D<br>n. Wir empfehlen dies unmittelbar im Anschluss zu tun. Bitte bestätigen |
| Hermit bestätige ich, dass ich das vorab beschriebene Procedere verstanden habe  und den Bescheid postalisch versende.*                                                                                  | ←                                                                                                    |
|                                                                                                    |                                                                                                    |
|                                                                                                    |                                                                                                    |
|                                                                                                    |                                                                                                    |
|                                                                                                    |                                                                                                    |
|                                                                                                    |                                                                                                    |
|                                                                                                    |                                                                                                    |
|                                                                                                    |                                                                                                    |
|                                                                                                    |                                                                                                    |
|                                                                                                    |                                                                                                    |
|                                                                                                    |                                                                                                    |
|                                                                                                    |                                                                                                    |
|                                                                                                    |                                                                                                    |
|                                                                                                    |                                                                                                    |
|                                                                                                    |                                                                                                    |
|                                                                                                    | Weiter Abbrechen                                                                                                    |
|                                                                                                    |                                                                                                    |

Abbildung 43: Bestätigung der postalischen Bescheid-Übermittlung

Zu einem späteren Zeitpunkt wird ein digitaler Rückkanal über ELSTER zur Verfügung gestellt. Mit dem zur Verfügung gestellten Rückkanal kann eine rechtssichere und elekt-ronische Bescheid-Übermittlung erfolgen.

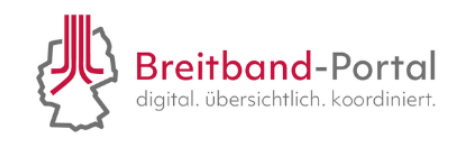

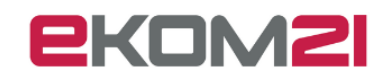

#### 8.10. Wie kann die Frist für die Bearbeitung verlängert werden?

Wenn Sie bereits im Vorgang entschieden haben, dass Sie zuständig sind und die Frist für die Bearbeitung verlängern wollen, können Sie über das "Drei-Strich-Menü" im Feld "Aktionen" den Reiter "Fristverlängerung" auswählen.

| Aufgaben / Wiedervorlagen 🕨 |                             | <<                |
|-----------------------------|-----------------------------|-------------------|
| Zuständigkeit               | <u>^</u>                    |                   |
| Verknüpfungen               | 1.de und dem B              |                   |
| Kommunikation               | folgreich                   |                   |
| Archivierung                |                             |                   |
| Status ändern               | ~                           |                   |
| Finanztransaktionen         |                             |                   |
| Änderungen zurücknehmen 🕨   |                             |                   |
| Dokumente •                 | nsunternehmen (TKU) ode     |                   |
| Aktionen                    | Karte einsehen              |                   |
| Link zum Vorgang kopieren   | Informelle Nachricht an Ant | ragsteller senden |
| Vorgang als XML exportieren | Fristverlängerung           |                   |
|                             | Einladung zur Stellungnahn  | ne versenden      |
|                             | Antragsdokument erneut er   | zeugen            |
|                             | Ablehnungsankündigung se    | enden             |

Abbildung 44: Aktion "Fristverlängerung"

Unter den offenen Aufgaben erscheint die "Beantragung einer Fristverlängerung". Nun haben Sie die Möglichkeit, über die Aufgabe eine Begründung für die Fristverlängerung abzugeben.

| Begründung der Fristverlängerung                                        |  |  |
|-------------------------------------------------------------------------|--|--|
| Bitte begründen Sie die Fristverlängerung bei besonderer Schwierigkeit* |  |  |
|                                                                         |  |  |
|                                                                         |  |  |
|                                                                         |  |  |
|                                                                         |  |  |

Abbildung 45: Begründung der Fristverlängerung

Im Folgenden wird Ihnen die Fristverlängerung bestätigt und das neue Datum der Frist für die Zustimmungsfiktion angezeigt.

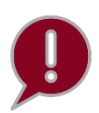

Wird auf den Antrag nicht innerhalb der gesetzlichen Frist reagiert, tritt die sogenannte Zustimmungsfiktion ein. Der Antrag gilt ab diesem Zeitpunkt als durch den WBLT zugestimmt.

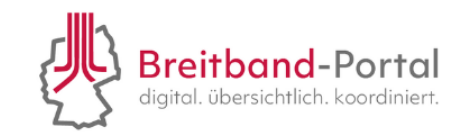

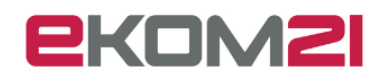

| Frist wurde erfolgreich verlängert                                                                   |
|----------------------------------------------------------------------------------------------------|
| Die Frist für eine Zustimmungsfiktion wurde um einen Monat auf folgendes Datum verlängert 12.05.2024 |
|                                                                                                    |
| bhildung 46: Nous Frist für die Zustimmungsfiltion                                                   |

Abbildung 46: Neue Frist für die Zustimmungsfiktion

Mit der Bestätigung über den Button "Weiter" wird der Antragsteller über die Fristverlängerung unter Nennung der Begründung sowie der neuen Frist benachrichtigt.

#### 9. Wie gehe ich mit Antragsänderungen im Bescheid um?

Es werden zwei Fälle von Antragsänderungen unterschieden. Der erste Fall bezieht sich auf eine Antragsänderung **vor** der Bescheidung und der zweite Fall **nach** der Bescheidung des Antrags. Im Folgenden werden beide Fälle erläutert.

#### 9.1. Antragsänderungen vor der Bescheidung

Das TKU hat eine Antragsänderung vor der Bescheidung des WBLT vollzogen. Das Dokument mit der Beschreibung der Antragsänderung wird rechts in der Akte angezeigt. Die Akte springt automatisch zu der Aufgabe "Bewertung des Antrags" zurück, wenn Sie diese schon bearbeitet hatten. Die weitere Bearbeitung erfolgt, wie in Kapitel 8.2 beschrieben.

| letzte Nachrichten                                                                                                    | 2. Änderungsbeschreibung für Änderungen vor Bescheidung >>> |      |
|----------------------------------------------------------------------------------------------------|-------------------------------------------------------------|------|
| Anderung des Dokumentenablageverzeichnisses<br>Datum:31.01.2024 12:16:10<br>Ablegeverzeichnis von 1 Dokumenten geändert                                                                               |                                                             | -    |
| Anderung des Dokumentenablageverzeichnisses<br>Datum:31.01.2024 12:16:10<br>Ablageverzeichnis von O Dokumenten geändert 1/41                                                                          | ,                                                           |      |
| Basisinformationen 🔊 🗸 🔺                                                                                                    |                                                             |      |
| Antragsart                                                                                                    | Antragsänderung                                             |      |
| Antrag ~                                                                                                    | Datum: 31.01.2024                                           |      |
| AKIENZEICHETTKO                                                                                                    | Änderungsbeschreibung durch den Antragsteller               |      |
| Sind Sie ein Telekommunikationsunternehmen (TKU) oder treten Sie<br>als Unterauftragnehmer eines TKUs auf?                                                                                            | Hier steht eine Antragsänderung beschrieben.                |      |
| O Auftragnehmer des TKU, welches zum Empfang der Verfahrensakt                                                                                                    | r                                                           |      |
| offene Aufgaben                                                                                                    |                                                             |      |
| Bewertung des Antrags Öffnen                                                                                                    |                                                             |      |
| Sustandigkeit                                                                                                    |                                                             |      |
| Bitte validieren Sie die Antragsdaten und bewerten Sie den Antrag.<br>Hinweis: Wenn eine Anmerkung/Rückfrage gestellt wurde, finden Sie<br>die Antwort des Antragstellers unter dem Reiter Dokumente. |                                                             |      |
|                                                                                                    |                                                             |      |
| -                                                                                                    | S ° C S S S S S                                             | -    |
|                                                                                                    | Schli                                                       | eßen |

Abbildung 47: Antragsänderung vor Bescheidung

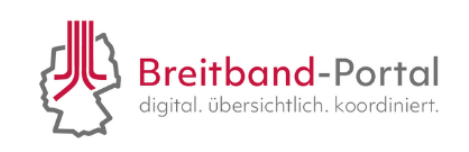

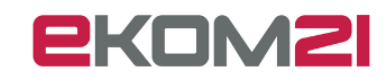

#### 9.2. Antragsänderungen nach der Bescheidung

Das TKU hat eine Antragsänderung nach der Bescheidung des WBLT gemeldet. Das Dokument mit der Beschreibung der Antragsänderung wird rechts in der Akte angezeigt. Klicken Sie auf die offene Aufgabe "Antragsänderung bewerten", um die Antragsänderung zu bewerten.

| Übersicht Dokumente Zusatzdaten Person                            | nen Aufgaben I | Finanzübersicht | Berechtigungen | Verknüpfte Vorgänge   | Einladungen                             |
|-------------------------------------------------------------------|----------------|-----------------|----------------|-----------------------|-----------------------------------------|
| letzte Nachrichten                                                |                | ~               |                | 1. Änderungsbesch     | reibung für Änderungen nach Bescheidung |
| Datum:25.01.2024 15:51:53<br>Die Email an den/die Empfänger       |                |                 |                |                       |                                         |
| Datum:25.01.2024 15:49:35<br>Das Dokument Bescheid wurde erzeugt. | 1 / 22         | -               |                |                       |                                         |
| Geplanter Baubeginn                                               |                | <b>A</b>        |                |                       |                                         |
| 01.06.2024                                                        |                |                 | Antragsä       | inderung              |                                         |
| Geplantes Bauende                                                 |                |                 | Datum: 25.01.2 | 2024                  |                                         |
| Beschreibung Bauvorhaben                                          |                |                 | Änderungsbeso  | chreibung durch den A | ntragsteller                            |
| test                                                              | 1              | •               | <u>_</u>       |                       |                                         |
| offene Aufgaben                                                   |                | ·               |                |                       |                                         |
| Antragsänderung bewerten                                          | Öffne          | en              |                |                       |                                         |
| Suständigkeit:                                                    |                |                 |                |                       |                                         |

Abbildung 48: Antragsänderung nach Bescheidung bewerten

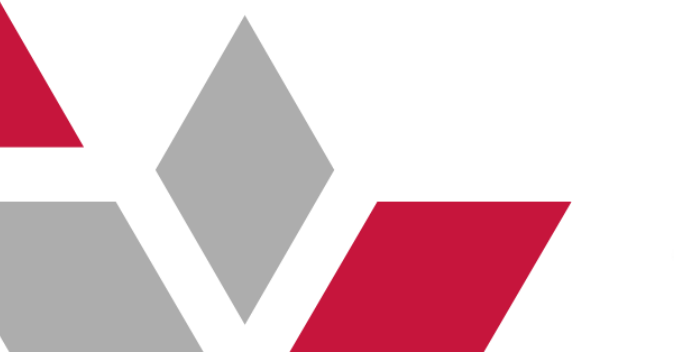

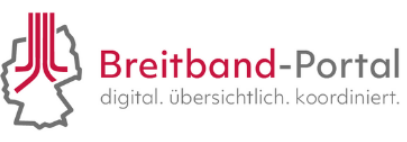

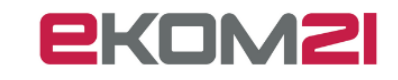

Im nächsten Schritt bewerten Sie den Änderungsantrag anhand der Änderungsbeschreibung des Antragstellers und begründen Ihre Entscheidung, ob die Änderung durch den Bescheid abgedeckt ist oder nicht.

| Bewertung der Antragsänderung nach Bescheidung |                                                          |                                                                           |                 |           |   |  |  |  |
|------------------------------------------------|----------------------------------------------------------|---------------------------------------------------------------------------|-----------------|-----------|---|--|--|--|
| Änderungsbeschreibung des Antragstellers       |                                                          |                                                                           |                 |           |   |  |  |  |
|                                                | Antwort                                                  |                                                                           |                 |           |   |  |  |  |
|                                                |                                                          |                                                                           |                 |           |   |  |  |  |
|                                                |                                                          |                                                                           |                 |           |   |  |  |  |
|                                                |                                                          |                                                                           |                 |           | 2 |  |  |  |
|                                                | Bitte bewerten Sie die Antragsänderung nach Bescheidung* | OAntragsänderung ist mit dem Bescheid abgedeckt                           |                 | 3         |   |  |  |  |
|                                                |                                                          | O Änderungen sind nicht im Bescheid enthalten. Es muss ein neuer Bescheid | d erstellt werd | den       |   |  |  |  |
|                                                | Begründung der Antragsänderungsentscheidung              |                                                                           |                 |           | 1 |  |  |  |
|                                                |                                                          |                                                                           |                 |           |   |  |  |  |
|                                                |                                                          |                                                                           |                 |           |   |  |  |  |
|                                                |                                                          |                                                                           |                 |           |   |  |  |  |
|                                                |                                                          |                                                                           |                 |           |   |  |  |  |
|                                                |                                                          |                                                                           |                 |           |   |  |  |  |
|                                                |                                                          |                                                                           |                 |           |   |  |  |  |
|                                                |                                                          |                                                                           |                 |           |   |  |  |  |
|                                                |                                                          |                                                                           |                 |           |   |  |  |  |
|                                                |                                                          |                                                                           |                 |           |   |  |  |  |
|                                                |                                                          |                                                                           |                 |           |   |  |  |  |
|                                                |                                                          |                                                                           |                 |           |   |  |  |  |
|                                                |                                                          |                                                                           |                 |           |   |  |  |  |
|                                                |                                                          |                                                                           |                 |           | - |  |  |  |
|                                                |                                                          | We                                                                        | iter            | Abbrecher |   |  |  |  |

Abbildung 49: Bewertung der Antragsänderung nach Bescheidung

Klicken Sie auf "Weiter", um die Aufgabe abzuschließen und rechts das Antragsänderungsdokument einzusehen.

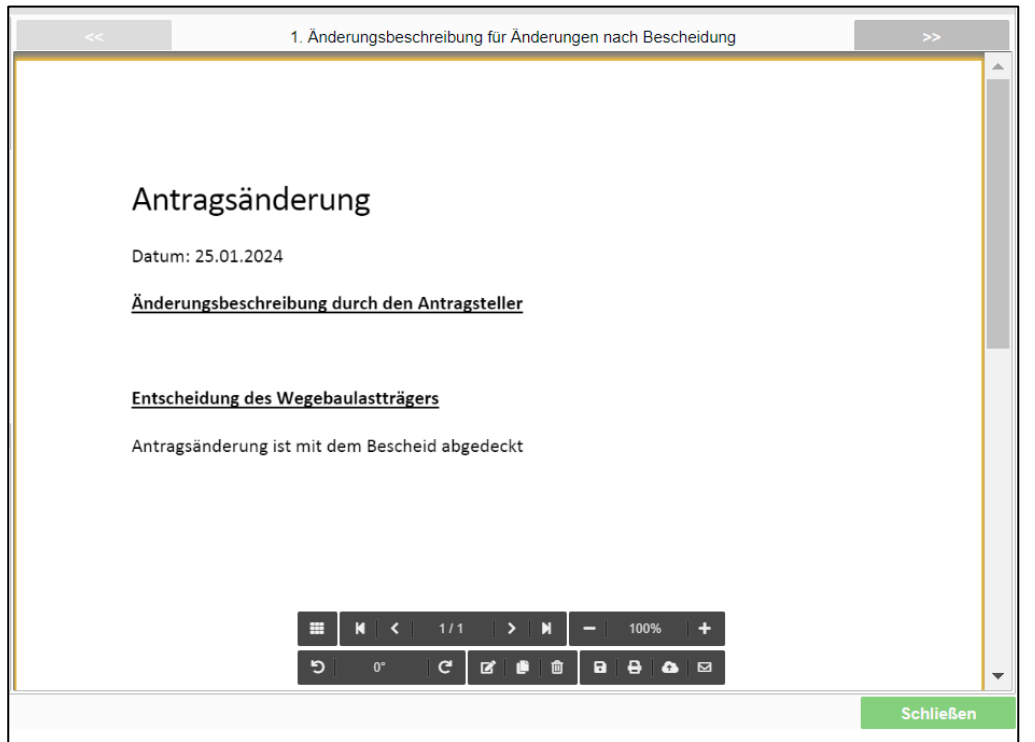

Abbildung 50: Änderungsbeschreibung für Änderungen nach Bescheidung

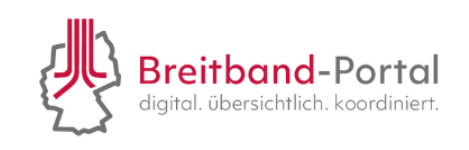

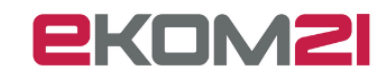

Das TKU erhält entsprechende Ihrer Entscheidung eine Rückmeldung. In jedem Fall ist die Bearbeitung dieses Vorgangs abgeschlossen. Wenn die Änderungen vom bestehenden Bescheid abgedeckt sind kann das TKU mit der Umsetzung der Maßnahme beginnen. Für Änderungen die vom bestehenden Bescheid **nicht** abgedeckt sind, muss ein neuer Antrag bzw. einen Änderungsantrag durch das TKU gestellt werden. Die weitere Bearbeitung erfolgt in diesem Fall im neuen Vorgang.

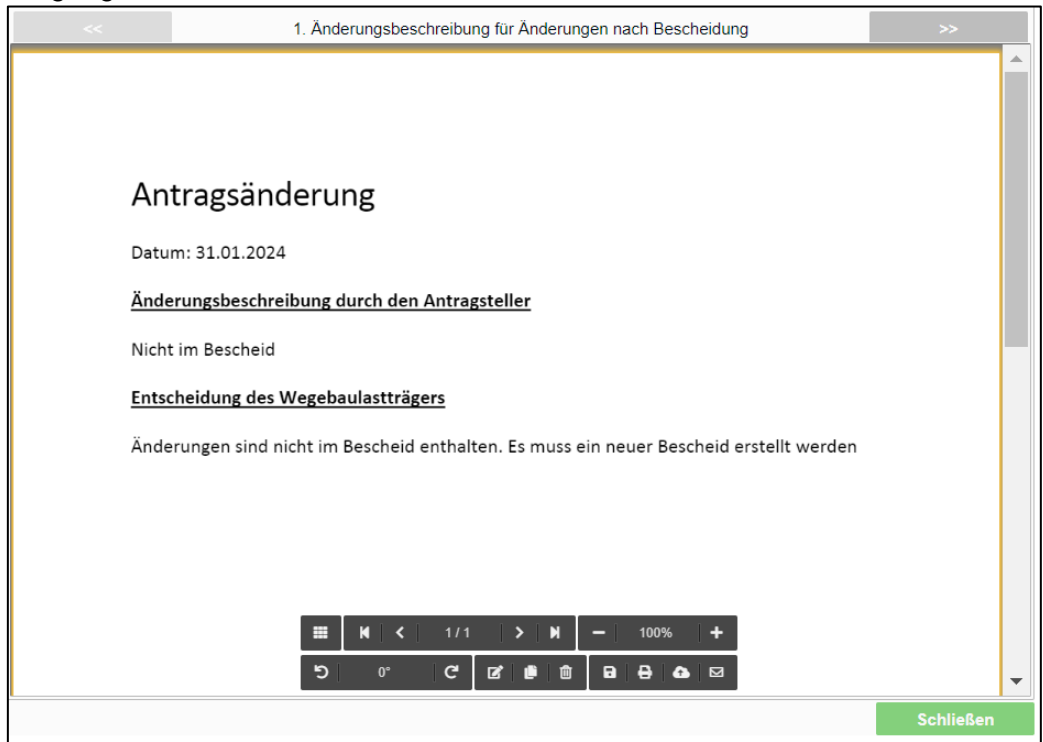

Abbildung 51: Antragsänderung nach Bescheidung

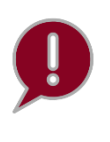

Der Titel Ihres Bescheids unterliegt Ihrem Ermessen und kann im Word-Dokument selbst geändert werden von z. B. "Zustimmungsbescheid" zu "Änderungsbescheid". Wenn Sie auf das -Symbol gehen dann können Sie das Word Dokument bearbeiten.

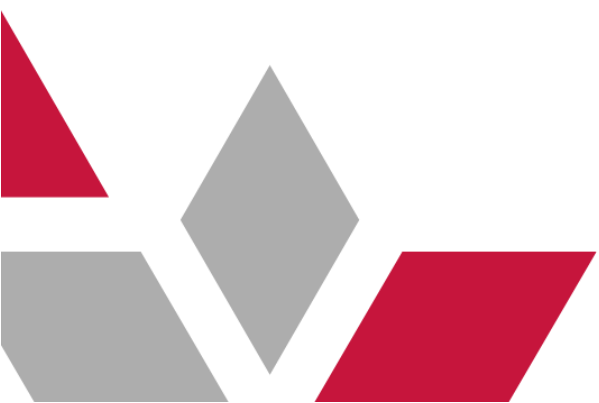

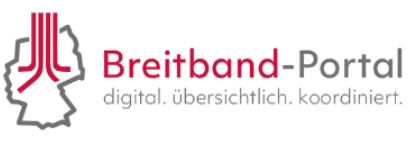

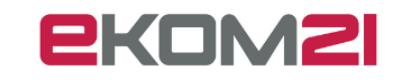

#### 10. Welche zusätzlichen Funktionen stehen in der Akte zur Verfügung?

Im Vorgang können Sie unter dem "Drei-Strich-Menü" weitere Funktionen nutzen. Diese verändern sich mit dem Bearbeitungsstand des Vorgangs und werden im Kapitel jeweiligen Aufgaben in dieser Anleitung beschrieben.

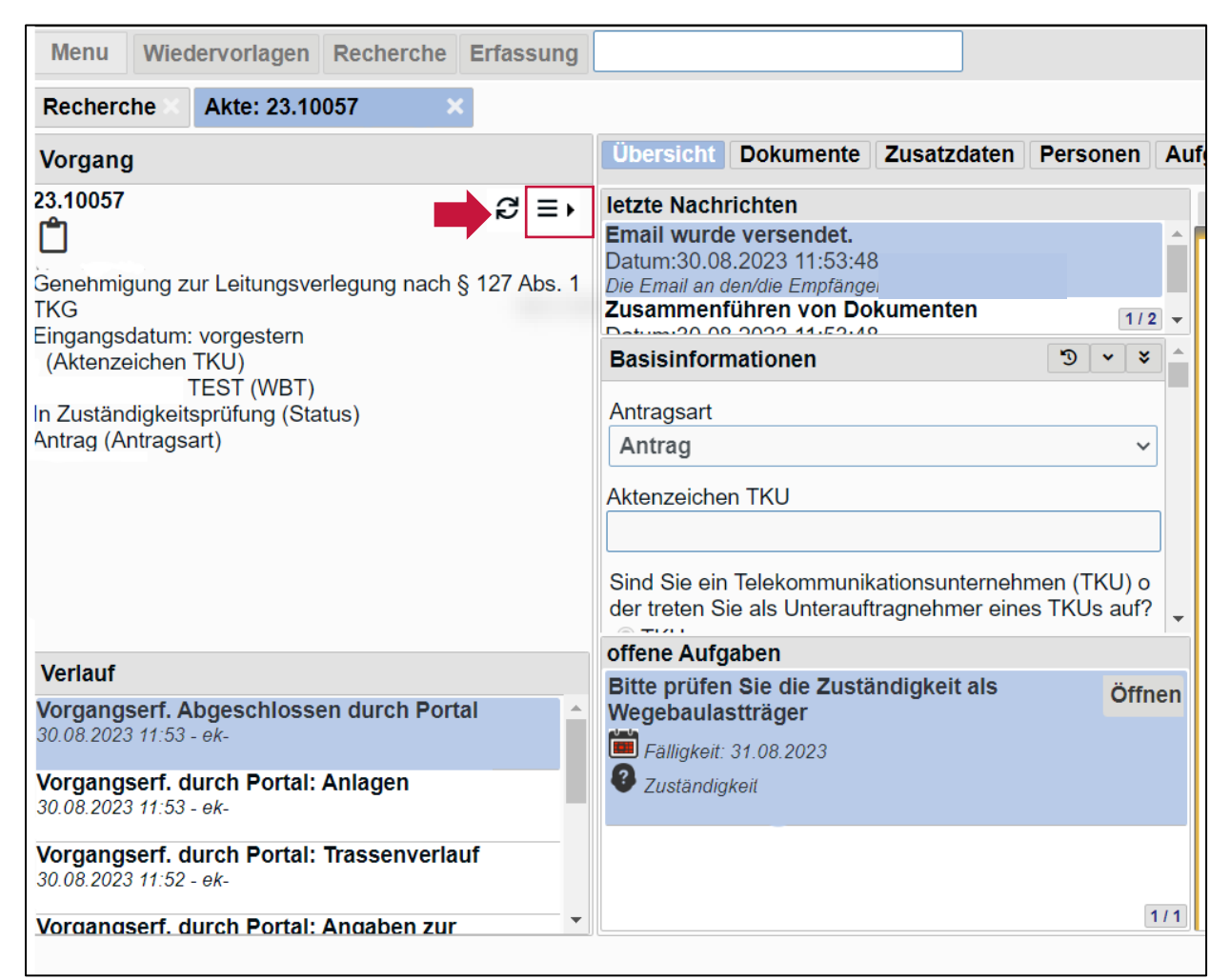

Abbildung 52: "Drei-Strich-Menü" im Vorgang

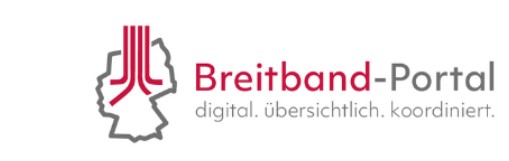

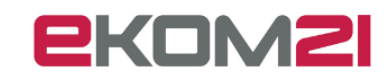

#### 10.1. Wie lege ich manuell eine Aufgabe an?

In der Akte finden Sie unter dem "Drei-Strich-Menü" den Reiter "Aufgaben/Wiedervorlagen". Darüber haben Sie die Möglichkeit manuell Aufgaben anzulegen. Zusätzlich können Sie den Aufgaben Fristen zuordnen.

|            | Übersicht Dokumente Z       | 'u | satzdaten Perso                       | onen   | Aufg     |
|------------|-----------------------------|----|---------------------------------------|--------|----------|
| ଟ ≡∙       | Aufgaben / Wiedervorlagen   | Þ  | Hinzufügen                            |        |          |
|            | Zuständigkeit               | Þ  |                                       |        | Î        |
| 127 Abs. 1 | Verknüpfungen               | •  | saveta.C                              |        |          |
|            | Kommunikation               |    | 5                                     | 1/2    | •        |
|            | Archivierung                |    | 9                                     | •      |          |
|            | Status ändern               |    |                                       | ~      |          |
|            | Finanztransaktionen         | •  |                                       |        |          |
|            | Änderungen zurücknehmen     | •  |                                       |        |          |
|            | Dokumente                   | •  |                                       |        |          |
|            | Aktionen                    | Þ  | nsunternenmen (1<br>nehmer eines TKU: | s auf? | <b>.</b> |
|            | Link zum Vorgang kopieren   |    |                                       |        |          |
|            | Vorgang als XML exportieren | 1  | gkeit als                             | Öffne  | en       |
|            | Eälligkoit: 31.08.2023      |    |                                       |        |          |

Abbildung 53: Aufgabe/Wiedervorlagen hinzufügen

Die neu angelegte Aufgabe wird nach Anlage in der Übersicht unter den "offenen Aufgaben" angezeigt. Über "Öffnen" können Sie die Aufgabe als "erledigt" markieren, wenn diese abgeschlossen wurde.

#### 10.2. Wie kann ich Akten miteinander verknüpfen?

Sie haben die Möglichkeit mehrere Akten oder Vorgänge, die zusammengefügt werden sollen, miteinander zu verknüpfen. Nutzen Sie dafür unter dem "Drei-Strich-Menü" in der Akte, die bestehen bleiben soll, den Reiter "Verknüpfungen" und klicken Sie anschließend auf "Zuordnung von Teil-/Untervorgängen bearbeiten".

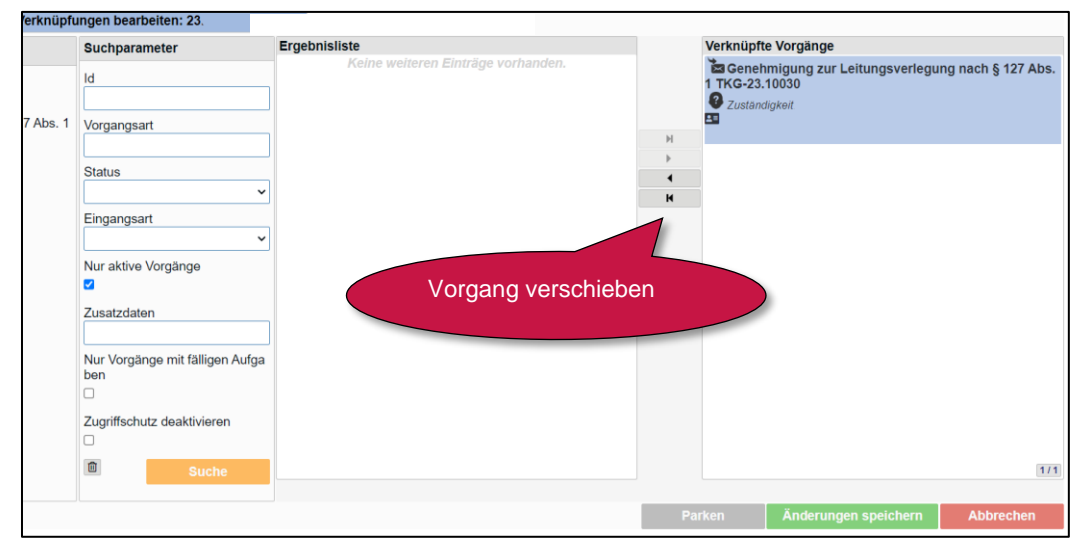

Abbildung 54: Verknüpfungen bearbeiten

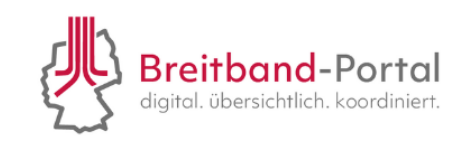

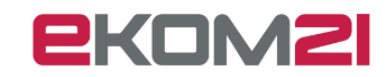

Unter der "Id" können Sie nach der gewünschten Akte suchen. Wählen Sie den Button "Suche" und es erscheint die entsprechende Akte auf der Ergebnisliste. Mit dem Pfeil in der Mitte, welcher nach rechts zeigt, können Sie den Vorgang nach rechts in "verknüpfte Vorgänge" schieben, um die Verknüpfung herzustellen. Mit "Änderung speichern" schließen Sie die Verknüpfung der Akten ab. Über den Reiter "Verknüpfte Vorgänge" können Sie die Verknüpfung nachvollziehen.

| Übersicht Dokumente Zusatzdaten Personen Aufgaben Finanzübersicht Berechtigunger | N Verknüpfte Vorgänge |
|----------------------------------------------------------------------------------|-----------------------|
| Genehmigung zur Leitungsverlegung nach § 127 Abs. 1 TKG-24.                      | A .                   |
| 21.05.2024 09.20 (AktenzeichenTKU)                                               |                       |
| . (WBLT)                                                                         |                       |
| Bearbeitung Voranfrage (Status)                                                  |                       |
| Voranfrage (Antragsart)                                                          |                       |
|                                                                                  |                       |
| 💄 Breitband,                                                                     |                       |
| Aufgaben                                                                         |                       |
| Dokumente                                                                        |                       |
| Verknüpfte Akten[0]                                                              |                       |

Abbildung 55: Reiter "Verknüpfte Vorgänge"

#### 10.3. Wie kann ich die weitere Kommunikation zwischen WBLT und TKU erfassen?

In der jeweiligen Akte finden Sie unter dem "Drei-Strich-Menü" das Feld "Kommunikation". Darunter kann die Kommunikation erfasst werden, die abseits des Breitband-Portals stattgefunden hat (z. B. der Mailverkehr).

#### 10.4. Wie kann ich den Status einer Akte verändern?

Öffnen Sie zunächst die Akte, deren Status geändert werden soll. Klicken Sie danach im "Drei-Strich-Menü" auf "Status ändern". Anschließend öffnet sich ein Fenster, in dem Sie den Status der Akte anpassen können:

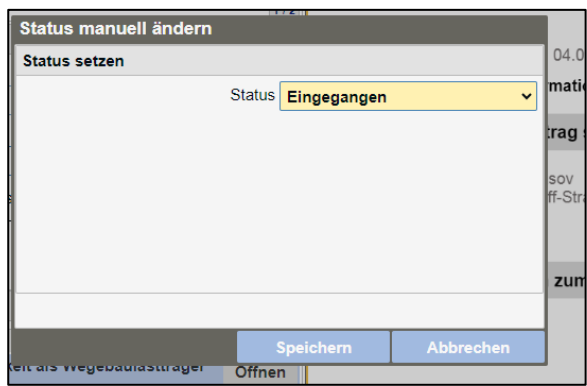

Abbildung 56: Manuelle Änderung des Status der Akte

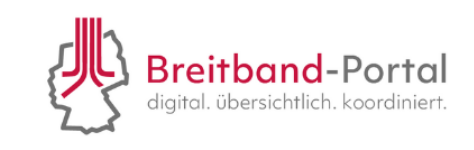

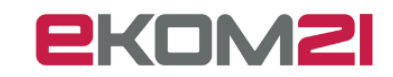

#### 10.5. Wie kann ich eine Akte jemandem zuweisen?

Bevor Sie einen bestimmten Vorgang an einen anderen Mitarbeitenden zuweisen können, muss diese Person als Benutzer angelegt sein.

Gehen Sie für die Zuweisung in den Vorgang und wählen Sie im Drei-Strich-Menü unter "Zuständigkeit" die Funktion "Weiterleiten" aus.

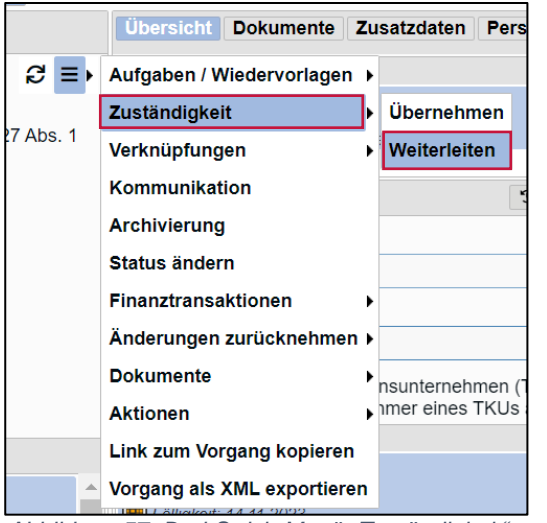

Abbildung 57: Drei-Strich-Menü "Zuständigkeit" weiterleiten

Im nächsten Schritt wählen Sie den gewünschten Mitarbeitenden und die Organisationseinheit aus und der Vorgang wird zugewiesen.

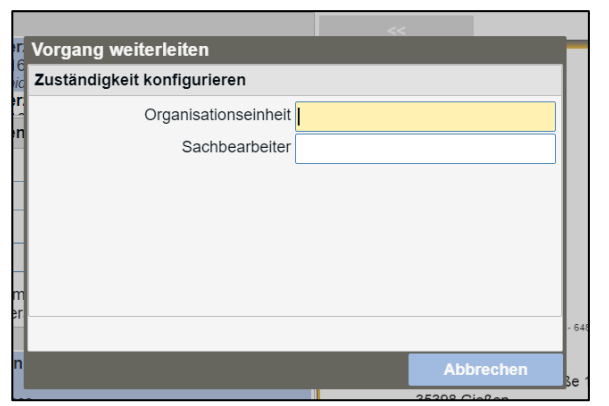

Abbildung 58: Vorgang weiterleiten – Auswahl Sachbearbeiter

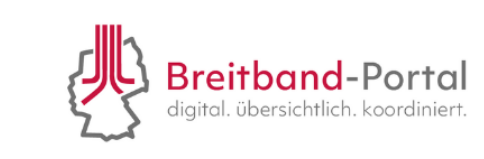

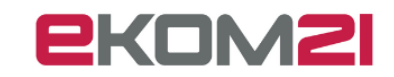

#### 10.6. Wie kann ich in der Akte zum vorherigen Schritt zurückkehren?

Im Vorgang steht Ihnen unter dem "Drei-Strich-Menü" im Reiter "Änderungen zurücknehmen" die Funktion "Letzte Änderung zurücknehmen" zur Verfügung. Damit können Sie zum vorher getätigten Schritt zurückkehren.

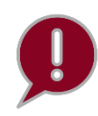

Bitte beachten Sie, dass Sie nach der Aufgabe "Bescheid freigeben" nicht zur letzten Änderung zurückkehren können.

#### 10.7. Wie kann ich der Akte weitere Dokumente beifügen?

Wenn Sie einer Akte Dokumente beifügen wollen, wählen Sie in der jeweiligen Akte unter dem "Drei-Strich-Menü" den Reiter "Dokumente" aus.

Nach der Auswahl des Feldes "Importieren" werden Sie aufgefordert, ein Dokument zu importieren und weitere Dokumentendaten anzugeben. Dabei können Sie einen Titel vergeben, die Art des Dokuments wählen, das Datum eingeben sowie auch ein Briefdatum und die Eingangsart festhalten, falls Sie ein analog zugestelltes Dokument erfassen wollen. Zusätzlich können Sie eine Beschreibung des Dokumentes hinzufügen.

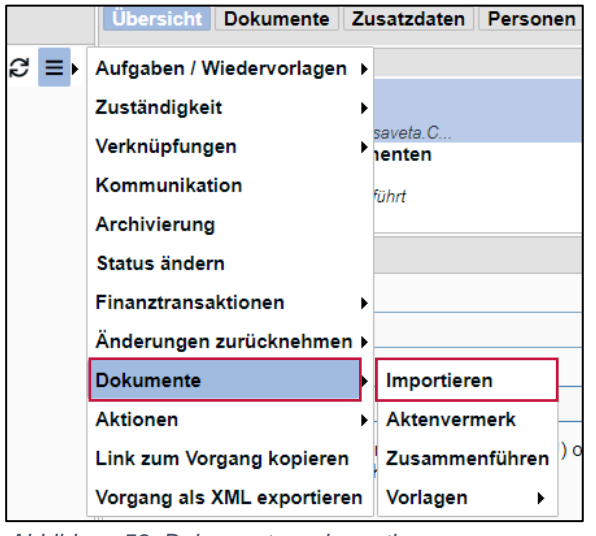

Abbildung 59: Dokumente zu importieren

Durch den Button "Hochladen" wird das Dokument dem Vorgang beigefügt und erscheint rechts in der Vorschau (siehe Abbildung 60). Um den Vorgang abzuschließen, klicken Sie rechts unten auf "Importieren".

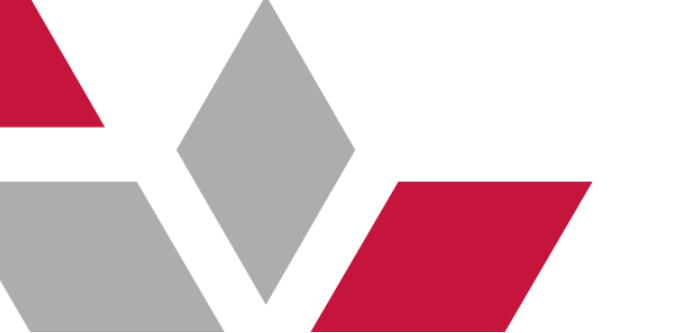

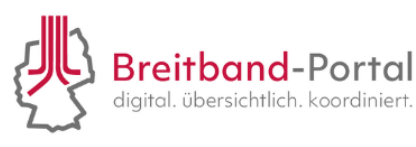

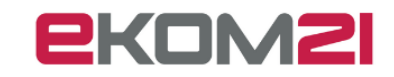

| Doku | ment importieren: 23.10116 (Chep                    | asov) 🛛                           |                                           |
|------|-----------------------------------------------------|-----------------------------------|-------------------------------------------|
|      | Dokumentdaten                                       |                                   |                                           |
|      | Titel                                               | ekom21                            | Hier ist das hochgeladene                 |
|      | Klasse                                              | Antwortschreiben 🗸                | Delumentary other                         |
|      | Status                                              | Finalisiert 🗸                     | Dokument zu senen.                        |
|      | Eingangsdatum                                       | 05.09.2023                        |                                           |
|      | Briefdatum                                          |                                   |                                           |
|      | Eingangsart                                         | Posteingang 🗸                     |                                           |
|      | Beschreibung                                        |                                   | PKOMZI                                    |
|      |                                                     |                                   |                                           |
|      |                                                     |                                   |                                           |
|      |                                                     | <i>2</i>                          |                                           |
|      | Obkumente mit der Klasse Antwo<br>Antwort Aufgaben. | ortschreiben erledigen Warten auf |                                           |
|      | Hochladen Scanne                                    | n                                 |                                           |
|      |                                                     |                                   |                                           |
|      |                                                     |                                   |                                           |
|      |                                                     |                                   |                                           |
|      |                                                     |                                   | Klicken Sie auf "Importieren", um das Do- |
|      |                                                     |                                   | kument in der Akte zu speichern.          |
|      |                                                     |                                   |                                           |
|      |                                                     |                                   |                                           |
|      |                                                     |                                   | Parken Importieren Abbrechen              |

Abbildung 60: Importieren eines Dokumentes in der Akte

Abseits der "Import-Funktion" können Sie im Bereich "Dokumente" einen Aktenvermerk hinzufügen und Dokumente zusammenführen.

Alle Dokumente die Sie hochladen, sind für den Antragsteller sichtbar. Sie können jedoch Dokumente der Klasse "Internes Protokoll" unsichtbar machen. Mehr Informationen dazu finden Sie im Kapitel 10.8.

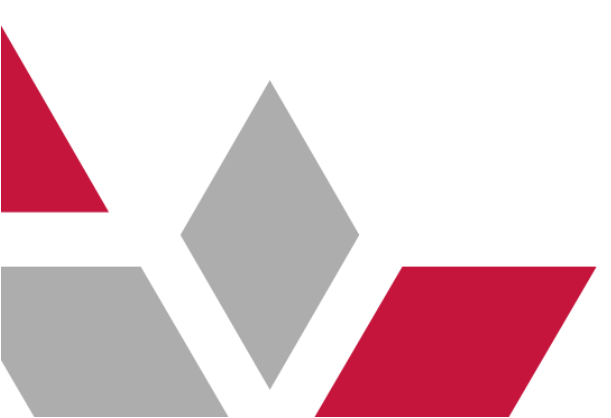

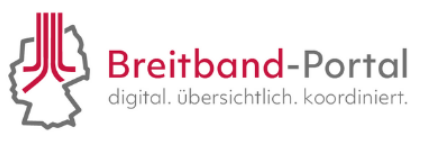

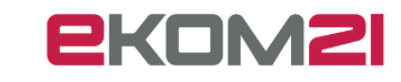

10.8. Wie kann ich ein Dokument hochladen und nur für die Sachbearbeitung sichtbar machen?

Wenn Sie Dokumente in Ihrer Akte hochladen wollen, die nur für die Sachbearbeitung sichtbar sein sollen, wählen Sie beim Importieren (siehe Kap. 10.7) die Klasse "Internes Protokoll" aus. Führen Sie anschließend unter dem Drei-Strich Menü die Aktion "Internes Protokoll für Antragsteller unzugänglich machen" aus.

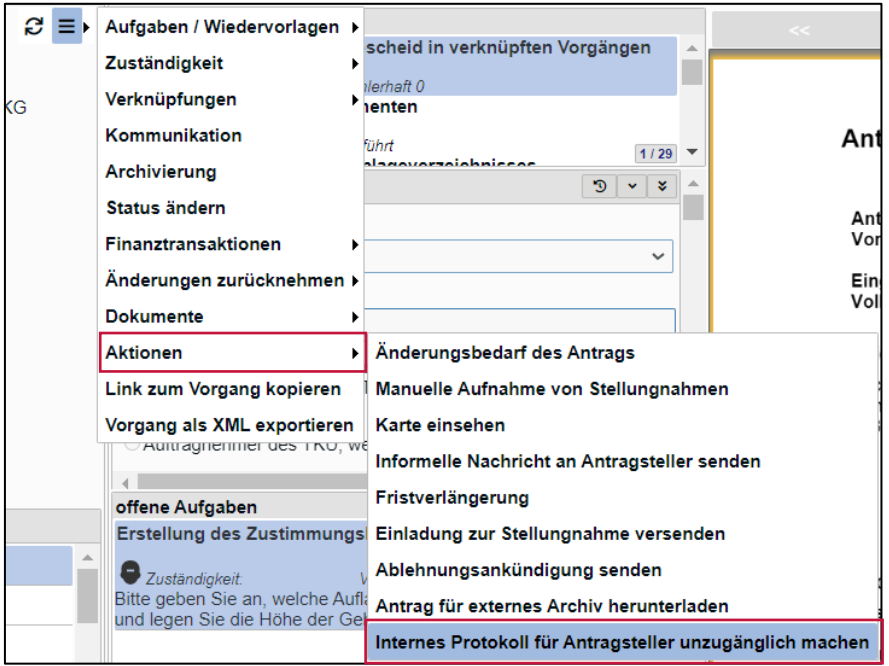

Abbildung 61: Internes Protokoll für Antragsteller unzugänglich machen

Anschließend öffnet sich die Aufgabe "Internes Protokoll maskieren". Klicken Sie auf "Öffnen" und es erscheint ein Hinweis, dass die Dokumente der Klasse "Internes Protokoll" nun unsichtbar für Antragsteller werden. Klicken Sie auf "Weiter", um die Aufgabe zu erledigen.

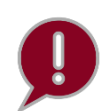

Möchten Sie weitere neue Dokumente unsichtbar für die Antragsteller machen, wiederholen Sie den Vorgang wie beschrieben.

#### 10.9. Wie kann ich den Link zum Vorgang weiterleiten?

Falls Sie den Vorgang teilen und dafür einen Link erstellen möchten, nutzen Sie dafür die Funktion "Link zum Vorgang kopieren" über das "Drei-Strich-Menü". Darüber wird ein Link zum Vorgang generiert.

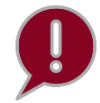

Bitte beachten Sie, dass nur sachbearbeitende Person mit entsprechender Berechtigung zum Breitband-Portal den Vorgang öffnen können.

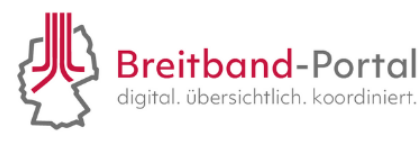

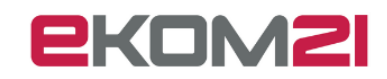

#### 10.10. Wie kann ich den Vorgang als XML exportieren?

Im Vorgang steht Ihnen unter dem "Drei-Strich-Menü" die Funktion "Vorgang als XML exportieren" zur Verfügung. Sobald Sie das Feld anklicken, wird eine Datei generiert und heruntergeladen.

#### 10.11. Wie kann ich Dokumente in der Akte zusammenführen?

Unter dem "Drei-Strich Menü" unter "Dokumente" können Sie "Zusammenführen" auswählen und in einer Auflistung die gewünschten Dokumente zusammenführen und benennen.

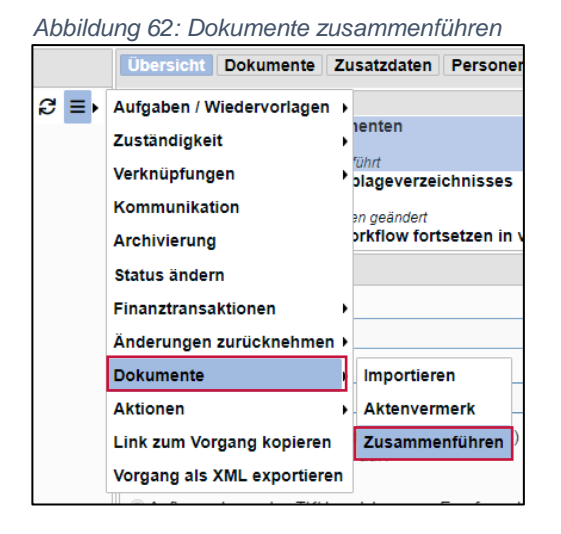

Mit den Reglern in der Mitte können die gewünschten Dokumente leicht hin und her geschoben werden. Auf der rechten Seite finden Sie die Dokumente, die zusammengeführt werden sollen.

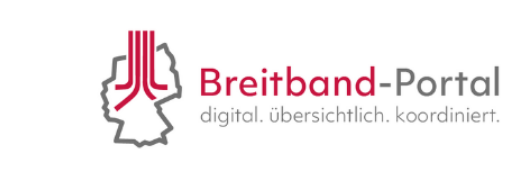

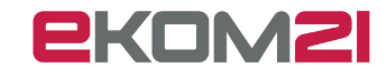

Über "Abschließen" werden die Dokumente zusammengeführt. Sie finden das zusammengeführte Dokument dann im Reiter "Dokumente" und können es sich über "Dokument speichern" auch herunterladen.

| 1 / 1 Dokument zusammenführen                           | Basisdaten                      |               |         |                              |   |      |           |
|---------------------------------------------------------|---------------------------------|---------------|---------|------------------------------|---|------|-----------|
| 24.538                                                  |                                 | Dokumentr     | iame*   | 0                            |   |      |           |
| 0                                                       |                                 | Mit Western   | ishas 🔾 | •                            |   |      |           |
| . AD                                                    |                                 | wiit wasserze | ichen 🔄 |                              |   |      |           |
|                                                         |                                 |               |         |                              | 4 |      |           |
| Senenmigung zur Leitungsverlegung nach § 127 Abs. 1 TKG |                                 |               |         |                              |   |      |           |
| 15.05.2024 09.47 (AktenzeichenTKU)                      | Dokumente in der Akte           |               |         | Ookumente zum Zusammenführen |   |      |           |
| Angelburg (WBLT)                                        | Bauvorhaben - Placeholder       |               | i i     | Bauvorhaben - Placeholder"   |   |      |           |
| Bearbeitung Voranfrage (Status)                         | 15.05.2024 09:50 - Anlage       |               | 1       | 5.05.2024 09:50 - Anlage     |   |      |           |
| Voranfrage (Antragsart)                                 | Bauvorhaben - Placeholder**     |               | E       | Bauvorhaben - Placeholder**  |   |      |           |
| Breithand                                               | 24.538 Vorgangedokument 1       | 5 05 2024     | 0       | 5.05.2024 09.50 - Antage     |   |      |           |
|                                                         | 15.05.2024 09:57 - Schriftstück |               |         |                              |   |      |           |
|                                                         | 24.538 Antragsakte 15.05.20     | 24            | м       |                              |   |      |           |
| A 11                                                    | 1 Antwortdokument Voranfra      |               | •       |                              |   |      |           |
| Angelourg<br>Sachbearbeiter                             | 15.05.2024 09:57 - Schriftstück | 84            | •       |                              |   |      |           |
| COLUMN DE COLOR                                         |                                 |               | н       |                              |   |      |           |
|                                                         |                                 |               |         |                              |   |      |           |
|                                                         |                                 | _             |         |                              |   |      |           |
|                                                         |                                 |               |         |                              |   |      |           |
|                                                         |                                 |               |         |                              |   |      |           |
|                                                         |                                 |               |         |                              |   |      |           |
|                                                         |                                 |               |         |                              |   |      |           |
|                                                         |                                 |               |         |                              |   |      |           |
|                                                         |                                 |               |         |                              |   |      |           |
|                                                         |                                 |               |         |                              |   |      |           |
|                                                         |                                 |               |         |                              |   |      |           |
|                                                         |                                 |               |         |                              |   |      |           |
|                                                         |                                 |               |         |                              |   |      |           |
|                                                         |                                 |               |         |                              |   |      |           |
|                                                         |                                 |               |         |                              |   |      |           |
|                                                         |                                 |               |         |                              |   |      |           |
|                                                         |                                 | 1/5           |         | ./2                          |   |      |           |
|                                                         |                                 |               |         |                              |   |      |           |
|                                                         |                                 |               |         |                              |   | <br> |           |
|                                                         |                                 |               |         |                              |   |      | Abbrechen |

Abbildung 63: Dokument zusammenführen

| <<         | 1. Zusammengeführte Dokumente Test           | >>            |
|------------|----------------------------------------------|---------------|
|            |                                              | Wasserzeichen |
| Antragsnum | imer 24.1                                    | Seite 1 von 1 |
| Zusa       | ammengeführte Dokumente Test 24.1851 Seite 1 | von 4         |

Abbildung 64: Zusammengeführte Dokumente

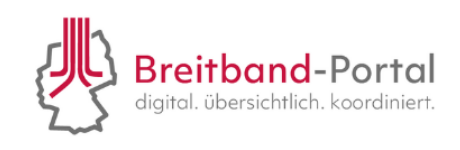

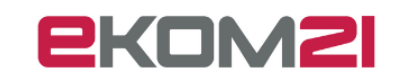

#### 10.12. Wie kann ich eine Nachbereitung des Antrags umsetzen?

Um den Bescheid nachbearbeiten zu können, müssen Sie über das Drei-Strich Menü, Aktionen "Bescheid nachbearbeiten" auswählen. Bei offenen Aufgaben folgen Sie den weiteren Schritten für eine Nachbearbeitung. Wenn Sie nach der Aufgabe "Bewertung des Antrags" Anpassungsbedarf an dem automatisch erstellten Bescheid haben, dann haben Sie die Möglichkeit dies über die Aktion "Bescheid nachbearbeiten" umzusetzen.

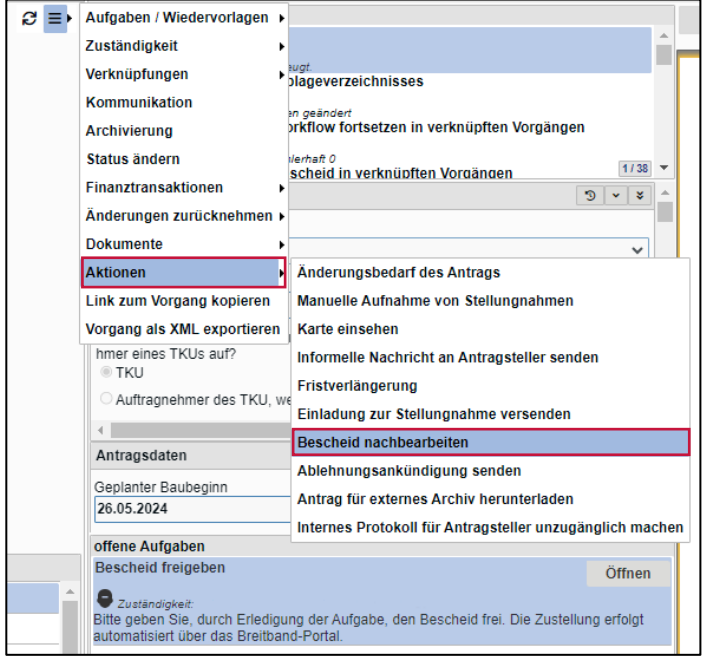

Abbildung 65: Bescheid nachbearbeiten

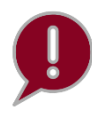

Dies kann der Fall sein, wenn Sie nachträglich Änderungen im Konfigurationsservice vorgenommen haben (z. B. Änderungen der Regeln der Technik oder der Nebenbestimmungen sowie Änderungen im Kapitel zur Gestaltung des Bescheids).

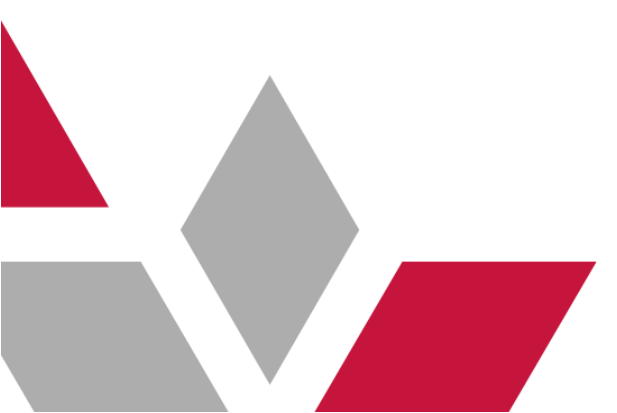

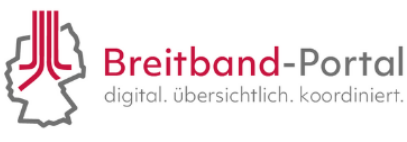

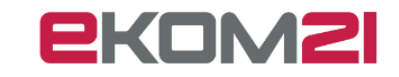

10.13. Wie lade ich meinen Antrag für ein externes Archiv herunter?

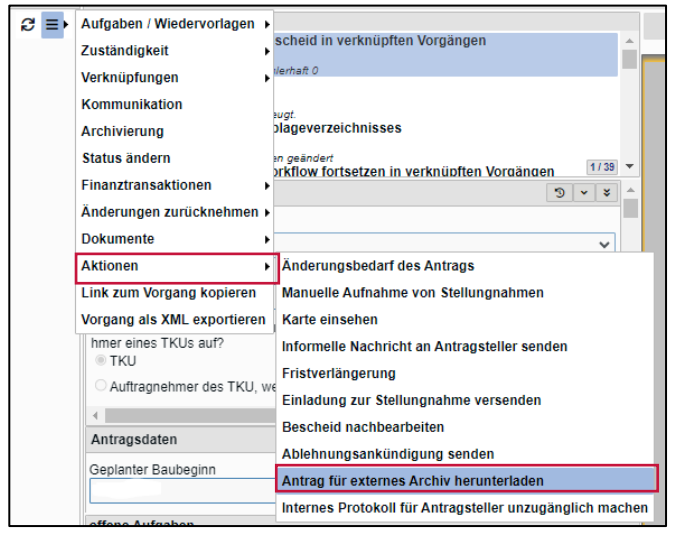

Abbildung 66: Antrag für externes Archiv herunterladen

Über das Drei-Strich-Menü gibt es die Möglichkeit den Antrag für Ihr externes Archiv herunterzuladen. Der Antrag wird Ihnen dann als E-Mail zugesandt.

Abbildung 67: Aktenexport

#### 11. Wie bearbeite ich eine Fehlermeldung in der Akte?

Eine Fehlermeldung in der Akte erkennen Sie an dem folgenden Symbol:

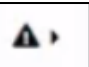

Das Dreieck wird unter dem "Drei-Strich-Menü" in einer Akte angezeigt. Wenn Sie das Dreieck sehen, kann die Akte nicht mehr ordnungsgemäß bearbeitet werden.

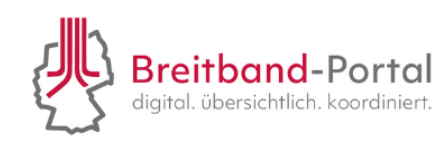

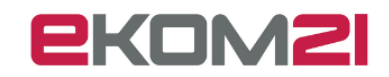

Um die Bearbeitung fortzusetzen, wählen Sie das Dreieck aus und klicken Sie auf "Bearbeitung abbrechen". Damit wird die Sperrung aufgehoben und Sie können die Bearbeitung fortsetzen.

Sollten Sie weiterhin eine Fehlermeldung sehen, wenden Sie sich gerne an: <u>support-digitalisie-</u> <u>rung@ekom21.de</u>.

12. Wie kann ich einen Widerspruch von einem Antragsteller einsehen?

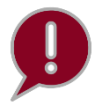

Der Antragsteller hat vor und während des gesamten Widerspruchverfahrens die Möglichkeit, eine Informelle Nachricht an den WBLT zu senden. Dies kann genutzt werden, um Unklarheiten auszuräumen, die nicht das offizielle Widerspruchsverfahren betreffen. Durch diese Nachrichten werden keine rechtswirksamen Erklärungen abgegeben.

Nachdem der Bescheid erstellt, ausgefertigt und zugestellt wurde, hat der Antragsteller innerhalb der vorgegebenen Frist die Möglichkeit, gegen den ganzen Bescheid oder Teile davon Widerspruch einzulegen.

Sollte von dem Recht Gebrauch gemacht werden, wird im Vorgang eine neue offene Aufgabe ausgewiesen. Parallel dazu erhalten Sie eine Benachrichtigung per E-Mail. Öffnen Sie die Aufgabe "Reaktion auf Widerspruch", um den Widerspruch einzusehen und zu bearbeiten.

Hierbei ist zu beachten, dass der Widerspruch zunächst auch ohne Begründung eingereicht werden kann. Der Antragsteller kann die Widerspruchsbegründung über das Breitband-Portal nachreichen. Sofern noch keine Begründung eingegangen ist, kann der Antragsteller per Nachfrage dazu aufgefordert werden diese nachzureichen. Um eine Nachfrage an das TKU zu senden, wählen Sie aus dem Menüpunkt "Aktionen" unter dem "Drei-Strich-Menu" die Funktion "Informelle Nachricht an Antragsteller senden" aus.

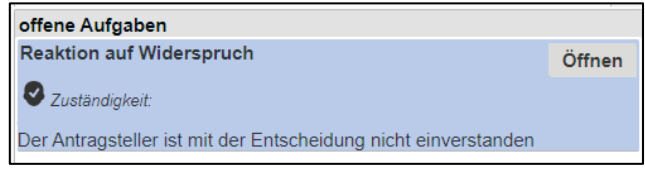

Abbildung 68: Aufgaben zur Reaktion auf den Widerspruch

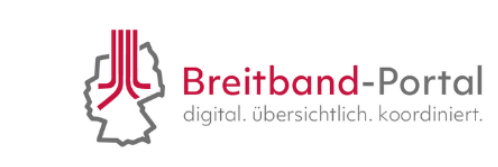

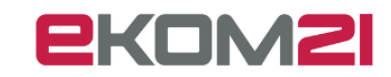

Sofern Sie den Widerspruch für begründet halten, können Sie ihm abhelfen. Wählen Sie dafür die Option "Sachbearbeitung fortsetzen (Ablehnung zurückziehen)" in der Maske "Reaktion auf Widerspruch" aus:

| Reaktion auf                                                                                                    | Widerspruch                                                                           |
|----------------------------------------------------------------------------------------------------|---------------------------------------------------------------------------------------|
| Art und Umfang des Widerspruchs                                                                                   | 3                                                                                     |
| Bite entrehmen Sie den Widerspruch aus den Dokumenten und bearbeiten Sie die Antwo<br>Antwort zukommen zu lassen. | rtvolage in Word. Laden Sie diese anschließend wieder hoch, um dem Antragsteller eine |
| Umfang des Widerspruchs                                                                                           | Widerspruch auf den gesamten Bescheid                                                 |
|                                                                                                    | C Teilweise Widerspruch (z.B. nur gegen einzelne Nebenbestimmungen)                   |
| Beschreibung über den Umgang des Widerspruchs                                                                     |                                                                                       |
|                                                                                                    |                                                                                       |
|                                                                                                    | <i>R</i>                                                                              |
| Art des Widerspruchs                                                                                              | Wird nachgereicht                                                                     |
|                                                                                                    | Ich möchte jetzte eine Begründung hochladen                                           |
|                                                                                                    | O Ich möchte keine nähere Begründung einreichen, bitte entscheiden Sie nach Aktenlage |
| 4                                                                                                    | •                                                                                     |
| Reaktion                                                                                                    | 0                                                                                     |
| Reaktion auf den Widerspruch durch die antragstellende Person*                                                    | Lösung außerhalb des Breitbandportals                                                 |
|                                                                                                    | O Sachbearbeitung fortsetzen (Ablehnung zurückziehen)                                 |
|                                                                                                    | Weiter Abbrechen                                                                      |

Abbildung 69: Maske zur Reaktion auf Widerspruch

Am Ende der Prüfung können Sie mittels des Breitband-Portals einen Abhilfebescheid versenden. Der Bescheid kann dann, wie bereits beschrieben erstellt werden.

Ergibt Ihre Prüfung, dass Sie dem Widerspruch nicht abhelfen, ist die zuständige Behörde zu involvieren. Wählen Sie hierfür die "Lösung außerhalb des Breitband-Portals" aus und klicken Sie auf "Weiter".

Als nächster Schritt erfolgt die "Weiterleitung an Widerspruchsbehörde", welchen Sie mit dem Klick auf "Öffnen" starten.

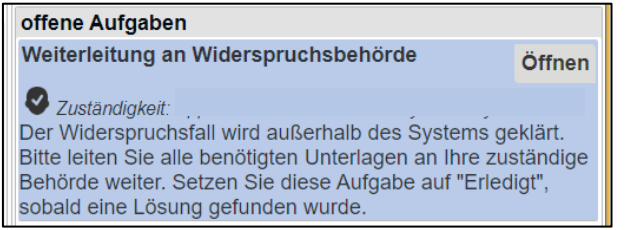

Abbildung 70: Offene Aufgabe "Weiterleitung an Widerspruchsbehörde"

Die Bearbeitung des Widerspruchs findet außerhalb des Systems statt. Laden Sie hierfür alle relevanten Unterlagen herunter und leiten Sie diese an die Widerspruchsbehörde weiter.

Während die Widerspruchsbehörde den Widerspruch bearbeitet, wird im Breitband-Portal die Aufgabe "Lösung in das System eingeben" als "offen" angezeigt. Sobald Sie von der Widerspruchsbehörde einen Widerspruchsbescheid erhalten haben, können Sie diesen über die Aufgabe hochladen.

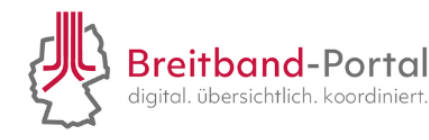

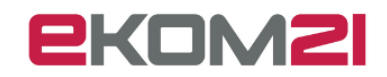

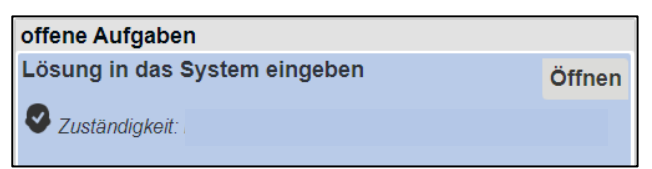

Abbildung 71: Offene Aufgabe "Lösung in das System eingeben"

#### 13. Wie wird die Beteiligung durchgeführt?

Mit der Beteiligungsfunktion können WBLT über die Sachbearbeitung Fachstellen zur Abgabe von Stellungnahmen einladen und diese so an einem Vorgang beteiligen.

#### 13.1. Beteiligte einladen

Im Laufe des Vorgangs können Einladungen zur Stellungnahme an Beteiligte versendet werden. Dies können Sie wie folgt durchführen:

Öffnen Sie die entsprechenden Akte, zu welcher Sie eine Stellungnahme einholen möchten. Unter dem "Drei-Strich Menü" wählen Sie "Aktionen" aus und klicken auf "Einladung zur Stellungnahme versenden".

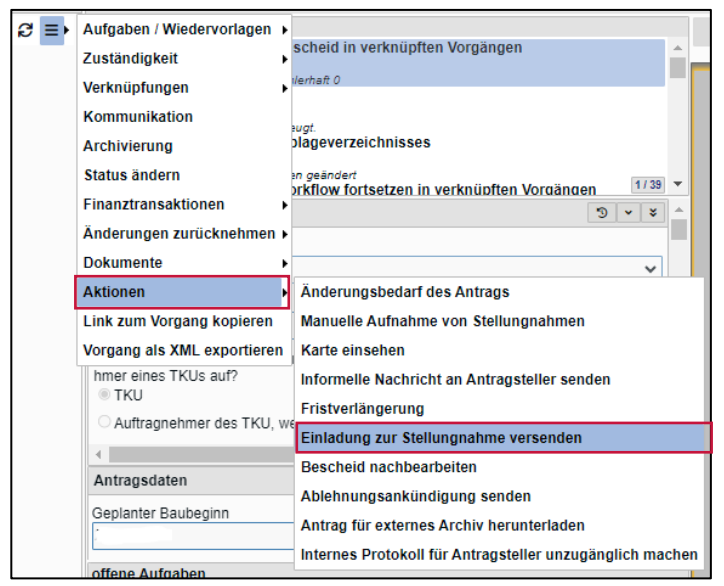

Abbildung 72: Auswahl der Aktion über das Drei-Strich-Menü

Die mehrfache Einladung von verschiedenen Beteiligten über dieselbe E-Mai-Adresse ruft hervor, dass der zu Beteiligende nur einmal Einsicht in den Vorgang erhält. Das System führt einen Abgleich der E-Mail-Adressen bei der Einladung durch.

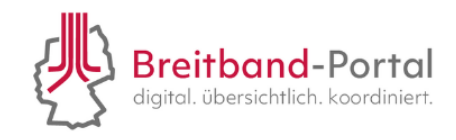

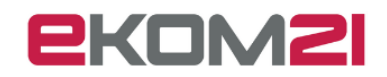

Anschließend erscheint in der Mitte der Akte die Aufgabe "Zur Stellungnahme einladen". Im nächtsen Schritt ist die Aufgabe zu öffnen.

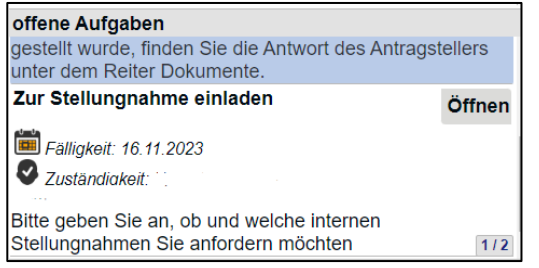

Abbildung 73: Aufgabe "Zur Stellungnahme einladen"

Im weiteren Verlauf kann die Art der Beteiligung spezifiziert werden.

Bitte beachten Sie, dass **keine Änderungen an bestehenden Einträgen** vorgenommen werden darf. Die **E-Mail zur Stellungnahme wird einmalig versendet**. Durch eine Änderung von bestehenden Einträgen wird keine neue Einladung ausgelöst.

Wählen Sie bitte eine Fachstelle aus der im Konfigurationsservice hinterlegten Liste aus oder geben Sie eine E-Mail-Adresse in der zweiten Zeile an, wenn der Beteiligte noch nicht hinterlegt ist. Über die Checkbox "Beteiligung außerhalb des Breitband-Portals" haben Sie in beiden Fällen die Möglichkeit Fachstellen zu beteiligen, welche lediglich per E-Mail **außerhalb** des Breitband-Portals benachrichtigt werden.

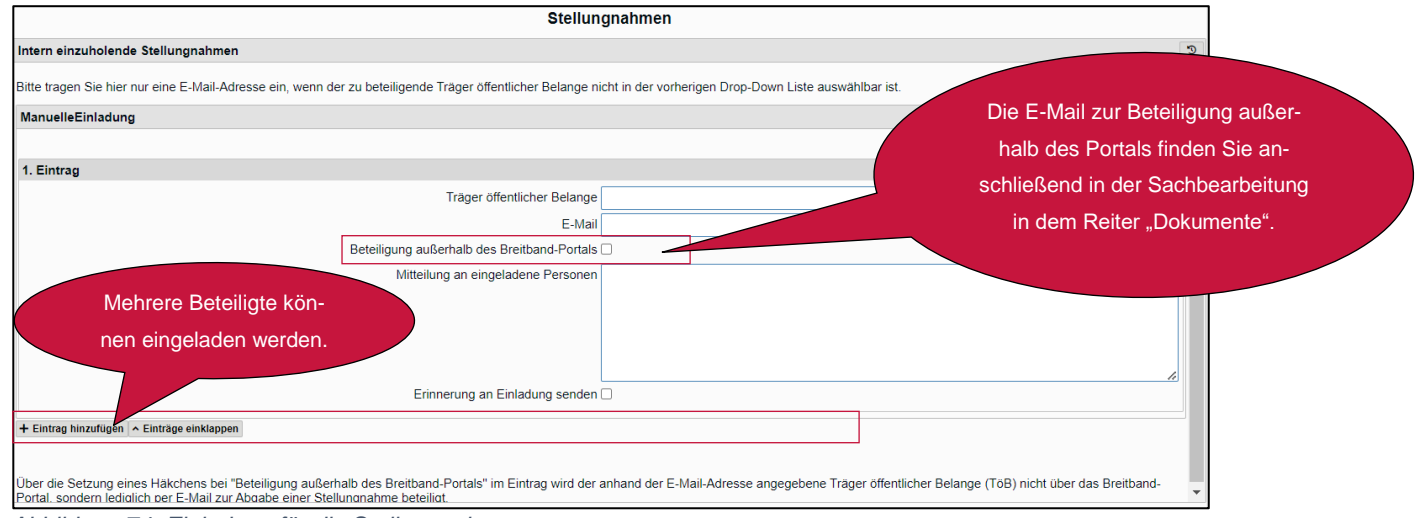

Abbildung 74: Einladung für die Stellungnahme

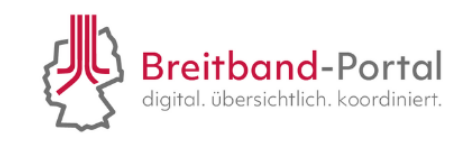

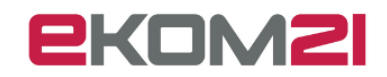

Nachdem Sie die Aufgabe abgeschlossen haben, finden Sie rechts in der Übersicht eine Zusammenfassung der Einladung. Diese wird fortlaufend aktualisiert, wenn neue Stellungnahmen eingehen.

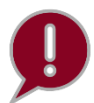

Der Einladungslink ist nur einmal nutzbar. Sollte der Link der Einladung von einer anderen Person aufgerufen werden als vorgesehen, dann muss die Einladung geprüft und freigeschaltet werden.

| Ü  | persicht Dokum                 | ente Zusatzdaten  | Personen Aufgaben Fin | nanzübersicht Berechtigung | gen Verknüpfte Vorgänge Einlad | ungen |               |
|----|--------------------------------|-------------------|-----------------------|----------------------------|--------------------------------|-------|---------------|
| ≡  | Status                         | Versanddatum      | Annahmedatum          | Prüfdatum                  | E-Mail                         |       | Vorgangsrolle |
| Ξ. | Angenommen                     | 13.02.2024 15:51  |                       |                            |                                |       | Beteiligung   |
|    | Funktionen<br>Einladung prüfen | Einladung löschen |                       |                            |                                |       |               |

Abbildung 75: Einladung prüfen

| Üb | ersicht | Dokun | nente | Zusatzdaten          | Personen                        | Aufgaben      | Finanzübersicht                              | Berechtigungen                     | Verknüpfte Vorgänge | Einladungen |               |
|----|---------|-------|-------|----------------------|---------------------------------|---------------|----------------------------------------------|------------------------------------|---------------------|-------------|---------------|
| =  | Status  |       | Versa | nddatum              | Anna                            | hmedatum      | Prüfdatu                                     | m                                  | E-Mail              |             | Vorgangsrolle |
| Ξ  | Angeno  | ommen | 13.02 | .2024 15:51          | 13.02                           | 2.2024 15:53  |                                              |                                    |                     |             | Beteiligung   |
|    |         |       |       |                      |                                 |               |                                              |                                    |                     |             |               |
|    |         |       |       |                      |                                 |               |                                              |                                    |                     |             |               |
|    |         |       |       | Einladu              | ng prüfen                       |               |                                              |                                    |                     |             |               |
|    |         |       |       | Duten ut             |                                 |               | e                                            |                                    |                     |             |               |
|    |         |       |       | E-Mail:              |                                 |               |                                              |                                    |                     |             |               |
|    |         |       |       | Organis              | ationseinhe                     | it: Breitband |                                              |                                    |                     |             |               |
|    |         |       |       |                      |                                 |               |                                              |                                    |                     |             |               |
|    |         |       |       |                      |                                 |               |                                              |                                    |                     |             |               |
|    |         |       |       |                      |                                 |               |                                              |                                    |                     |             |               |
|    |         |       |       | Mit "Neir<br>den Zug | " lehnen Sie<br>iff Mit " la" l | die Einladur  | ng unwiderruflich ab<br>e die obige Person u | und verweigern<br>Ind gewähren ihr |                     |             |               |
|    |         |       |       | Zugriff zu           | im Vorgang.                     | reotatigen on | and oblige r croon a                         | ind genanici ini                   |                     |             |               |
|    |         |       |       |                      | 1-                              |               | Nein                                         | Abbaseben                          |                     |             |               |
|    |         |       |       |                      | Ja                              |               | Nein                                         | Abbrechen                          |                     |             |               |
|    |         |       |       |                      |                                 |               |                                              |                                    |                     |             |               |

Abbildung 76: Einladung prüfen

Sie haben außerdem die Möglichkeit, im jeweiligen Vorgang die Einladung unter dem Reiter "Einladungen" zu löschen. Nur im Backend werden die Einladungen endgültig gelöscht.

| Ü  | persicht De                | okumente   Zusatzdate  | n Personen Aufgat | oen Finanzübersicht | Berechtigungen Verknüpfte Vorgänge | Einladungen   |
|----|----------------------------|------------------------|-------------------|---------------------|------------------------------------|---------------|
| ≡  | Status                     | Versanddatum           | Annahmedatum      | Prüfdatum           | E-Mail                             | Vorgangsrolle |
|    | Bestätigt                  | 28.11.2023 11:53       |                   |                     |                                    | Beteiligung   |
| Ξ, | Versendet                  | 29 11 2023 12:17       |                   |                     |                                    | Beteiligung   |
|    | Funktionen<br>Einladung pr | üfen Einladung löschen |                   |                     |                                    |               |

Abbildung 77: Einladung löschen

Sobald eine Stellungnahme eingeht, werden Sie per E-Mail benachrichtigt.

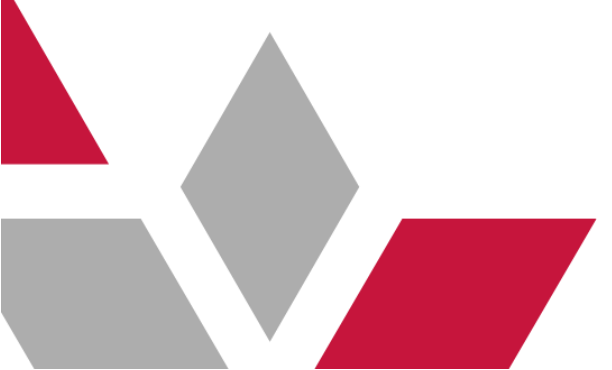

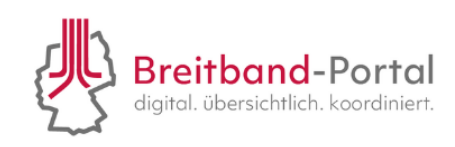

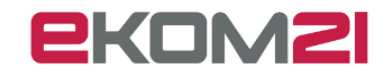

| <<                                                                           |                                                                                                    | 1. Stellungnah | imen                     | >>                                                    |
|------------------------------------------------------------------------------|----------------------------------------------------------------------------------------------------|----------------|--------------------------|-------------------------------------------------------|
|                                                                              |                                                                                                    |                | B<br>dig                 | reitband-Portal<br>gital. übersichtlich. koordiniert. |
| S                                                                            | tellungnah                                                                                                    | nmen/A         | uflagen                  |                                                       |
| Eir                                                                          | ngeladene Persor                                                                                                    | nen:           |                          |                                                       |
| Nr                                                                           | Eingeladen                                                                                                    |                | Einladungsdatum          | Stellungnahme<br>abgegeben                            |
| 1.                                                                           |                                                                                                    |                | 07.05.2024               |                                                       |
| Sti<br>Trä<br>Ein<br>E-N<br>Em<br>Ree<br>Art<br>Bee<br>Bee<br>Or<br>Ko<br>An | ellungnahmen:<br>iger öffentlicher Belange<br>igangsdatum<br>Vail<br>upfehlung<br>chtsbereich<br>t der Nebenbestimmung<br>schreibung durch TöB<br>gründung durch TöB<br>gründung durch TöB<br>tstermin gewünscht<br>sten<br>merkungen zu den Kosten |                |                          |                                                       |
|                                                                              |                                                                                                    | < 1/1 > 1      | <b>H</b> – 100% <b>+</b> | <br>                                                  |
|                                                                              | <sup>•</sup> 0 C                                                                                                    | C 🖪 🛢          |                          |                                                       |

Abbildung 78: Beispielhafte Stellungnahme/Auflage

Ø

Wird eine Stellungnahme angepasst, so wird das Änderungsdatum mit aufgeführt.

Nachdem der Antrag als vollständig bewertet wurde, kann die Stellungnahme optional im Bescheid aufgenommen werden. Durch die Auswahl der Funktion "Einplanung der Stellungnahmen für den Bescheid" im Reiter "Aktionen" des "Drei-Strich-Menüs" und durch erledigen der Aufgabe "Stellungnahme für den Bescheid markieren" können die jeweiligen Stellungnahmen eingebunden werden.

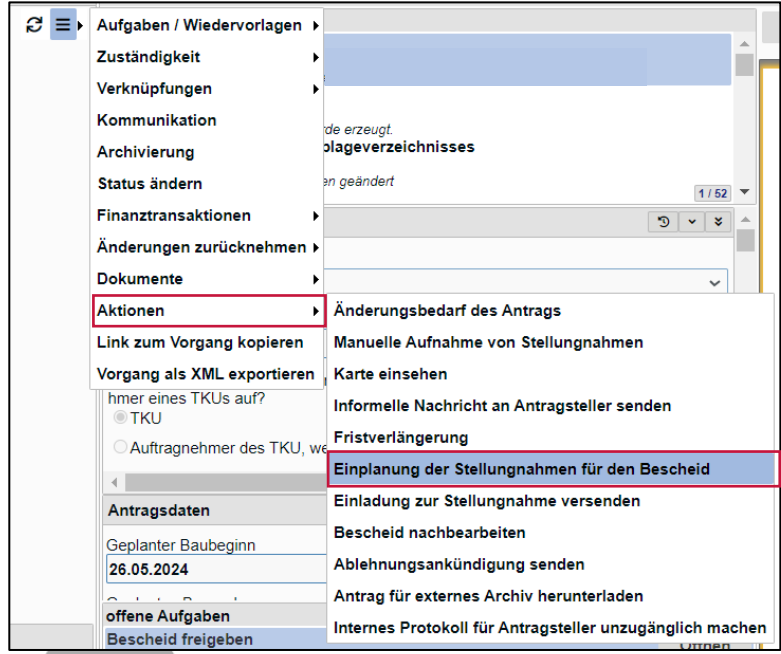

Abbildung 79: Aktion "Einplanung der Stellungnahmen für den Bescheid"

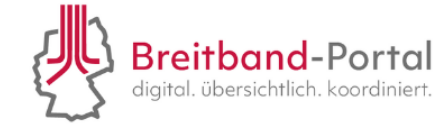

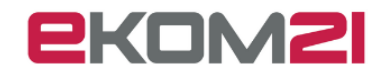

| offene Aufgaben                           |        |
|-------------------------------------------|--------|
| Stellungnahmen für den Bescheid markieren | Öffnen |
| Zuständiakeit:                            |        |

Abbildung 80: Aufgabe "Stellungnahmen für den Bescheid markieren"

#### Die Stellungnahme wird in den Bescheid eingebunden, indem Sie die Checkbox unten anwählen.

| stellungnanmen auswanien |                                                            |                                          |  |  |  |
|--------------------------|------------------------------------------------------------|------------------------------------------|--|--|--|
| Stellungnahmen           |                                                            |                                          |  |  |  |
|                          |                                                            |                                          |  |  |  |
| 1. Eintrag               |                                                            | <b>8</b> *                               |  |  |  |
|                          | Entscheidungsempfehlung                                    | ng   Antrag zustimmen                    |  |  |  |
|                          |                                                            | Antrag nicht zustimmen                   |  |  |  |
|                          | Bitte wählen Sie den zuständigen Rechtsbereich aus         | IS VI                                    |  |  |  |
| Bitte nennen S           | Sie den Rechtsbereich, falls dieser nicht aufgeführt wurde | e                                        |  |  |  |
|                          | Art der Nebenbestimmung                                    | 19 Auflage 🗸 🗸                           |  |  |  |
|                          | Autor der Nebenbstimmung                                   | 19 Breitband                             |  |  |  |
|                          | E-Mail-Adresse des Autors                                  | 15                                       |  |  |  |
|                          | Bitte beschreiben Sie die Nebenbestimmung                  | ng Auflage                               |  |  |  |
|                          |                                                            |                                          |  |  |  |
|                          | Begründung der Nebenbestimmung bei Zustimmung              | Regrindung                               |  |  |  |
|                          | begrundung der Nebenbestminnung ber zustminnung            | ig begrundung                            |  |  |  |
|                          |                                                            |                                          |  |  |  |
|                          |                                                            |                                          |  |  |  |
|                          |                                                            | <i>i</i> ;                               |  |  |  |
|                          | Begründung der Nebenbestimmung bei Ablehnung               | 19                                       |  |  |  |
|                          |                                                            |                                          |  |  |  |
|                          |                                                            |                                          |  |  |  |
|                          |                                                            |                                          |  |  |  |
|                          | Ich bitte um einen Termin zur Ortsbesichtigung.            | g. 🛛                                     |  |  |  |
|                          | Kosten                                                     | en                                       |  |  |  |
|                          | Anmerkungen zu den Kosten                                  | en                                       |  |  |  |
|                          |                                                            | li li li li li li li li li li li li li l |  |  |  |
|                          | Diese Stellungnahme in den Bescheid übernehmen             |                                          |  |  |  |

Abbildung 81: Maske zur Auswahl der Stellungnahmen

Öffnen Sie die Aufgabe "Erstellung des Zustimmungsbescheids" und entscheiden Sie, an welcher Stelle im Bescheid die Stellungnahme aufgenommen werden soll.

| Weitere Nebenbestimmungen                   |                                                     | 3 |
|---------------------------------------------|-----------------------------------------------------|---|
| Manuelle Aufnahme weiterer Nebenbestimmunge | n* ○Nein                                            |   |
|                                             | $\bigcirc$ Ja (für ein gesondertes Bescheidkapitel) |   |
|                                             | $\bigcirc$ Ja (für ein bestehendes Bescheidkapitel) |   |
|                                             |                                                     |   |

Abbildung 82: Weitere Nebenbestimmungen auswählen

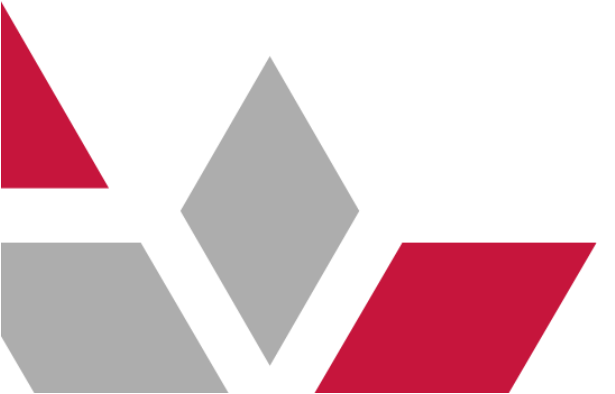

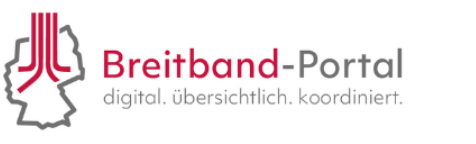

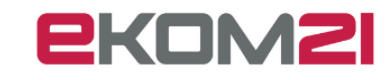

|                                                                   | Weitere Nebe         | nbestimmungen            |               |  |           |  |  |
|-------------------------------------------------------------------|----------------------|--------------------------|---------------|--|-----------|--|--|
| Titel des neuen                                                   | n Bescheidkapitels*  | Stellungnahme            |               |  | ▲         |  |  |
|                                                                   |                      | <b>,</b>                 |               |  |           |  |  |
| Auflagen von externen Stellen                                     |                      |                          |               |  |           |  |  |
|                                                                   |                      |                          |               |  |           |  |  |
| 1. Eintrag                                                        |                      |                          |               |  | <b></b>   |  |  |
|                                                                   | Auflage*             | Auflage                  |               |  |           |  |  |
|                                                                   | Adilago              |                          |               |  |           |  |  |
|                                                                   |                      |                          |               |  |           |  |  |
|                                                                   |                      |                          |               |  |           |  |  |
|                                                                   |                      |                          |               |  |           |  |  |
|                                                                   |                      |                          |               |  | 1         |  |  |
|                                                                   | Begründung           | Begründung               |               |  |           |  |  |
|                                                                   |                      |                          |               |  |           |  |  |
|                                                                   |                      |                          |               |  |           |  |  |
|                                                                   |                      |                          |               |  |           |  |  |
|                                                                   |                      |                          |               |  |           |  |  |
|                                                                   |                      |                          |               |  |           |  |  |
| Zuordnung zur                                                     | m Bescheidkapitel*   | Neues Bescheidkapite     | 1             |  | ~         |  |  |
|                                                                   |                      |                          |               |  |           |  |  |
| + Einträge einklappen Mit + werden neue Einträge hinzugefügt. Ube | er 🔟, oben rechts, v | verden vorhandene Einträ | ige gelöscht. |  | •         |  |  |
|                                                                   |                      |                          |               |  | Abbrechen |  |  |
|                                                                   |                      |                          |               |  |           |  |  |

Abbildung 83: Weitere Nebenbestimmungen

|                                                                                                    | ٦ |
|----------------------------------------------------------------------------------------------------|---|
|                                                                                                    |   |
|                                                                                                    |   |
|                                                                                                    |   |
|                                                                                                    |   |
| C. Stellungnahme                                                                                                    |   |
| <u>4.</u> Auflage                                                                                                    |   |
|                                                                                                    |   |
| II. Begrundung                                                                                                    |   |
| Vor der Verlegung von Telekommunikationslinien ist gemäß § 127 Abs. 1 TKG ein Antrag auf<br>Zustimmung beim zuständigen Wegebaulastträger zu stellen. Der o.g. Antrag bezog sich auf<br>einen Verkehrsweg für den ich sachlich und örtlich zuständig bin. |   |

Abbildung 84: Bescheid-Dokument mit Kapitel "Stellungnahme"

Solange der Bescheid nicht freigegeben ist, kann er noch nachbearbeitet und die Stellungnahme aufgenommen werden.

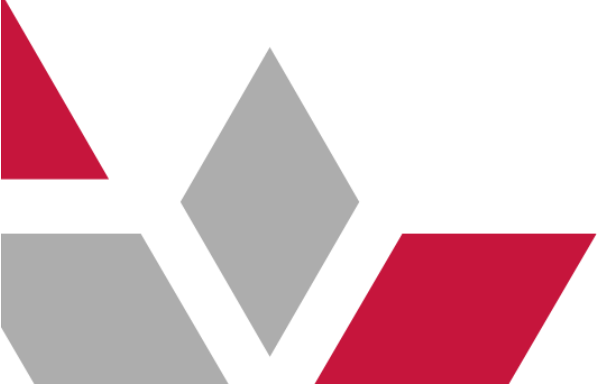

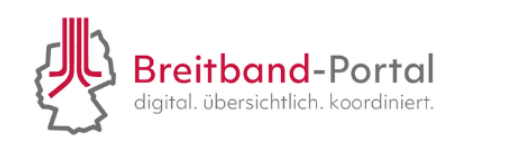

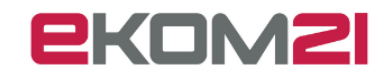

#### 13.2. Manuelle Aufnahme einer Stellungnahme

Ebenfalls können Sie in der Sachbearbeitung eine Stellungnahme aufnehmen, die außerhalb des Breitband-Portals erfolgt ist. Dafür öffnen Sie über das Drei-Strich-Menü die Aktionen und klicken auf "Manuelle Aufnahme von Stellungnahmen".

|        | Übersicht Dokumente Zu      | satzdaten Pers                   | onen Aufgabe   | en Finanzübersicht   |
|--------|-----------------------------|----------------------------------|----------------|----------------------|
| ≡►     | Aufgaben / Wiedervorlagen 🕨 |                                  |                | <<                   |
|        | Zuständigkeit               |                                  |                |                      |
| s. 1 🔺 | Verknüpfungen               | de erzeugt.<br>blageverzeichnis: | ses 1/19 -     |                      |
|        | Kommunikation               |                                  |                |                      |
|        | Archivierung                |                                  |                | Stall                |
|        | Status ändern               |                                  | ~              | Datum: 16 1          |
|        | Finanztransaktionen         |                                  |                |                      |
|        | Änderungen zurücknehmen 🕨   |                                  |                | Eingelad<br>Nr Einge |
|        | Dokumente •                 |                                  |                |                      |
| -      | Aktionen                    | Nachbereitung                    | des Antrags an | fordern              |
|        | Link zum Vorgang kopieren   | Manuelle Aufna                   | hme von Stellu | ngnahmen             |
| t 🔺    | Vorgang als XML exportieren | Karte einsehen                   |                |                      |

Abbildung 85: Drei-Strich-Menü Aktion "Manuelle Aufnahme von Stellungnahmen"

Im Anschluss können Sie angeben, ob dem Antrag zugestimmt wurde, um anschließend die Stellungnahme manuell zu erfassen.

| Träger öffentlicher Belange                      |                                      |        |           |  |  |  |  |
|--------------------------------------------------|--------------------------------------|--------|-----------|--|--|--|--|
| Name des Trägers öffentlicher Belange*           |                                      |        |           |  |  |  |  |
| Bitte geben Sie eine Entscheidungsempfehlung ab* | <ul> <li>Antrag zustimmen</li> </ul> |        | Э         |  |  |  |  |
|                                                  | O Antrag nicht zustimmen             |        |           |  |  |  |  |
|                                                  |                                      |        |           |  |  |  |  |
|                                                  |                                      |        |           |  |  |  |  |
|                                                  |                                      |        |           |  |  |  |  |
|                                                  |                                      |        |           |  |  |  |  |
|                                                  |                                      |        |           |  |  |  |  |
|                                                  |                                      |        |           |  |  |  |  |
|                                                  |                                      |        |           |  |  |  |  |
|                                                  |                                      |        |           |  |  |  |  |
|                                                  |                                      |        |           |  |  |  |  |
|                                                  |                                      |        |           |  |  |  |  |
|                                                  |                                      |        |           |  |  |  |  |
|                                                  |                                      |        |           |  |  |  |  |
|                                                  |                                      |        |           |  |  |  |  |
|                                                  |                                      | Weiter | Abbrechen |  |  |  |  |

Abbildung 86: Manueller Eintrag von Beteiligten

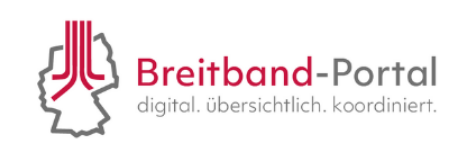

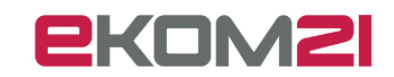

### Abbildungsverzeichnis

| Abbildung 1: Schritte der Sachbearbeitung                                      | 6    |
|--------------------------------------------------------------------------------|------|
| Abbildung 2: Vorgangsansicht mit Optionen, einen Vorgang zu öffnen             | 7    |
| Abbildung 3: Recherche-Funktion                                                | 7    |
| Abbildung 4: Übersicht über Anträge                                            | 8    |
| Abbildung 5: Maske für die Volltextsuche und Suchattribute                     | 8    |
| Abbildung 6: Recherche Maske                                                   | 9    |
| Abbildung 7: Auswahl Suchattribute                                             | 9    |
| Abbildung 8: Suchprofil Maske                                                  | 9    |
| Abbildung 9: Liste der Suchprofile                                             | 9    |
| Abbildung 10: Recherche Suchattribut "Eingangsdatum"                           | 10   |
| Abbildung 11: Recherche Suchattribut "Status"                                  | 10   |
| Abbildung 12: Recherche Suchattribut "Status"                                  | 11   |
| Abbildung 13: Ansichtselemente eines geöffneten Vorgangs                       | 11   |
| Abbildung 14: Ansichtsbereich "offene Aufgaben"                                | 13   |
| Abbildung 15: Aufgabe "Voranfrage" öffnen                                      | 14   |
| Abbildung 16: Ansicht "Voranfrage beantworten"                                 | 14   |
| Abbildung 17: Aufgabe zur Voranfrage im Status "Warten auf Antwort"            | 15   |
| Abbildung 18: Offene Aufgabe zur Prüfung der Zuständigkeit                     | 16   |
| Abbildung 19: Prüfung der Vollständigkeit des Antrags                          | 16   |
| Abbildung 20: Option, eine Rückfrage an das TKU zu stellen                     | 17   |
| Abbildung 21: Antragsbewertung mehrere Befunde hinzufügen                      | 17   |
| Abbildung 25: Aufgabe im Status "Warten auf Antwort"                           | . 18 |
| Abbildung 23: Aktion "Ablehnungsankündigung"                                   | 19   |
| Abbildung 24: Aufgabe zur Ablehnungsankündigung                                | 19   |
| Abbildung 25: Offene Aufgabe "Gründe für bevorstehende Ablehnung"              | 19   |
| Abbildung 29: Begründung für die Ablehnung                                     | 20   |
| Abbildung 30: Offene Aufgabe "Warten auf Antwort"                              | 20   |
| Abbildung 31: Offene Aufgabe "Entscheidung über weiteres Vorgehen"             | 20   |
| Abbildung 29: Ablehnungsentscheidung                                           | 21   |
| Abbildung 30: Offene Aufgabe "Upload des Ablehnungsbescheids"                  | 21   |
| Abbildung 31: Funktionen des Bescheid-Dokuments                                | 22   |
| Abbildung 32: Erledigung der Aufgabe "Bescheid freigeben"                      | 23   |
| Abbildung 33: Hinweis zum Vier-Augen-Prinzip                                   | 23   |
| Abbildung 34: Freigabe des Bescheids durch eine zweite sachbearbeitende Person | 23   |
| Abbildung 35: Assistent zur Erstellung des Zustimmungsbescheids                | 24   |

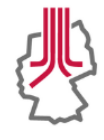

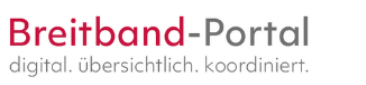

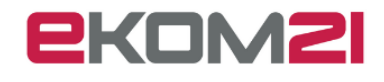

| Abbildung 36: Dropdown-Menü zur Auswahl eines Regelwerks               | 24 |
|------------------------------------------------------------------------|----|
| Abbildung 37: Speichern der Daten und Erledigung der Aufgabe           | 25 |
| Abbildung 38: Auswahl einer hinterlegten Bankverbindung                | 25 |
| Abbildung 39: Weitere Auslagen                                         | 25 |
| Abbildung 40: Assistent zur Erstellung des Gebührenbescheids           | 26 |
| Abbildung 41: Manuelle Aufnahme des Kassenzeichens (Debitorennummer)   | 26 |
| Abbildung 42: Gestaltung des Bescheides                                | 27 |
| Abbildung 43: Bestätigung der postalischen Bescheid-Übermittlung       | 27 |
| Abbildung 44: Aktion "Fristverlängerung"                               | 28 |
| Abbildung 45: Begründung der Fristverlängerung                         | 28 |
| Abbildung 46: Neue Frist für die Zustimmungsfiktion                    | 29 |
| Abbildung 47: Antragsänderung vor Bescheidung                          | 29 |
| Abbildung 48: Antragsänderung nach Bescheidung bewerten                | 30 |
| Abbildung 49: Bewertung der Antragsänderung nach Bescheidung           | 31 |
| Abbildung 50: Änderungsbeschreibung für Änderungen nach Bescheidung    | 31 |
| Abbildung 51: Antragsänderung nach Bescheidung                         | 32 |
| Abbildung 52: "Drei-Strich-Menü" im Vorgang                            | 33 |
| Abbildung 53: Aufgabe/Wiedervorlagen hinzufügen                        | 34 |
| Abbildung 54: Verknüpfungen bearbeiten                                 | 34 |
| Abbildung 55: Reiter "Verknüpfte Vorgänge"                             | 35 |
| Abbildung 56: Manuelle Änderung des Status der Akte                    | 35 |
| Abbildung 57: Drei-Strich-Menü "Zuständigkeit" weiterleiten            | 36 |
| Abbildung 58: Vorgang weiterleiten – Auswahl Sachbearbeiter            | 36 |
| Abbildung 59: Dokumente zu importieren                                 | 37 |
| Abbildung 60: Importieren eines Dokumentes in der Akte                 | 38 |
| Abbildung 61: Internes Protokoll für Antragsteller unzugänglich machen | 39 |
| Abbildung 62: Dokumente zusammenführen                                 | 40 |
| Abbildung 63: Dokument zusammenführen                                  | 41 |
| Abbildung 64: Zusammengeführte Dokumente                               | 41 |
| Abbildung 65: Bescheid nachbearbeiten                                  | 42 |
| Abbildung 66: Antrag für externes Archiv herunterladen                 | 43 |
| Abbildung 67: Aktenexport                                              | 43 |
| Abbildung 68: Aufgaben zur Reaktion auf den Widerspruch                | 44 |
| Abbildung 69: Maske zur Reaktion auf Widerspruch                       | 45 |
| Abbildung 70: Offene Aufgabe "Weiterleitung an Widerspruchsbehörde"    | 45 |
| Abbildung 71: Offene Aufgabe "Lösung in das System eingeben"           | 46 |
| Abbildung 72: Auswahl der Aktion über das Drei-Strich-Menü             | 46 |

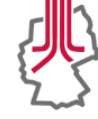

Breitband-Portal digital. übersichtlich. koordiniert. <u>ekomsi</u>

| Abbildung 72: Aufgabe "Zur Stellungnahme einladen"                           | 47 |
|------------------------------------------------------------------------------|----|
| Abbildung 73: Einladung für die Stellungnahme                                | 47 |
| Abbildung 74: Einladung prüfen                                               | 48 |
| Abbildung 75: Einladung prüfen                                               | 48 |
| Abbildung 76: Einladung löschen                                              | 48 |
| Abbildung 77: Beispielhafte Stellungnahme/Auflage                            | 49 |
| Abbildung 78: Aktion "Einplanung der Stellungnahmen für den Bescheid"        | 49 |
| Abbildung 79: Aufgabe "Stellungnahmen für den Bescheid markieren"            | 50 |
| Abbildung 80: Maske zur Auswahl der Stellungnahmen                           | 50 |
| Abbildung 81: Weitere Nebenbestimmungen auswählen                            | 50 |
| Abbildung 83: Weitere Nebenbestimmungen                                      | 51 |
| Abbildung 84: Bescheid-Dokument mit Kapitel "Stellungnahme"                  | 51 |
| Abbildung 85: Drei-Strich-Menü Aktion "Manuelle Aufnahme von Stellungnahmen" | 52 |
| Abbildung 86: Manueller Eintrag von Beteiligten                              | 52 |

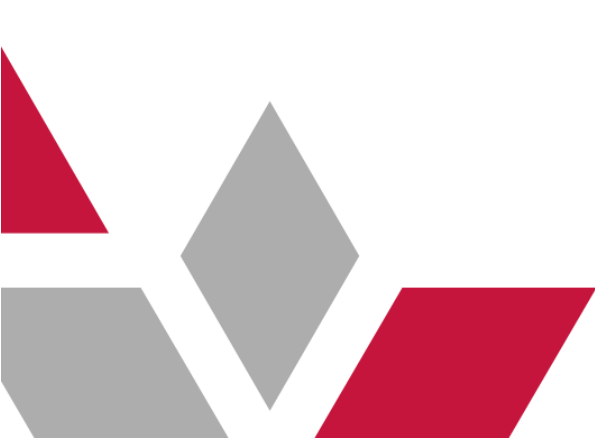

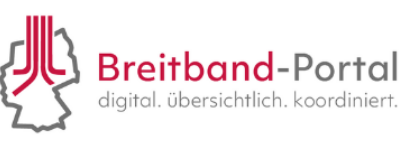

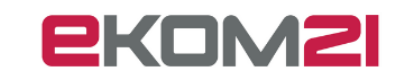

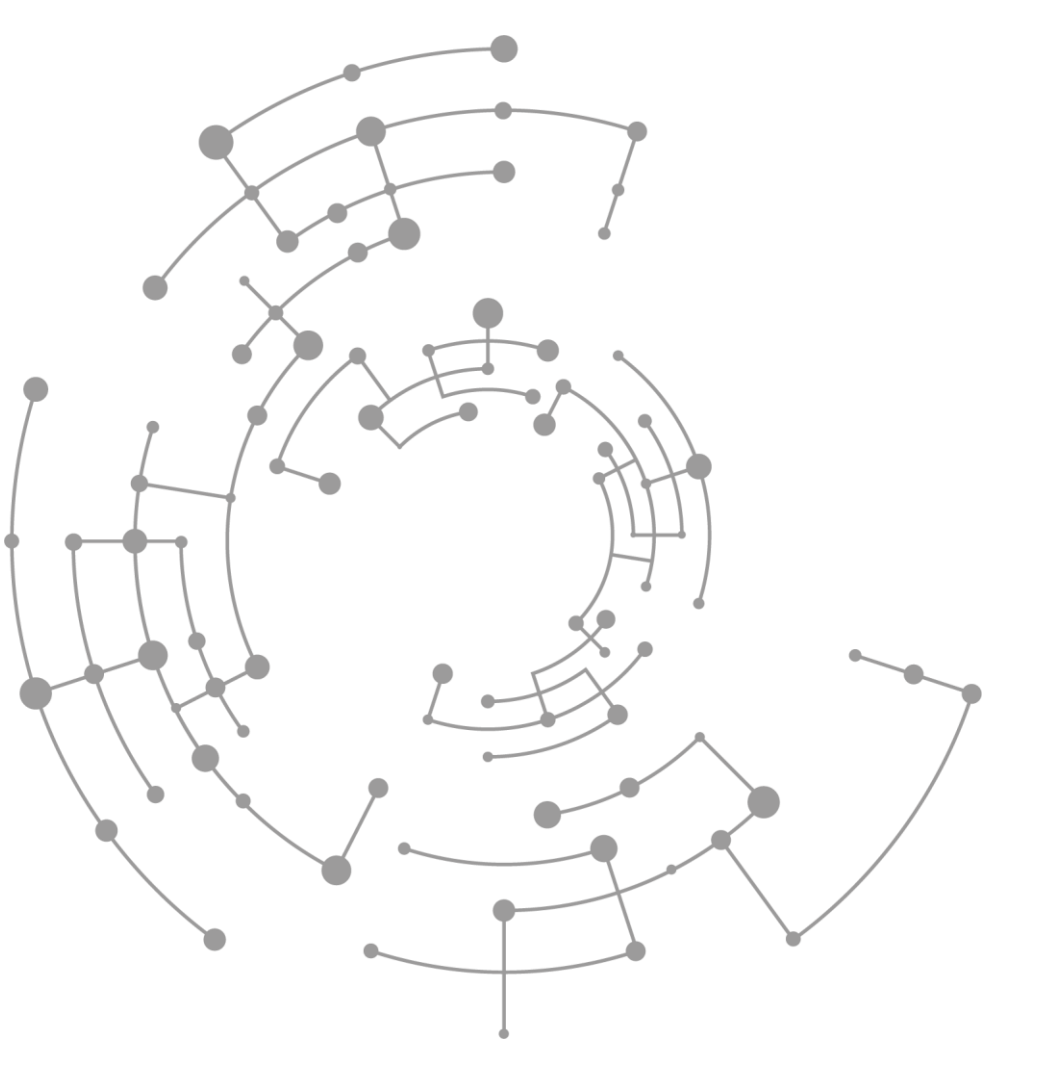

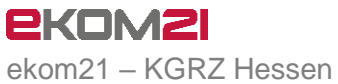

Körperschaft des öffentlichen Rechts

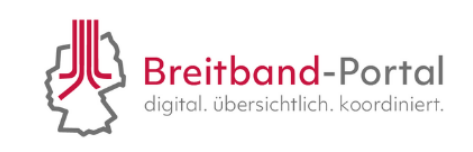

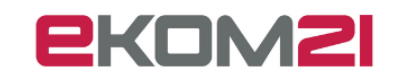